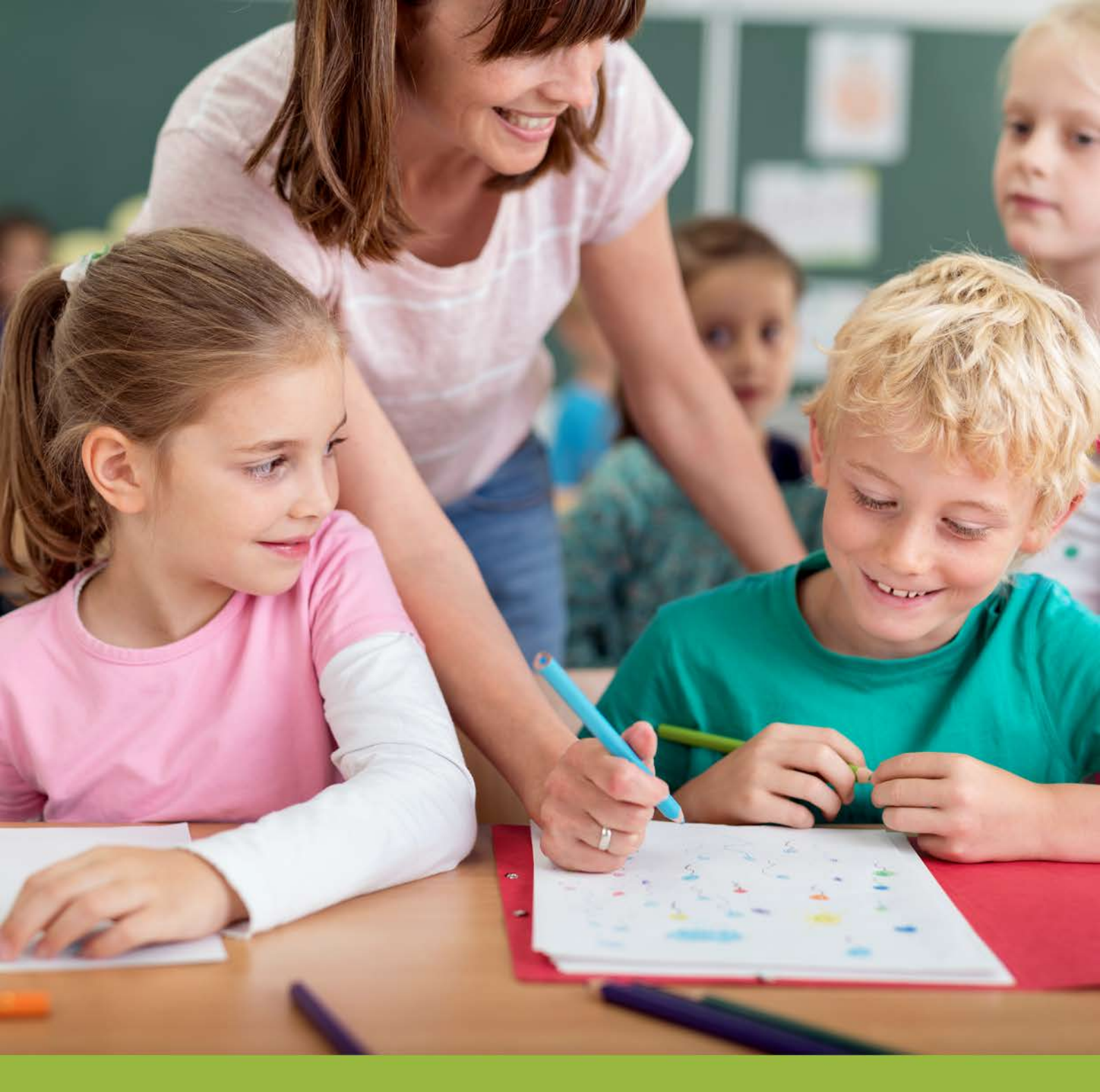

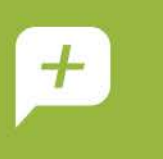

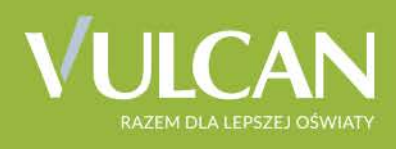

# UONET+ Moduł Administrowanie

Podręcznik dla administratora

# Uczniowie Optivum NET+ Moduł Administrowanie

Podręcznik dla administratora

Wersja 20.09.0000

Wrocław, sierpień 2020

Producent:

VULCAN sp. z o. o. ul. Wołowska 6 51-116 Wrocław tel. 71 757 29 29 e-mail: cok@vulcan.edu.pl www.vulcan.edu.pl

Autorzy podręcznika: Anna Kaczmarek, Magdalena Kajdan-Matuszewska, Elżbieta Makowska-Ciesielska

Aktualizacja podręcznika: Magdalena Włodarczyk, Ewa Tonder

Projekt okładki: Aleksandra Maj

Podręcznik opisuje wersję programu o numerze 20.090000 VULCAN zastrzega sobie prawo do ciągłego ulepszania programu i wprowadzania do niego zmian.

Podręcznik jest chroniony prawem autorskim.

© Copyright by VULCAN 2020 Wszelkie prawa zastrzeżone

# Jak korzystać z podręcznika?

Aby ułatwić Państwu samodzielną pracę z podręcznikiem przygotowaliśmy kilka przydatnych rozwiązań. Zachęcamy do wykorzystania ich w codziennej pracy.

### Jak szybko przejść do wybranego zagadnienia na podstawie spisu treści?

Konstrukcja podręcznika umożliwia szybkie przejście do wybranego zagadnienia bezpośrednio ze spisu treści, bez potrzeby przeglądania go od początku. Wystarczy kliknąć tytuł rozdziału/ podrozdziału w spisie treści a przekierowanie nastąpi automatycznie.

| WSTĘP                        |                                                | s. |
|------------------------------|------------------------------------------------|----|
| Jak-korzystać-z-podręcznika? | a                                              | ۶¶ |
| Jak·szybko·przejść·do·wy     | branego·zagadnienia·na·podstawie·spisu·treści? | ۶¶ |
| Jak·korzystać·z·hiperłączy   |                                                | ۶¶ |
| Lista•omawianych•zagadr      | nień4                                          | ١٩ |
|                              |                                                |    |

### Jak szybko przejść do wybranego zagadnienia na podstawie listy zakładek?

W zależności od ustawień przeglądarki, po otwarciu podręcznika po lewej stronie wyświetlają się zakładki stanowiące tytuły rozdziałów i podrozdziałów oraz zagadnień poruszanych w danym rozdziale. Aby przejść do wybranego zagadnienia należy kliknąć jego tytuł.

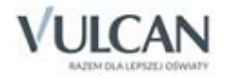

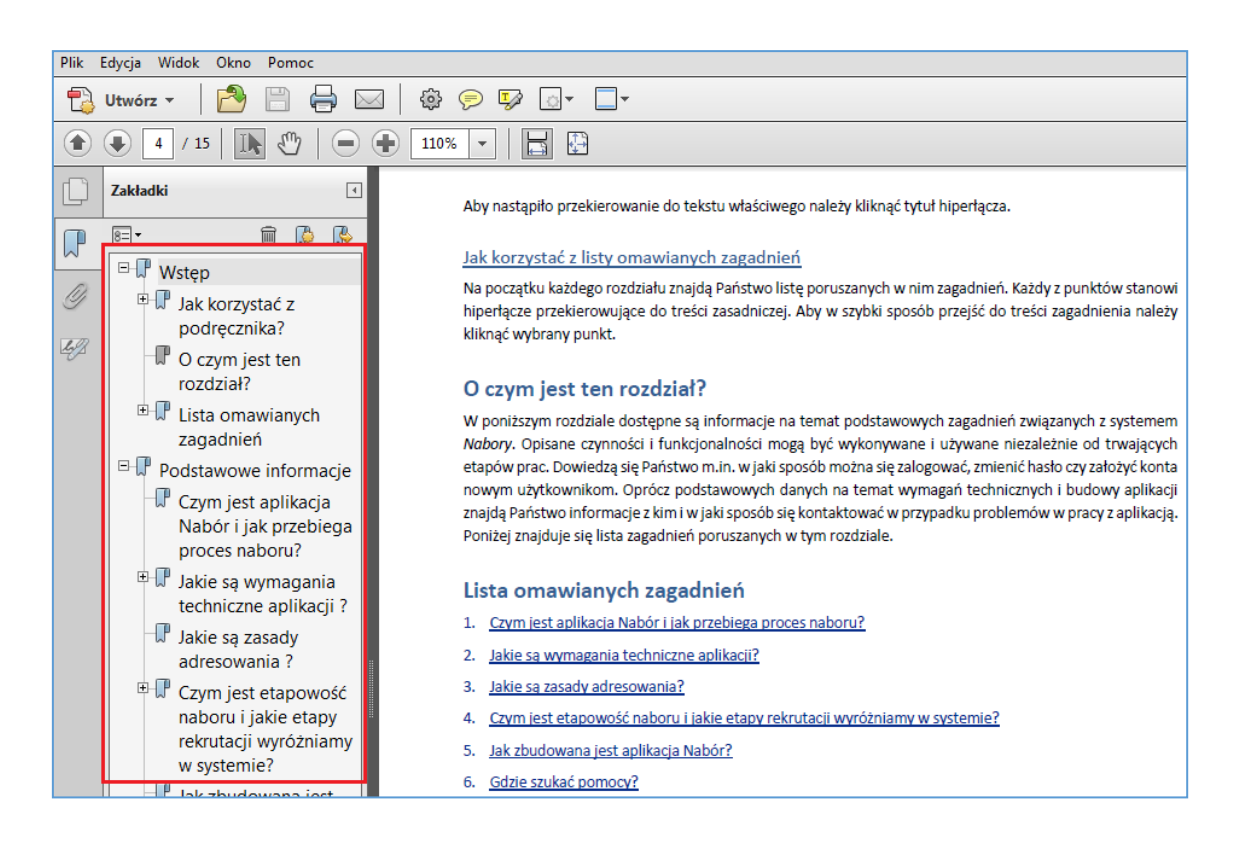

### Jak korzystać z hiperłączy?

Hiperłącze to zamieszczone w dokumencie elektronicznym odwołanie do innego dokumentu lub innego miejsca w danym dokumencie. Każdy z fragmentów podręcznika zawiera hiperłącza, które wyróżnione są określonym stylem, np.:

| Aby dokonać zmiany w danych użytkowni   | ka, należy wykonać analogicznie czynności jak w temacie: |
|-----------------------------------------|----------------------------------------------------------|
| Edycja danych istniejącego użytkownika. |                                                          |

Aby nastąpiło przekierowanie do tekstu właściwego należy kliknąć tytuł hiperłącza.

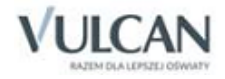

# Spis treści

| JAK KORZYSTAĆ Z PODRĘCZNIKA?                                             |
|--------------------------------------------------------------------------|
| Jak szybko przejść do wybranego zagadnienia na podstawie spisu treści?   |
| Jak szybko przejść do wybranego zagadnienia na podstawie listy zakładek? |
| Jak korzystać z hiperłączy?4                                             |
| Spis treści                                                              |
| INFORMACJE PODSTAWOWE O SYSTEMIE UCZNIOWIE OPTIVUM NET +                 |
| Budowa systemu8                                                          |
| Użytkownicy systemu i ich uprawnienia9                                   |
| Pierwsze uruchomienie systemu przez administratora systemu               |
| Tworzenie hasła dostępu do systemu 10                                    |
| Ustalanie nowego hasła 13                                                |
| Budowa strony startowej14                                                |
| PODSTAWY PRACY W MODULE ADMINISTROWANIE17                                |
| Uruchamianie modułu 17                                                   |
| Budowa okna aplikacji                                                    |
| Wstążka 18                                                               |
| Drzewo danych 20                                                         |
| Panel roboczy 20                                                         |
| Wyszukiwanie 21                                                          |
| Kończenie pracy 21                                                       |
| KONFIGUROWANIE SYSTEMU                                                   |
| Integracja dziennika elektronicznego z Office36523                       |
| Pobieranie danych z UONET+23                                             |
| ZARZĄDZANIE SŁOWNIKAMI                                                   |
| Słownik Rodzaje grup                                                     |

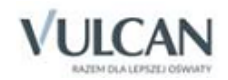

| Słownik Przedmioty                                                  |          |
|---------------------------------------------------------------------|----------|
| Słownik Specjalności                                                |          |
| Słownik Specjalności w obrębie zawodu, specjalizacje                | 40       |
| Słownik Wartości znaków +,-,=                                       | 40       |
| Słownik Typy wpisów frekwencji                                      | 40       |
| Słownik Kategorie uwag                                              |          |
| Słownik Kategorie kolumn ocen                                       |          |
| Słownik Rodzaje osiągnięć                                           |          |
| Słownik Pory lekcji                                                 |          |
| Słownik Sale                                                        |          |
| Słownik Egzaminy zewnętrzne                                         |          |
| Słownik Kwalifikacje zawodowe                                       | 45       |
| Słownik Dysfunkcje                                                  | 45       |
| Słownik Dane własne                                                 | 46       |
| Słownik Dokumenty                                                   | 46       |
| Słowniki typów czynności w dzienniku zajęć innych                   | 47       |
| Słownik zorganizowanych form pomocy w dzienniku zajęć innych        | 47       |
| Słownik typy form pomocy w przedszkolu                              | 47       |
| Słownik Jednostki obce                                              |          |
| Słownik Zakłady pracy                                               |          |
| WPROWADZANIE DANYCH JEDNOSTKI SPRAWOZDAWCZEJ                        |          |
| Opis struktury szkoły                                               |          |
| Karta Dane podstawowe                                               | 50       |
| Karta Składowe                                                      | 51       |
| Karta Parametry                                                     | 53       |
| Rejestr wejść/wyjść                                                 | 53       |
| Zakładanie oddziałów szkolnych                                      |          |
| Zakładanie oddziałów przedszkolnych                                 | 57       |
| Ewidencja pracowników                                               | 60       |
| Zarządzanie dziennikami zajęć innych                                | 62       |
| Kalendarz dni wolnych                                               |          |
| WPROWADZANIE PLANÓW LEKCJI ODDZIAŁÓW                                | 66       |
| Ręczne wprowadzanie planu lekcji oddziału                           |          |
|                                                                     | 67       |
| Kopiowanie planu lekcji                                             | 67<br>69 |
| Kopiowanie planu lekcji<br>Kopiowanie planu lekcji z wybranego dnia |          |

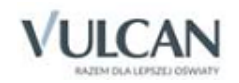

| Modyfikowanie planu lekcji oddziału           | 71 |
|-----------------------------------------------|----|
| Import planów lekcji oddziałów                | 72 |
| Wybór pliku i ustawienie parametrów importu   | 72 |
| Uzgadnianie danych wspólnych                  | 73 |
| Podgląd importowanych planów lekcji oddziałów | 74 |
| Kopia XML dziennika                           | 75 |
| Wykonanie i podpisanie kopii XML dziennika    | 75 |

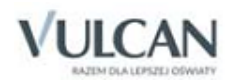

# Informacje podstawowe o systemie Uczniowie Optivum NET +

*Uczniowie Optivum NET+* to nowoczesne narzędzie wspierające bieżącą pracę szkoły. Jego najważniejszą funkcjonalnością jest elektroniczny dziennik lekcyjny pozwalający prowadzić zgodnie z prawem pełną dokumentację przebiegu nauczania uczniów (dziennik lekcyjny z arkuszami ocen) oraz udostępniać potrzebne informacje uczniom i rodzicom. System jest także narzędziem codziennej komunikacji całej szkolnej społeczności oraz narzędziem pracy osoby prowadzącej sekretariat uczniowski, za którego pomocą możliwe jest przede wszystkim prowadzenie księgi ewidencji uczniów oraz księgi ewidencji dzieci. Uzupełnieniem całości systemu są różnorodne funkcjonalności pomocnicze np. takie jak sporządzanie raportów, przygotowywanie i rejestrowanie dokumentów czy analizowanie zgromadzonych danych. System udostępnia swoje zasoby uprawnionym użytkownikom poprzez Internet. Podstawowym narzędziem pracy użytkownika systemu jest komputer posiadający dostęp do Internetu, wyposażony w jedną z popularnych przeglądarek internetowych: *Google Chrome, Internet Explorer, Mozilla, Opera*. Udostępniany jest wraz z usługą administrowania środowiskiem serwerowym i gwarantuje m.in.:

- zabezpieczenia przed atakami z zewnątrz,
- bezawaryjne środowisko pracy serwerów,
- bezpieczeństwo gromadzonych danych zgodne z wymogami ustawowymi i najwyższymi standardami systemów zintegrowanych.

### **Budowa systemu**

System składa się z następujących modułów:

- Administrowanie,
- Sekretariat,
- Dziennik,
- Uczeń,
- Zastępstwa,
- Wiadomości.

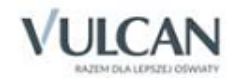

Moduł *Administrowanie* pozwala na konfigurację systemu, opisanie struktury i organizacji jednostki sprawozdawczej oraz ewidencję pracowników szkoły.

Moduł *Sekretariat* przeznaczony jest dla sekretarza szkoły. Wspomaga jego pracę w zakresie gromadzenia danych uczniów, niezbędnych do odwzorowania podstawowej dokumentacji przebiegu nauczania: ksiąg uczniów (słuchaczy), ksiąg ewidencji dzieci (młodzieży), podlegających obowiązkowi szkolnemu, rejestrów legitymacji i innych dokumentów. Moduł *Sekretariat* dostarcza także dane uczniów na potrzeby egzaminów zewnętrznych, naboru do szkół.

Moduł *Dziennik* to elektroniczny dziennik, który nauczycielowi umożliwia dokumentowanie jego codziennej pracy dydaktycznej (wpisywanie tematów lekcji, sprawdzanie obecności, wpisywanie ocen i uwag), a wy-chowawcy – prowadzenie dziennika oddziału.

Moduł *Uczeń* przeznaczony jest dla uczniów i ich opiekunów i udostępnia komplet niezbędnych informacji dotyczących uzyskanych ocen, frekwencji, uwag, planu lekcji, terminów sprawdzianów, wycieczek, itp.

Moduł Zastępstwa przeznaczony jest dla użytkownika, który będzie zajmował się w szkole planowaniem zastępstw dla nauczycieli i oddziałów.

Moduł Wiadomości umożliwia komunikację między nauczycielami a uczniami i ich opiekunami.

# Użytkownicy systemu i ich uprawnienia

Użytkownikami systemu są pracownicy szkoły oraz uczniowie i ich opiekunowie. Uprawnienia pracowników szkoły zależą od funkcji, jaką pełnią w szkole. W systemie zdefiniowano następujące role, które dają użyt-kownikowi dostęp do następujących modułów:

- rola Administrator pełny dostęp do modułu Administrowanie, poprzez który zarządza systemem (m.in. dodaje innych użytkowników);
- rola Sekretarka pełny dostęp do modułu Sekretariat;
- rola Dyrektor dostęp w trybie odczytu do modułów Dziennik oraz Sekretariat;
- rola Operator księgi zastępstw- dostęp do modułu Zastępstwa;
- rola Nauczyciel dostęp do modułu Dziennik w zakresie wynikającym z przydziałów nauczyciela;

Między innymi nauczyciel mający przydzielone zajęcia w danym oddziale ma prawo do:

- wypełniania tematów swoich lekcji,
- sprawdzania obecności na swoich lekcjach,
- wystawiania ocen z prowadzonych przez siebie zajęć,
- wpisywania uwag.

Nauczyciel, który nie ma przydzielonych zajęć w oddziale, może rejestrować przeprowadzane sporadycznie lekcje (zastępstwa), łącznie z wpisywaniem ocen, ale bez prawa wglądu w inne zajęcia.

Dodatkowo, jeśli nauczyciel jest wychowawcą, to ma pełny dostęp do dziennika swojego oddziału, także dokonywania wpisów w zastępstwie innych nauczycieli, w tym wpisywania ocen.

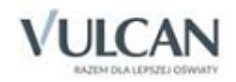

- rola Pedagog dostęp w trybie odczytu do modułów Sekretariat oraz Dziennik (łącznie z danymi wrażliwymi) z możliwością wprowadzania danych wrażliwych w kartotece ucznia, na przykład specjalnych potrzeb; pełny dostęp z prawem zapisu do dzienników pedagoga, do których został przypisany.
- rola Kierownik świetlicy pełny dostęp do edycji informacji we wszystkich zakładkach dziennika świetlicy;
- rola Gość dostęp w trybie odczytu wszystkich danych dostępnych poprzez wszystkie rodzaje dzienników.

### Pierwsze uruchomienie systemu przez administratora systemu

Jednostka sprawozdawcza, w której wdrażany jest system *Uczniowie Optivum NET +,* otrzymuje własną witrynę z utworzoną pustą bazą danych. W bazie tej wprowadzone są podstawowe dane jednostki (nazwa, skrót, typ) oraz adres e-mail użytkownika, który będzie zarządzał systemem i dodawał innych użytkowników.

Zalecamy, aby **po pierwszym** wpisaniu adresu witryny *UONET+* w przeglądarce, zapisać adres witryny w folderze, np. ulubione. Skrócenie czy modyfikacja adresu spowoduje, że użytkownik zostanie niewłaściwie przekierowany i nie będzie mógł się zalogować do dziennika.

Pierwsze uruchomienie systemu przez administratora składa się z dwóch etapów.

W pierwszym etapie tworzone jest hasło dostępu do witryny. W drugim etapie wykonuje się standardową procedurę uruchamiania systemu połączoną z logowaniem i przekierowaniem użytkownika na jego stronę startową.

#### Tworzenie hasła dostępu do systemu

Każdy użytkownik, który po raz pierwszy loguje się do systemu *UONET+*, musi utworzyć swoje hasło dostępu. W szczególności procedurę tą musi przeprowadzić administrator systemu podczas pierwszego uruchomienia systemu.

Każdy użytkownik musi być zarejestrowany w bazie danych systemu, a w szczególności musi być wprowadzony jego adres e-mail.

Aby utworzyć hasło dostępu do systemu UONET+ należy:

✓ Uruchomić witrynę i na wyświetlonej stronie głównej kliknąć przycisk Zaloguj się.

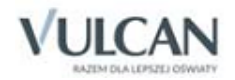

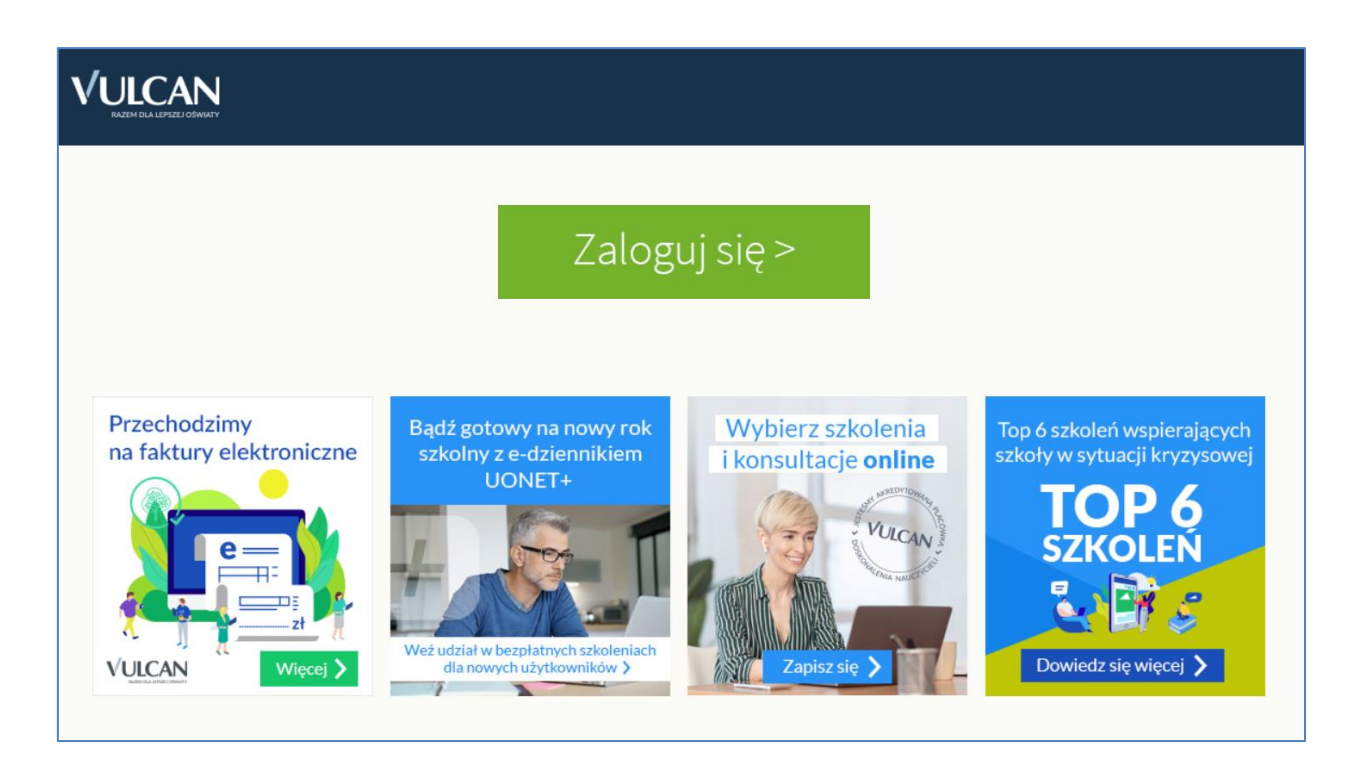

#### ✓ Kliknąć odnośnik Załóż konto.

|       | Logowanie                                                    |
|-------|--------------------------------------------------------------|
|       | Proszę podać nazwę użytkownika i hasło                       |
| Nazwa | a użytkownika:                                               |
|       |                                                              |
| Hasło | :                                                            |
|       | Załóż konto   Przywróć dostep   Zmień hasło<br>Zaloguj się > |
|       |                                                              |
|       |                                                              |

✓ W oknie Tworzenie konta wpisać swój adres e-mail, zaznaczyć opcję Nie jestem robotem, a następnie kliknąć przycisk Wyślij wiadomość.

Należy wprowadzić ten sam adres e-mail, który został wcześniej wprowadzony do bazy systemu UONET+ (podczas zakładania witryny lub przez administratora).

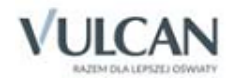

| Tworzenie konta                                                                                                    |  |  |
|----------------------------------------------------------------------------------------------------|--|--|
| Podaj swój adres e-mail, potwierdź autentyczność operacji i naciśnij przycisk<br>" <b>Wyślij wiadomość".</b><br>Na podany adres e-mail system wyśle wiadomość zawierającą dalsze instrukcje. |  |  |
| Mechanizm zabezpieczający przeciwko robotom i robakom internetowym może<br>poprosić Cię o dodatkowe potwierdzenie. Postępuj zgodnie ze wskazówkami na<br>ekranie.                            |  |  |
| Adres e-mail:                                                                                                    |  |  |
| akowal@poczta.onet.pl                                                                                                    |  |  |
| Vie jestem robotem                                                                                                    |  |  |
| Wyślij wiadomość >                                                                                                    |  |  |
|                                                                                                    |  |  |

- ✓ Jeśli po kliknięciu opcji Nie jestem robotem rozwinie się okienko weryfikacji, należy wykonać polecane czynności i kliknąć przycisk Zweryfikuj.
- ✓ Zapoznać się z treścią komunikatu wyświetlonego na stronie Podsumowanie operacji.

|                                                                                                    |              | Podsumowa  | anie operac | ji                  |  |
|----------------------------------------------------------------------------------------------------|--------------|------------|-------------|---------------------|--|
| Wydrano wiadomość na zapisany w pytemie adres e-mal. Wiadomość zawiera dalsze instrukcje uzyskania dostępu do systemu. Proszę sprawdzić skrzynkę poczty<br>elektronicznej i postępować zgodne ze wskazówkami zapisanymi w wiadomości.<br>W szczególnych przypadkach konfiguracji usługi poczty elektronicznej wiadomość może zostać potraktowana jako niechciana lub zostać zablokowana przez jakiś inny<br>mechanizm filtrowana tresci. W takim przypadku należy sprawdzić wszystkie możliwe foldery poczty przychodzącej, począwszy od skrzynki odbiorczej a skończywszy na<br>folderach z wiadomoścami odfitrwanymi. |              |            |             |                     |  |
|                                                                                                    | 71 757 29 29 | 🔀 cok@vulc | an.edu.pl   | 🖳 www.vulcan.edu.pl |  |

✓ Odebrać wiadomość, przeczytać ją i kliknąć odsyłacz do strony, na której możliwe będzie wprowadzenie hasła dostępu.

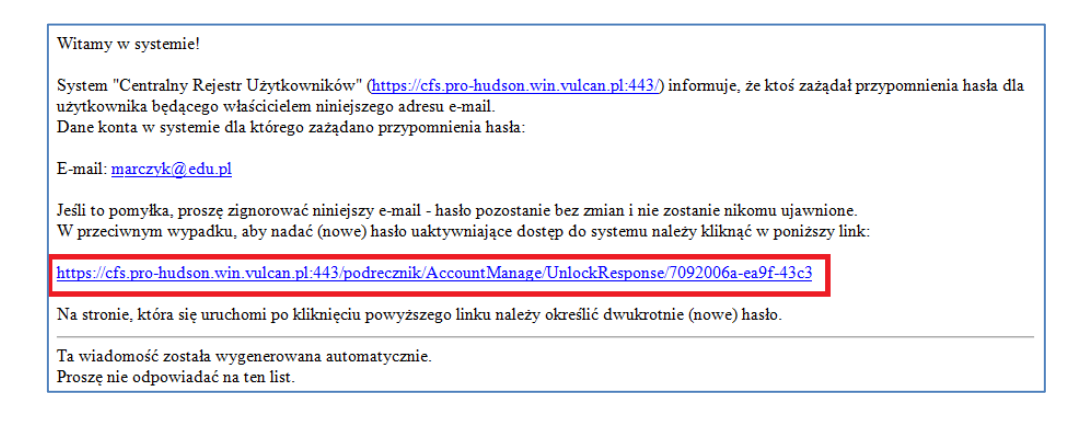

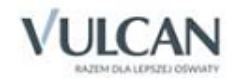

✓ W oknie Aktywacja konta należy wprowadzić hasło w polach Nowe hasło i Powtórz nowe hasło. Zaznaczyć opcję Nie jestem robotem i kliknąć przycisk Ustaw nowe hasło.

| haslo i potwierdž autentyczność<br>Następnie naciśnij przycisk <b>"Ust</b><br>Mechanizm zabezpieczający prze<br>poprosić Cie o dodatkowe potwi | operacji.<br>aw nowe hasło".<br>sciwko robotom i robakom internetowym może<br>erdzenie. Postepuj zgodnie ze wskazówkami na                           |  |  |
|----------------------------------------------------------------------------------------------------|----------------------------------------------------------------------------------------------------|--|--|
| ekranie.<br>Nowe hasło:                                                                                                    | Hasło musi spełniać następujące                                                                                                    |  |  |
|                                                                                                    | - długość hasła: co najmniej 8,                                                                                                    |  |  |
| Powtórz nowe hasło:                                                                                                    | <ul> <li>- liczba wiejkich liter: co najmniej 1,</li> <li>- liczba cyfr: co najmniej 1,</li> <li>- liczba znaków niealfanumerycznych (nie</li> </ul> |  |  |
|                                                                                                    | liter i nie cyfr): co najmniej 0<br>- ważność hasła (liczba dni po których hasł<br>wygasa): 1800,                                                    |  |  |
| 🗸 Nie jestem robotem                                                                                                    | - unikalnosc hasła (liczba dni w ktorych<br>hasło nie może się powtórzyć): 1800                                                                      |  |  |
|                                                                                                    | reCAPTCHA<br>Prywatność - Warunki                                                                                                    |  |  |
| Ustav                                                                                                    | v nowe hasło >                                                                                                    |  |  |

Wyświetli się strona **Podsumowanie operacji** zawierająca informację, że hasło zostało zmienione.

| VULCAN                                                                                                    |             |                   |                     |  |
|----------------------------------------------------------------------------------------------------|-------------|-------------------|---------------------|--|
|                                                                                                    | Pods        | sumowanie operac  | ji                  |  |
| Hasło użytkownika <b>marczyk®edu.pi</b> zostało zmienione.<br>Można zamknąć okno przeglądarki, ponownie otworzyć witrynę aplikacji i zalogować się podając parę emal/hasło lub skorzystać z wybranej zewnętrznej usługi<br>uwierzytelniania. |             |                   |                     |  |
| 717                                                                                                    | 757 29 29 💌 | cok@vulcan.edu.pl | 🖳 www.vulcan.edu.pl |  |

Zamknąć okno przeglądarki.

Po utworzeniu hasła dostępu należy ponownie uruchomić witrynę systemu i zalogować się. Wówczas nastąpi przekierowanie użytkownika na jego stronę startową, która zawiera komplet informacji kierowanych do niego. Ze strony startowej użytkownik może również uruchamiać moduły, do których ma dostęp.

#### Ustalanie nowego hasła

Po 30 dniach ustalone hasło wygasa i staje się nieaktywne. Aby zalogować się do systemu należy ustalić nowe unikalne hasło:

 Na stronie logowania wprowadzić adres e-mail (ten sam, który został wprowadzony do bazy danych) i kliknąć odsyłacz Przywróć dostęp.

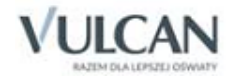

- ✓ W oknie Przywracanie dostępu w polu Hasło wprowadzić stare hasło. A następnie wpisać nowe hasło w polach Nowe hasło i Powtórz i kliknąć przycisk Ustaw nowe hasło.
- ✓ Nowe hasło zostało ustalone.

# Budowa strony startowej

Liczba i rodzaj kafelków wyświetlanych na stronie zależy od przypisanej użytkownikowi roli.

W tabeli poniżej opisano poszczególne kafelki.

| Kafelek/ Zawartość                                                           | Opis                                                                                                    | Role, dla których kafelek<br>jest wyświetlany                                                                                         |
|------------------------------------------------------------------------------|----------------------------------------------------------------------------------------------------|----------------------------------------------------------------------------------------------------|
| Plan lekcji nauczyciela                                                      | Plan lekcji nauczyciela na dziś i następny dzień nauki.<br>Kliknięcie lekcji w kafelku powoduje przejście do formularza<br>dodawania lekcji w module <i>Dziennik</i> . Jeśli nauczyciel pracuje w<br>kilku jednostkach, to kafelek jest podzielony na sekcje ze<br>względu na jednostki. | Nauczyciel<br>Wychowawca<br>Dyrektor                                                                                                  |
| Tematy ostatnich lekcji<br>nauczyciela                                       | Wykaz tematów lekcji zrealizowanych przez nauczyciela<br>w ostatnich dwóch dniach nauki.                                                                                                    | Nauczyciel<br>Wychowawca                                                                                                    |
| Wiadomości                                                                   | Informacja o liczbie nieprzeczytanych wiadomości w module<br><i>Poczta</i> z możliwością bezpośredniego przejścia do tego modu-<br>łu.                                                                                                    | Administrator<br>Nauczyciel<br>Uczeń<br>Rodzic<br>Wychowawca<br>Sekretarz<br>Dyrektor<br>Pedagog                                      |
| Dni wolne                                                                    | Informacja o najbliższych dniach wolnych wynikających ze<br>zdefiniowanego w systemie kalendarza dni wolnych                                                                                                    | Nauczyciel<br>Uczeń<br>Rodzic<br>Wychowawca<br>Sekretarz<br>Dyrektor<br>Pedagog                                                       |
| Moduły:<br>Dziennik<br>Administrowanie<br>Sekretariat<br>Zastępstwa<br>Uczeń | Przyciski do uruchamiania modułów, do których ma dostęp<br>zalogowany użytkownik                                                                                                    | Administrator<br>Nauczyciel<br>Uczeń<br>Rodzic<br>Wychowawca<br>Sekretarz<br>Dyrektor<br>Pedagog<br>Gość<br>Operator księgi zastępstw |
| Plan lekcji ucznia                                                           | Plan lekcji ucznia na dziś i następny dzień nauki                                                                                                    | Uczeń<br>Rodzic                                                                                                    |
| Tematy ostatnich lekcji<br>ucznia                                            | Wykaz tematów lekcji z ostatnich dwóch dni nauki                                                                                                    | Uczeń<br>Rodzic                                                                                                    |
| Oceny ucznia                                                                 | Wykaz ostatnich dziesięciu ocen, które otrzymał uczeń                                                                                                    | Uczeń<br>Rodzic                                                                                                    |

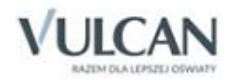

| Kafelek/ Zawartość                                        | Opis                                                                                                    | Role, dla których kafelek<br>jest wyświetlany                           |
|-----------------------------------------------------------|----------------------------------------------------------------------------------------------------|-------------------------------------------------------------------------|
| Nieobecności ucznia                                       | Wykaz trzech ostatnich nieobecności ucznia w roku szkolnym                                                                                                    | Rodzic                                                                  |
| Bieżące informacje dla<br>wychowawcy o jego od-<br>dziale | Informacje z dziś i poprzedniego dnia nauki dotyczące nieo-<br>becności uczniów, ocen niedostatecznych, uwag.                                                                                                    | Wychowawca                                                              |
| Alerty                                                    | Wykaz uczniów nieobecnych dłużej niż 7 dni                                                                                                    | Dyrektor<br>Pedagog                                                     |
| Vinformacje                                               | Informacje o zmianach w programie, zapowiedziach ofert,<br>promocjach                                                                                                    | Administrator<br>Dyrektor<br>Nauczyciel<br>Sekretarz<br>Rodzic<br>Uczeń |
| Pokaż listę ewakuacji                                     | Pokaż listę ewakuacji Nauczyciel widzi jedynie informacje na temat obecności<br>uczniów na bieżącej oraz poprzedniej lekcji, które prowadził.<br>Administrator, Dyrektor, Sekretarz oraz Pedagog widzą dodat-<br>kowo ogólny stan liczby uczniów. |                                                                         |
| Niezgodności                                              | Informacje dotyczące rozbieżności w danych dotyczących<br>przebywania uczniów w oddziałach pomiędzy Sekretariatem a<br>Dziennikiem. Kafelek wyświetla się, jeśli takie rozbieżności<br>istnieją.                                                  |                                                                         |
| Szczęśliwy numer w dzien-<br>niku                         | Informacja o wylosowanym numerze z dziennika, który dane-<br>go dnia jest zwolniony z odpowiedzi czy niezapowiedzianych<br>kartkówek                                                                                                    | Dyrektor<br>Nauczyciel<br>Pedagog<br>Rodzic<br>Uczeń<br>Sekretarz       |
| Wycieczki                                                 | Informacja o zaplanowanych wycieczkach.                                                                                                    | Dyrektor<br>Nauczyciel                                                  |
| Terminy sprawdzianów                                      | Informacja o zaplanowanych sprawdzianach, kartkówkach,<br>pracach klasowych                                                                                                    | Dyrektor<br>Nauczyciel<br>Rodzic<br>Uczeń                               |
| Samorząd szkolny                                          | amorząd szkolny Skład samorządu szkolnego wprowadzony przez sekretarza szkoły.                                                                                                    |                                                                         |
| Informacje                                                | Informacje wprowadzone przez dyrektora szkoły.                                                                                                    | Dyrektor<br>Nauczyciel<br>Rodzic<br>Uczeń                               |
| Zebrania                                                  | Informacje o zebraniach z rodzicami wprowadzonych przez<br>wychowawcę.                                                                                                    | Nauczyciel<br>Dyrektor<br>Rodzic                                        |

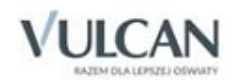

#### Strona startowa modułu Administrowanie:

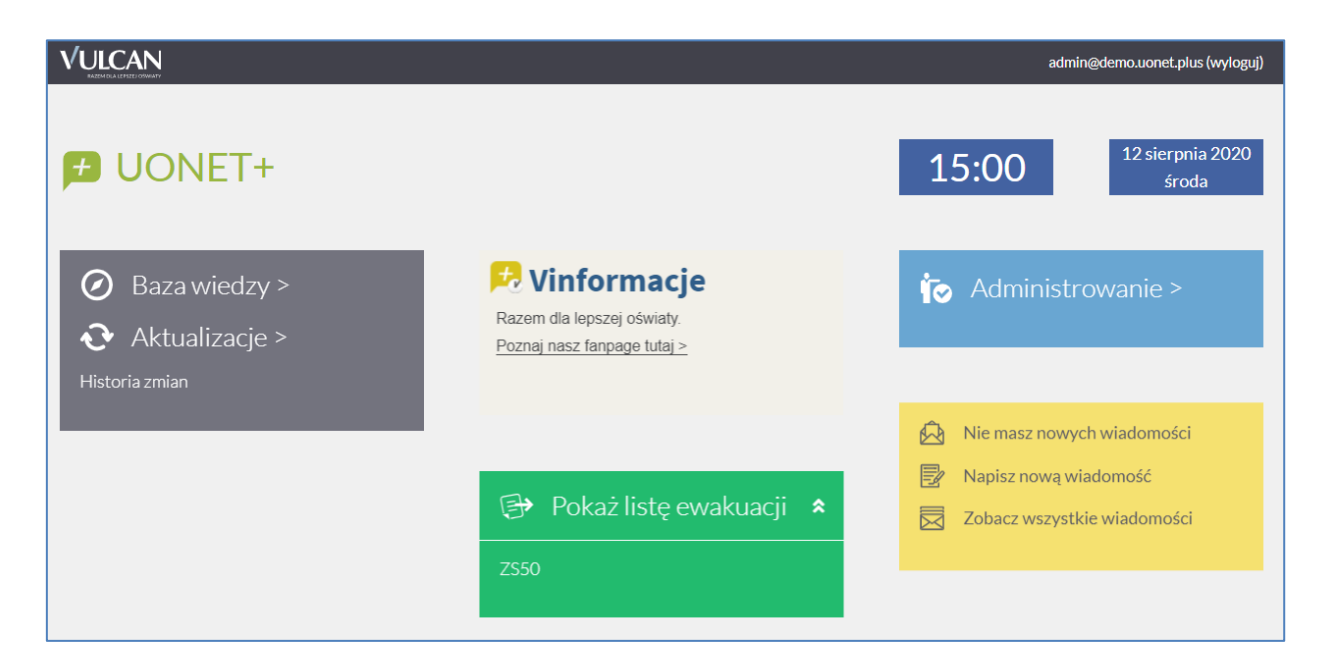

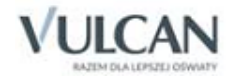

# Podstawy pracy w module Administrowanie

Moduł *Administrowanie* przeznaczony jest dla administratora systemu *UONET+*. W module definiuje się ogólne ustawienia systemu, dostosowuje słowniki oraz wprowadza dane niezbędne do rozpoczęcia pracy, tj. opisuje się strukturę organizacyjną jednostki, zakłada oddziały, rejestruje pracowników i nadaje im stosowne uprawnienia, a także wprowadza plany lekcji oddziałów.

### Uruchamianie modułu

Aby uruchomić moduł *Administrowanie* należy wejść na stronę główną systemu i zalogować się. Następnie na stronie użytkownika należy w jednym z kafelków kliknąć nazwę modułu.

| Organizacja | szkoły   | Słowniki Konfigura | cja Pomoc    |              |               |          |       |               | Zimorodek Tomasz [TZ] |
|-------------|----------|--------------------|--------------|--------------|---------------|----------|-------|---------------|-----------------------|
|             | 24       | GR 5               |              |              | 3             |          |       |               | 💼 Wyloguj             |
| Struktura   | Oddrish  | ()<br>varishbu     | Dziennik     | Litetkownicy | Kalandarz dni | Plan     | Konia |               | Start                 |
| szkoły      | Oduziany | przedszkolne       | zajęć innych | OZYCKOWINCY  | wolnych       | lekcji   | XML   |               |                       |
|             |          |                    |              |              |               |          |       |               |                       |
|             |          |                    |              |              |               |          |       |               |                       |
|             |          |                    |              |              |               |          | Adn   | ninistrowanie |                       |
|             |          |                    |              |              |               |          |       |               |                       |
|             |          |                    |              |              |               |          |       |               |                       |
|             |          |                    |              |              |               |          | D     |               |                       |
|             |          |                    |              | K            |               |          |       |               |                       |
| -           |          |                    |              |              | 7             | <u> </u> |       |               |                       |
|             |          |                    |              |              |               |          |       |               |                       |
| -           |          |                    |              |              |               |          |       |               |                       |
|             |          |                    |              |              |               |          |       |               |                       |
| 4           |          |                    |              |              |               |          |       |               |                       |

U Dostęp do modułu ma użytkownik posiadający rolę Administrator.

W przypadku, gdy pracownik pracuje w dwóch jednostkach sprawozdawczych na terenie tej samej jednostki samorządu terytorialnego, to na stronie startowej będzie miał możliwość wyboru kontekstu pracy w danej jednostce sprawozdawczej poprzez wybór odpowiedniego modułu.

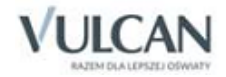

# Budowa okna aplikacji

W oknie modułu Administrowanie możemy wyróżnić: wstążkę (1), drzewo danych (2) oraz panel roboczy (3).

Na wstążce znajdują się narzędzia (ikony, przyciski), za pomocą których można przełączać się pomiędzy widokami aplikacji lub wykonywać określone operacje. Narzędzia te w zostały pogrupowane i umieszczone na czterech kartach wstążki. Przełączanie pomiędzy kartami wstążki odbywa się za pomocą zakładek **Organi**zacja szkoły, Słowniki, Konfiguracja. Pomoc.

| Organizacja szkoły Słowniki Konf  | figuracja Pomoc                                   |                                         | 💭 Zimorodek Tomasz |
|-----------------------------------|---------------------------------------------------|-----------------------------------------|--------------------|
| 2A 68 5                           |                                                   | 9 🚂 🔚                                   | 🖬 Wyloguj          |
| Struktura Oddziały Oddziały       | v Dziennik Użytkownicy Kaler<br>ne zajeć innych w | darz dni Plan Kopia<br>Invrh lekrii XMI | A Start            |
| ednostka sprawozdawcza            | Dane podstawowe   Składowe   Paramet              | v Doixettaria Wo/Wv                     |                    |
| - 📔 P50                           |                                                   |                                         |                    |
| - 📔 SP50                          | Trans                                             |                                         |                    |
| 🚽 🗁 Jednostki składowe nieaktywne | Typ:                                              | Zespół szköł i placówek oświatowych     |                    |
| - 📓 Gim50                         |                                                   |                                         | 🝼 Zmień            |
|                                   | Nazwa:                                            | Zespół Szkół nr 50                      |                    |
|                                   | Nazwa w dopełniaczu:                              | Zespolu Szkół nr 50                     |                    |
| 2                                 | Nazwa w bierniku:                                 | Zespół Szkół nr 50                      |                    |
|                                   | Nazwa w miejscowniku:                             | Zespole Szkół nr 50                     |                    |
|                                   | Przedrostek nazwy szkoły artystycznej:            |                                         |                    |
|                                   | Numer:                                            | 50 2                                    |                    |
|                                   | Skrót:                                            | ZS50 3                                  |                    |
|                                   | REGON:                                            |                                         |                    |
|                                   | NIP:                                              |                                         |                    |
|                                   | Patron:                                           |                                         |                    |
|                                   | Imena:                                            |                                         |                    |
|                                   | Oprawnienia.                                      | publiczna                               |                    |
|                                   | Dyroktor:                                         |                                         |                    |
|                                   | Dyronor.                                          |                                         | A Trainé           |
|                                   |                                                   |                                         | 2 Zillen           |

Na każdej karcie wstążki, po prawej stronie, znajdują się: przycisk **Wyloguj si**ę umożliwiający poprawne wylogowanie się z systemu oraz przycisk **Start**, za pomocą którego można powrócić do strony startowej zalogowanego użytkownika. Widoczne jest także powiadomienie, w przypadku gdy użytkownik będzie miał nieodczytane wiadomości. Powiadomienia dotyczą także zaplanowanych zastępstw.

|                                         | Wampirowska Magdalena [MW] |
|-----------------------------------------|----------------------------|
| ① Masz 3 nowe wiadomości, przejdź dalej | 🔒 Wyloguj                  |
|                                         | 🔥 Start                    |
|                                         |                            |

### <u>Wstążka</u>

Duże ikony na wstążce umożliwiają przełączanie się pomiędzy widokami modułu. Na karcie **Organizacja szkoły** dostępne są następujące widoki:

- Struktura szkoły w widoku tym można przeglądać dane związane z jednostką sprawozdawczą, definiować jednostki składowe oraz ustawić parametry związane z okresami klasyfikacyjnymi dla jednostki sprawozdawczej.
- ✓ Oddziały w widoku tym można przeglądać dane dotyczące oddziałów (bieżących, projektowanych, archiwalnych), definiować nowe oddziały, określać czas trwania okresów klasyfikacyjnych.

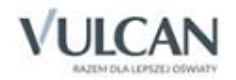

- ✓ Oddziały przedszkolne w widoku tym można przeglądać dane dotyczące oddziałów przedszkolnych (bieżących, projektowanych, archiwalnych).
- ✓ Dzienniki zajęć innych- w widoku tym można utworzyć dzienniki zajęć pozalekcyjnych oraz dziennik pedagoga.
- ✓ Użytkownicy w widoku tym można przeglądać dane pracowników jednostki sprawozdawczej, definiować nowych pracowników oraz nadawać im odpowiednie role.
- Kalendarz dni wolnych w widoku tym można zobaczyć terminy dni wolnych od pracy, dni wolnych wynikających z roku szkolnego oraz dni zdefiniowanych przez użytkownika dla całej jednostki sprawozdawczej.
- ✓ Plan lekcji- w widoku tym wprowadza się plan lekcji dla oddziałów oraz istnieje możliwość importu planu lekcji oddziałów z Planu lekcji Optivum.
- Kopia XML- w widoku tym można wygenerować kopię dziennika w formacie umożliwiającym łatwą wymianę dokumentów pomiędzy różnymi systemami. W tym miejscu dokonujemy również archiwizacji dziennika.

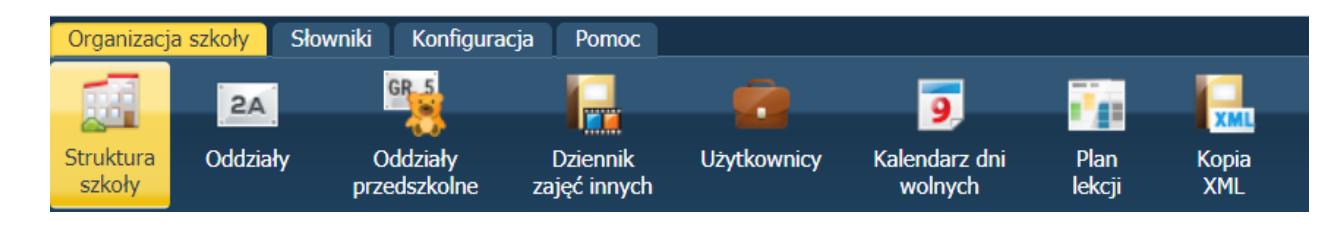

Karta **Słowniki** umożliwia przełączenie się do widoku **Słowniki**, w którym można zarządzać słownikami ogólnymi oraz związanych z funkcjonowaniem dziennika.

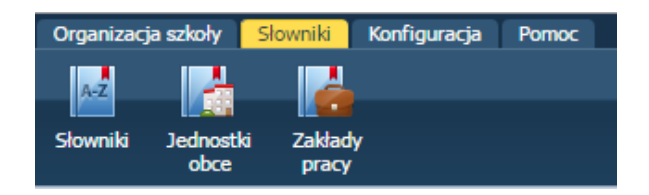

Karta Konfiguracja umożliwia definiowanie ogólnych parametrów systemu oraz parametrów poszczególnych dzienników.

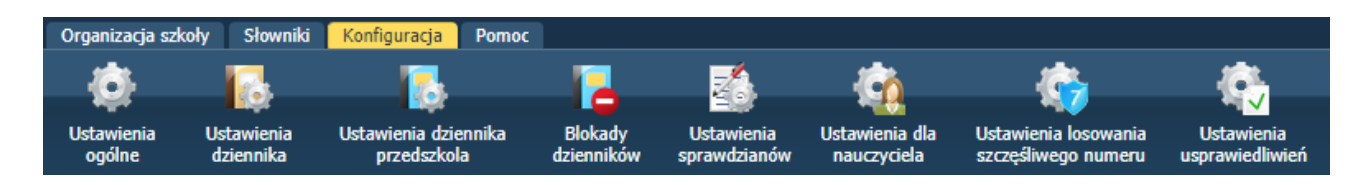

Karta **Pomoc** umożliwia wyświetlenie pomocy do programu. Klikając poszczególne ikony użytkownik ma bezpośredni dostęp do innych źródeł informacji: **Bazy wiedzy**, **Historii zmian** oraz **Aktualizacji**.

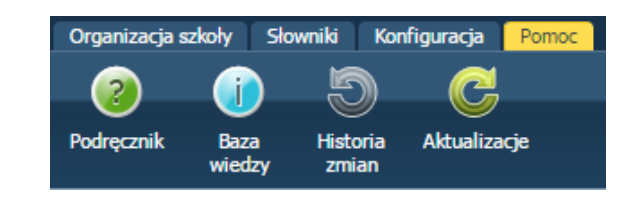

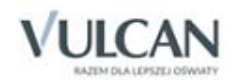

Wstążkę można ukrywać/pokazywać za pomocą przycisku ze strzałką, znajdującym się na środku dolnej lub prawej krawędzi.

#### Drzewo danych

Panel roboczy może zawierać drzewo danych (wyświetla się ono zawsze po lewej stronie). Wybór gałęzi drzewa powoduje zmianę zakresu danych wyświetlanych w panelu roboczym. Drzewo można ukry-wać/pokazywać za pomocą przycisku ze strzałką znajdującego się na środku prawej krawędzi drzewa.

W panelu roboczym mogą pojawiać się ikony i przyciski. Ikona 🗾 umożliwia wyświetlenie szczegółowych informacji o obiekcie. Ikona 🗹 służy do edycji danych obiektu, przycisk **Zmień** umożliwia edycję tabel z danymi. Za pomocą przycisku **Dodaj** dodajemy nowe elementy.

W oknach/formularzach do wprowadzania danych pola, których wypełnienie jest wymagane, oznaczane są gwiazdką. Jeśli pole jest walidowane, to system informuje o błędnych wpisach w takich polach poprzez wyświetlenie kolorowego obramowania pola. Po wskazaniu wyróżnionego pola wyświetla się stosowny komunikat.

| Edycja danych podstawowych |                         | ×                      |
|----------------------------|-------------------------|------------------------|
| Тур: *                     | Szkoła podstawowa       | •                      |
| Nazwa: *                   | Szkoła Podstawowa nr 50 | )                      |
| Nazwa w dopełniaczu:       |                         | 0                      |
| Nazwa w bierniku:          |                         | ٥                      |
| Nazwa w miejscowniku:      |                         | 0                      |
| Numer:                     |                         | 0                      |
| Skrót: *                   | SP-50                   |                        |
| REGON:                     | 0000000000052           |                        |
| Patron:                    |                         | Nicesceraway at RECON  |
| Imienia:                   |                         | Niepoprawny ni kegoli. |
| Uprawnienia: *             | publiczna               | *                      |
| Aktywna: *                 | Tak                     | *                      |
|                            |                         |                        |
|                            | 🗸 Zapis                 | z 🗕 Usuń 🚫 Anuluj      |

### Panel roboczy

W panelu roboczym przegląda się lub wprowadza dane. Dane te czasami pogrupowane są według przeznaczenia i rozmieszczone na odrębnych kartach. Wówczas pomiędzy kartami panelu można przełączać się za pomocą widocznych u góry zakładek. Dane gromadzone na karcie mogą być podzielone na sekcje. Sekcje można zwijać do nagłówka za pomocą ikony (A), znajdującej się na pasku tytułu sekcji, po prawej stronie. Aby rozwinąć sekcję należy kliknąć ikonę (S).

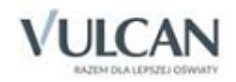

| Dane podstawowe          |                                                         |       |
|--------------------------|---------------------------------------------------------|-------|
| Typ: Zer                 | spół szkół i placówek oświatowych                       |       |
|                          |                                                         | Zmień |
| Nazwa: Zer               | spół Szkół                                              |       |
| Nazwa w dopełniaczu: Zer | spolu Szkół                                             |       |
| Nazwa w bierniku: Zer    | spół Szkół                                              |       |
| Nazwa w miejscowniku: Ze | spole Szkół                                             |       |
| Numer: 50                |                                                         |       |
| Skrót: ZS                | 50_rocz                                                 |       |
| REGON:                   |                                                         |       |
| Patron: Bol              | lesław Śmiały                                           |       |
| Imienia: Bol             | lesława Śmiałego                                        |       |
| Uprawnienia: pul         | blizzna                                                 |       |
|                          |                                                         | Zmień |
| Dane adresowe            |                                                         |       |
| Adres: Wr                | rocław, Polska                                          |       |
| Gm                       | nina: Wrodaw, Powiat: Wrodaw, Województwo: DOLNOŚLĄSKIE |       |
|                          |                                                         | Zmień |
| Telefony, fax:           |                                                         |       |
| E-mail:                  |                                                         |       |
| Strona www:              |                                                         |       |
|                          |                                                         | Zmień |
| Notatka                  |                                                         |       |
|                          |                                                         |       |
| Notatka:                 |                                                         |       |

# Wyszukiwanie

W celu wyszukania na liście konkretnej pozycji można skorzystać z pola **Wpisz, by wyszukać**. Po wpisaniu w tym polu ciągu liter lista jest automatycznie zawężana do tych pozycji, które zawierają podany ciąg liter.

| ÷        | Dodaj Wpisz, by wyszukać |        |
|----------|--------------------------|--------|
|          | Poziom bieżący           | Symbol |
| <u>S</u> | 2                        | as     |
| <u>~</u> | 3                        | as     |
| <u>~</u> | 4                        | as     |
| (T)=     | -                        |        |

# Kończenie pracy

Aby poprawnie zakończyć pracę z modułem należy kliknąć przycisk **Wyloguj** na wstążce.

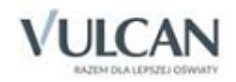

# Konfigurowanie systemu

Przed rozpoczęciem pracy w systemie należy zdecydować m.in. o tym:

- czy chcemy gromadzić numery PESEL rodziców/opiekunów prawnych uczniów i czy numer ten jest wymagany,
- jaki powinien być domyślny wpis w dziennikach oddziałów w tabeli frekwencji,
- czy nauczyciel uczący w danym oddziale może widzieć w dzienniku oceny uczniów z innych przedmiotów,
- czy chcemy blokować możliwość modyfikowania wpisów w dziennikach od określonej daty,
- czy w dziennikach w tabelach ocen mają być wyświetlane średnie ocen cząstkowych.

Aby skonfigurować system należy przejść na kartę **Konfiguracja**, wybrać odpowiedni widok i dokonać stosownych zmian:

- w widoku **Ustawienia ogólne** należy określić czy w systemie powinny być prezentowane numery PESEL rodziców/opiekunów prawnych uczniów oraz czy możemy wprowadzać dane adresowe spoza bazy TERYT, a także czy umożliwiamy użytkownikom dodawanie załączników poprzez OneDrive
- w widoku Ustawienia dziennika należy określić:
  - ustawienia dziennika dotyczące modułu Uczeń, widoczne dla ucznia i rodzica;
  - ustawienia dziennika dotyczące klasyfikacji uczniów;
  - podstawowe ustawienia dziennika.

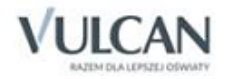

| Organizacja sz | koły Słowniki      | Konfiguracja Po     | moc                 |                    |                    |                         |                 | <br>Bober Zbigni | ew [ |
|----------------|--------------------|---------------------|---------------------|--------------------|--------------------|-------------------------|-----------------|------------------|------|
| <u>ر</u> ه،    |                    | <b>1</b>            |                     | 2                  | 6                  | <u>.</u>                | Ċ,              | 🔒 Wylogu         | ij   |
| Ustawienia     | Ustawienia         | Ustawienia dziennik | a Blokady           | Ustawienia         | Ustawienia dla     | Ustawienia losowania    | Ustawienia      | Start            |      |
| ogoine         | dzielniko          | przeuszkola         | UZIENNIKOW          | sprawuziariow      | Tiauczyciela       | szczęsiwego numeru      | usprawieuliwien |                  | ~1   |
| Ustawielila v  | w module Oczeli    |                     |                     |                    |                    |                         |                 |                  | ≥    |
| Ustawienia d   | iziennika dia Kla  | syfikacji           |                     | _                  |                    |                         |                 | _                | 2    |
| Jednostka sk   | adowa:             | Gim                 | nazjum              |                    |                    |                         |                 |                  |      |
| Uwzględniani   | e "nieklasyfikowa  | inia": nie l        | icz nieklasyfikowa  | nia do średniej (ś | irednia ocen tylko | z przedmiotów klasyfiko | owanych)        |                  |      |
|                |                    |                     |                     |                    |                    |                         |                 | 📌 Zmier          | í    |
| Jednostka ski  | adowa:             | Szko                | ła Podstawowa       |                    |                    |                         |                 |                  |      |
| Uwzględniani   | e "nieklasyfikowa  | inia": nie l        | icz nieklasyfikowa  | nia do średniej (ś | irednia ocen tylko | z przedmiotów klasyfiko | owanych)        |                  |      |
|                |                    |                     |                     |                    |                    |                         |                 | 📌 Zmier          | i    |
| Ustawienia d   | Iziennika          |                     |                     |                    |                    |                         |                 |                  | ≈    |
| Wpis frekwer   | icyjny "?", oznaci | za niesprawdzoną fr | ekwencję i zostani  | e on zamieniony    | podczas sprawdz    | ania frekwencji na: 😱   | - obecność      |                  |      |
|                |                    |                     |                     |                    |                    |                         |                 | 📌 Zmier          | 1    |
| Wychowawca     | oddziału może v    | vprowadzać zmiany   | w planie lekcji w o | dzienniku oddział  | lu:                | Та                      | ak              |                  |      |
|                |                    |                     |                     |                    |                    |                         |                 | 📌 Zmier          | i    |
| Nauczyciel uc  | zący w danym o     | ddziale może przegl | ądać w dzienniku (  | oceny z innych pr  | rzedmiotów:        | Та                      | ak              |                  |      |
|                |                    |                     |                     |                    |                    |                         |                 | 📌 Zmier          | i    |

- w widoku Ustawienia dziennika przedszkola należy ustalić m.in. jakie dane z dziennika powinny być dostępne do wglądu dla nauczycieli.
- w widoku **Blokady dzienników** administrator ma możliwość zadecydowania, które dane dzienników i w jakim okresie powinny zostać zablokowane do edycji.
- w widoku **Ustawienia sprawdzianów** administrator ma możliwość określenia maksymalnej liczby klasówek, sprawdzianów oraz prac klasowych, które mogą odbyć się w ciągu dnia i tygodnia.
- w widoku **Ustawienia dla nauczyciela** administrator decyduje, czy nauczyciel ma możliwość przeglądania (w dzienniku) realizowanych przez siebie godzin dodatkowych oraz ponadwymiarowych.
- w widoku **Ustawienia losowania szczęśliwego numeru** istnieje możliwość określenia godziny od której wylosowany numer powinien wyświetlać się na kaflu oraz w dziennikach oddziałów.
- w widoku **Ustawienia usprawiedliwień** administrator decyduje, czy rodzic/ opiekun prawny może wysyłać usprawiedliwienia do wychowawcy za pośrednictwem modułu *Uczeń*.

Zmiany ustawień w wybranym obszarze dokonuje się po kliknięciu przycisku Zmień.

# Integracja dziennika elektronicznego z Office365

Proces integracji pomiędzy usługą Office 365 a UONET+ składa się z dwóch etapów:

- pobrania danych z UONET+,
- zintegrowania danych UONET+ z portalem Office 365 poprzez aplikację Microsoft School Data Sync.

### Pobieranie danych z UONET+

W zakładce Konfiguracja należy kliknąć przycisk Ustawienia 0365 API.

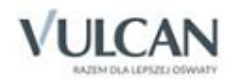

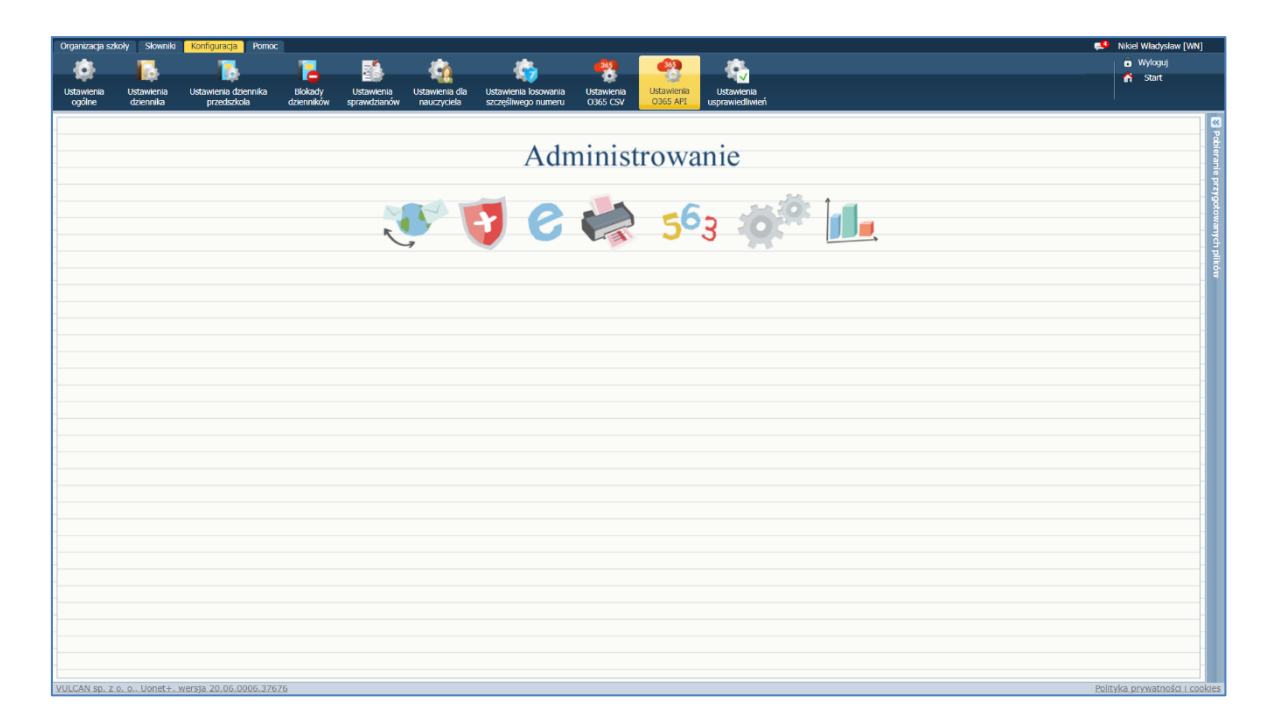

Znajdują się tutaj informacje niezbędne do przeprowadzenia procesu integracji pomiędzy dziennikiem elektronicznym *UONET+* a Office 365. W przypadku, gdy placówka posiada własną domenę, można ją wprowadzić w poniższym formularzu. Wpisanie domeny służy jedynie poprawnej prezentacji adresów mailowych dla uczniów i pracowników. Nie ma wpływu na proces integracji.

| Organizacja szkoły Słowniki Konfiguracja                                                 | Pomoc                                                                                                    |                                                                                  |                                                                      |                                                                                                    | 📫 Nikiel Władysław [WN]                  |
|------------------------------------------------------------------------------------------|----------------------------------------------------------------------------------------------------|----------------------------------------------------------------------------------|----------------------------------------------------------------------|----------------------------------------------------------------------------------------------------|------------------------------------------|
| * •                                                                                      |                                                                                                    | A                                                                                | Ø3 Ø3                                                                | *                                                                                                    | 🗴 Wyloguj                                |
| ¥ 📭 🗖                                                                                    |                                                                                                    | <b>NH</b> NV                                                                     | Ø 0                                                                  |                                                                                                    | n Start                                  |
| Ustawienia Ustawienia d<br>ogólne dziennika przedszk                                     | iennika Blokady Ustawienia<br>ola dzienników sprawdzianów                                                                                                    | Ustawienia dla Ustawienia losowania<br>nauczyciela szcześliwego numeru           | Ustawienia Ustawienia<br>0365 CSV 0365 API L                         | Ustawienia<br>usprawiedliwień                                                                                   |                                          |
| Konfiguracja wymiany API                                                                 |                                                                                                    |                                                                                  |                                                                      |                                                                                                    |                                          |
| Jednostka:                                                                               | Gimnazium                                                                                                    |                                                                                  |                                                                      |                                                                                                    | 8                                        |
| Web Access Url:                                                                          | COMMUNICATION DE LA COMPOSICIÓN DO COM                                                                                                    | WEROSERASSAU INCOMEND                                                            | 655                                                                  |                                                                                                    | 5                                        |
| Client Id:                                                                               | 0540000327820100903900000                                                                                                    | 000000                                                                           |                                                                      |                                                                                                    | 1                                        |
| Client Secret:                                                                           | 050000052700000000000                                                                                                    | 908:000                                                                          |                                                                      |                                                                                                    | 24                                       |
| Token endpoint Url:                                                                      | AS AN AN A CONTRACT OF A CONTRACT OF A CONTR | Warroosellenistere hedesell                                                      | 665                                                                  |                                                                                                    | 8                                        |
| Synchronizacja z Office365:                                                              | Tak                                                                                                    |                                                                                  |                                                                      |                                                                                                    | a de la dela dela dela dela dela dela de |
|                                                                                          |                                                                                                    |                                                                                  |                                                                      |                                                                                                    | 🥒 Zmień 🕺                                |
| Kliknij tutaj aby dowiedzieć się wiecej na tem                                           | at synchronizacji z Office365                                                                                                    |                                                                                  |                                                                      |                                                                                                    | p -                                      |
| Domena konta pracowników:                                                                |                                                                                                    |                                                                                  |                                                                      |                                                                                                    | 0                                        |
| Domena konta uczniów:                                                                    |                                                                                                    |                                                                                  |                                                                      |                                                                                                    | 0                                        |
|                                                                                          |                                                                                                    |                                                                                  |                                                                      |                                                                                                    | 🦿 Zmień                                  |
| Wyświetlanie loginów i haseł dla nauczycieli:                                            | Pokazuj loginy i hasła pierwszego logow                                                                                                    | ania                                                                             |                                                                      |                                                                                                    | 0                                        |
| Wyświetlanie loginów i haseł dla uczniów:                                                | Pokazuj loginy i hasła pierwszego logow                                                                                                    | ania                                                                             |                                                                      |                                                                                                    |                                          |
|                                                                                          |                                                                                                    |                                                                                  |                                                                      |                                                                                                    | Zmień                                    |
| Konfiguracja haseł                                                                       |                                                                                                    |                                                                                  |                                                                      |                                                                                                    |                                          |
| Hasła tworzone w wyniku integracji za pomo                                               | cą mechanizmu API narzucane są przez Mi                                                                                                    | crosoft. W trakcie dodawania profilu syn                                         | chronizacji dla szkoły po stronie C                                  | Office 365 dostępna jest informacja o hasłach pierwszego logowania.                                             |                                          |
| UWAGA! Zgodnie z aktualnie stosowaną przy                                                | z Microsoft polityką tworzenia kont hasła p                                                                                                    | ierwszego logowania dla wszystkich ucz                                           | niów są takie same. Zgodnie z akt                                    | dualnie stosowaną przez Microsoft polityką tworzenia kont hasła pierwszego logowania o                          | lla wszystkich nauczycieli są takie      |
| Użytkownicy systemu UONET+ wraz z preze<br>za sposób ich konstrukcji. Jeżeli szkola chce | ntacją takiego hasła otrzymają następująca<br>nadać uzytkownikom inne basła, należy do                                                                                                    | informację: "Prezentowane hasło pierw<br>kopać tych zmian dla każdego ucznia i p | szego logowania narzucone jest p<br>aurzyciela beznośrednio w Office | przez Office 365. VULCAN nie ma możliwości zmiany haseł utworzonych przez Microsoft<br>a 365 na utworzeniu kont | oraz nie ponosi odpowiedzialności        |
| UWAGA! W takim przypadku nie zalecamy p                                                  | ezentacji haseł za pośrednictwem UONET-                                                                                                    | <ul> <li>System UONET+ nie wspiera możliwo:</li> </ul>                           | ści prezentowania haseł innych ni                                    | iz generowane domyślnie przy eksporcie kont za pomocą plików CSV lub narzuconych pr                             | zez Office 365 przy integracji za        |
| pośrednictwem mechanizmu API.                                                            |                                                                                                    |                                                                                  |                                                                      |                                                                                                    |                                          |
| Wybierz grupę: Nauczyciel                                                                |                                                                                                    |                                                                                  |                                                                      |                                                                                                    | ~                                        |
| Wybierz oddział: * Wszyscy                                                               |                                                                                                    |                                                                                  |                                                                      |                                                                                                    | (w)                                      |
| Brak Hasło wygenerowane przez Microsoft                                                  | Haslo wygenerowane przez Vulcan                                                                                                    |                                                                                  |                                                                      |                                                                                                    |                                          |
| ×.                                                                                       | Nazwisko i imię                                                                                                    |                                                                                  |                                                                      | Hasio                                                                                                    |                                          |
| V ISBN 144500                                                                            |                                                                                                    |                                                                                  |                                                                      |                                                                                                    | <u>~</u>                                 |
| Tanizata i kaajiaanna:                                                                   |                                                                                                    |                                                                                  | Hasło Microsoft                                                      |                                                                                                    |                                          |
| Itsijak (*868jo rata)                                                                    |                                                                                                    |                                                                                  |                                                                      |                                                                                                    |                                          |
| (38:788/289)                                                                             |                                                                                                    |                                                                                  | Hasło Microsoft                                                      |                                                                                                    |                                          |
| 1385-13-15613-                                                                           |                                                                                                    |                                                                                  | Hasło wygenerowan                                                    | ine przez Vulcan                                                                                                |                                          |
| (Breeks synthem)                                                                         |                                                                                                    |                                                                                  | Hasło wygenerowan                                                    | ne przez Vulcan                                                                                                 | *                                        |
| VULCAN sp. z o. o., Uonet+, wersta 20.06.                                                | 006.37676                                                                                                    |                                                                                  |                                                                      |                                                                                                    | Polityka prywatności i cookies           |

Dane z systemu UONET+ będą wykorzystywane w dalszej części procesu integracji, dlatego warto je zapisać lub zostawić otwartą kartę w przeglądarce, a narzędzie Microsoft School Data Sync uruchomić w nowej karcie.

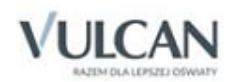

Domyślnie loginy i hasła służące do pierwszego logowania w systemie *UONET+* i Office365 nie będą widoczne na witrynie rodzica/ucznia ani w dzienniku. Administrator może to zmienić i ustawić prezentację hasła dla wszystkich uczniów/nauczycieli bądź dla wybranej grupy, a nawet pojedynczego ucznia.

System pozwala na ustawienie trzech typów prezentowanych haseł:

- 1. Hasła wygenerowane przez VULCAN dla kont zakładanych za pomocą plików CSV.
- 2. Hasła utworzone przez Microsoft dla kont zakładanych przy użyciu mechanizmu API.
- 3. Brak prezentacji hasła dla danego ucznia czy nauczyciela.

#### Kolejnym krokiem jest uruchomienie Microsoft School Data Sync

✓ Należy otworzyć stronę <u>https://sds.microsoft.com/</u> i kliknąć przycisk Zaloguj się.

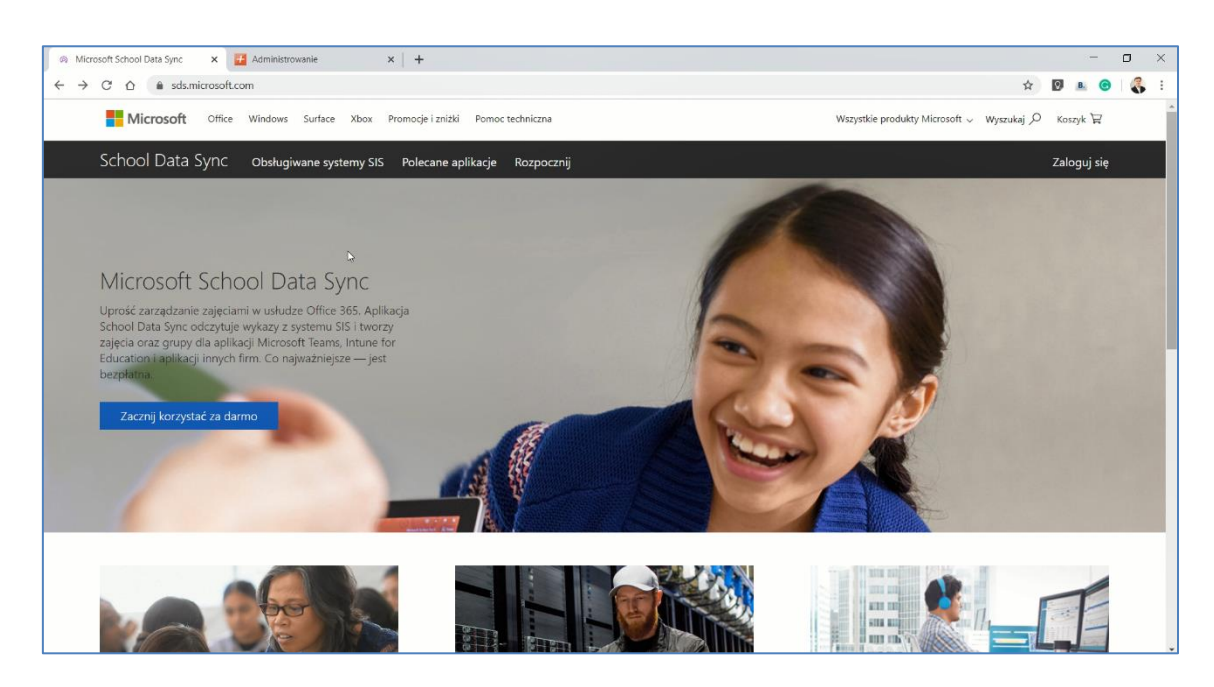

✓ Wprowadzając swój login i hasło logujemy sję na konto, które zostało założone przy rejestracji konta administratora w portalu Office 365.

| Microsoft          |       |         |
|--------------------|-------|---------|
|                    |       |         |
| Wprowadź ł         | nasło |         |
| ••••••             | G     |         |
| Nie pamiętam hasła |       |         |
|                    |       | Zaloguj |
|                    |       |         |

✓ Utworzyć profil, klikając kafel Dodaj profil.

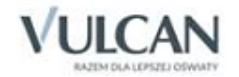

| 🕼 Witamy - School Data Sync 🛛 x 🛃 Administrowanie 🛛 x   +                                                                                                    |   |                           | -         | ٥      | ×          |
|----------------------------------------------------------------------------------------------------|---|---------------------------|-----------|--------|------------|
| ← → X △ 🔒 sds.microsoft.com/Home/Dashboard                                                                                                    | ☆ | 0                         | <u>B.</u> |        | <b>,</b> E |
| 👯 School Data Sync                                                                                                    |   |                           |           |        | sw         |
| Image: Construction give       Image: Construction give       Image: Constru |   |                           |           |        |            |
| C 🖁 Synchronizacja ocen                                                                                                    |   |                           |           |        |            |
| 🕲 Ustawienia                                                                                                    |   |                           |           |        |            |
| Czekam na outlook.office365.com                                                                                                    | 0 | <ol> <li>Potri</li> </ol> | zebujesz  | pomocy | 2          |

✓ Wprowadzić nazwę profilu – np. nazwę szkoły.

| Q  | Konfigurowanie profilu synchron 🗙 🚺         | Administrowanie x   +                                                                                                    |   |       | ÷       | -      | ٥     | ×  |
|----|---------------------------------------------|----------------------------------------------------------------------------------------------------|---|-------|---------|--------|-------|----|
| ÷  | → C A sds.microsoft.co                      | m/SyncProfile/ConfigureSIS                                                                                                    | ☆ | 0     | В.      | 0      | 3     | :  |
|    | School Data Sync                            |                                                                                                    |   | ¢1    | ۲       |        |       | sw |
| ÷  | Zakończ konfigurację Wybierz typ połączenia | Wybierz typ połączenia<br>Przed rozpoczęciem musisz wybrać zestaw opcji określający sposób synchronizacji danych. Te<br>opcje są przechowymane w profilu. Wijekszość organizacji potrzebuje tylko jednego profilu do<br>synchronizowania wszestkich daroch uczniko muczrucieli uwiacz |   |       |         |        |       | Î  |
| 1. | Opcje do zsynchronizowania                  | Udostępniając dane szkoły oświadczasz, że masz upoważnienie do udostępniania tych danych<br>firmia Microsoft N                                                                                                    |   |       |         |        |       |    |
| 2. | Opcje nauczycieli                           | Wprowadź nazwę profilu                                                                                                    |   |       |         |        |       |    |
| 3. | Opcje uczniów                               |                                                                                                    |   |       |         |        |       |    |
| 4. | Przegląd                                    | Wybierz metodę synchronizacji                                                                                                    |   |       |         |        |       |    |
|    |                                             | Przekaż pliki CSV ✓     Przekaż pliki CSV utworzone w systemie SIS.                                                                                                    |   |       |         |        |       |    |
|    |                                             | Połącz przy użyciu interfejsu API<br>© Utwórz bezpośrednie połączenie i synchronizuj dane szkół bezpośrednio z<br>systemem SIS                                                                                                    |   |       |         |        |       | 1  |
|    |                                             | Wybierz typ plików CSV, których używasz                                                                                                    |   |       |         |        |       |    |
|    |                                             | Pliki CSV: format aplikacji SDS 🗸                                                                                                    |   | ⑦ Pat | rzebuje | sz por | nocy? |    |

✓ Zaznaczyć opcję Połącz przy użyciu interfejsu API.

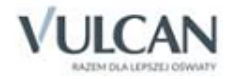

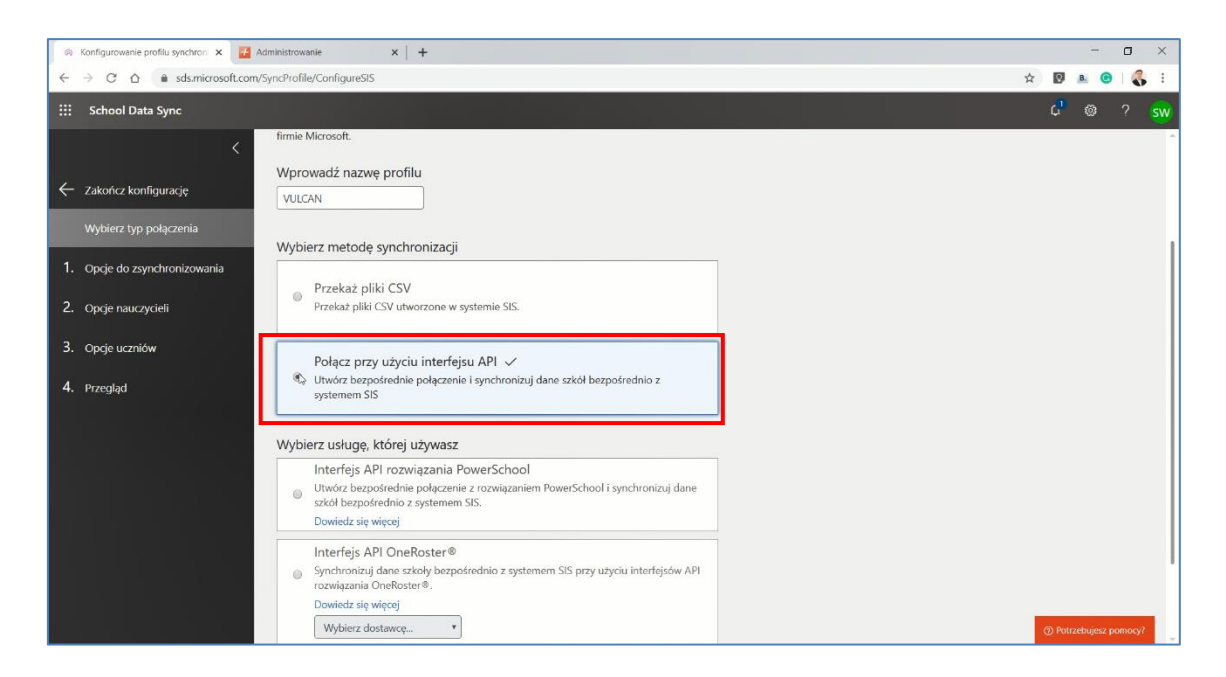

✓ Wybrać opcję Interfejs API OneRoster.

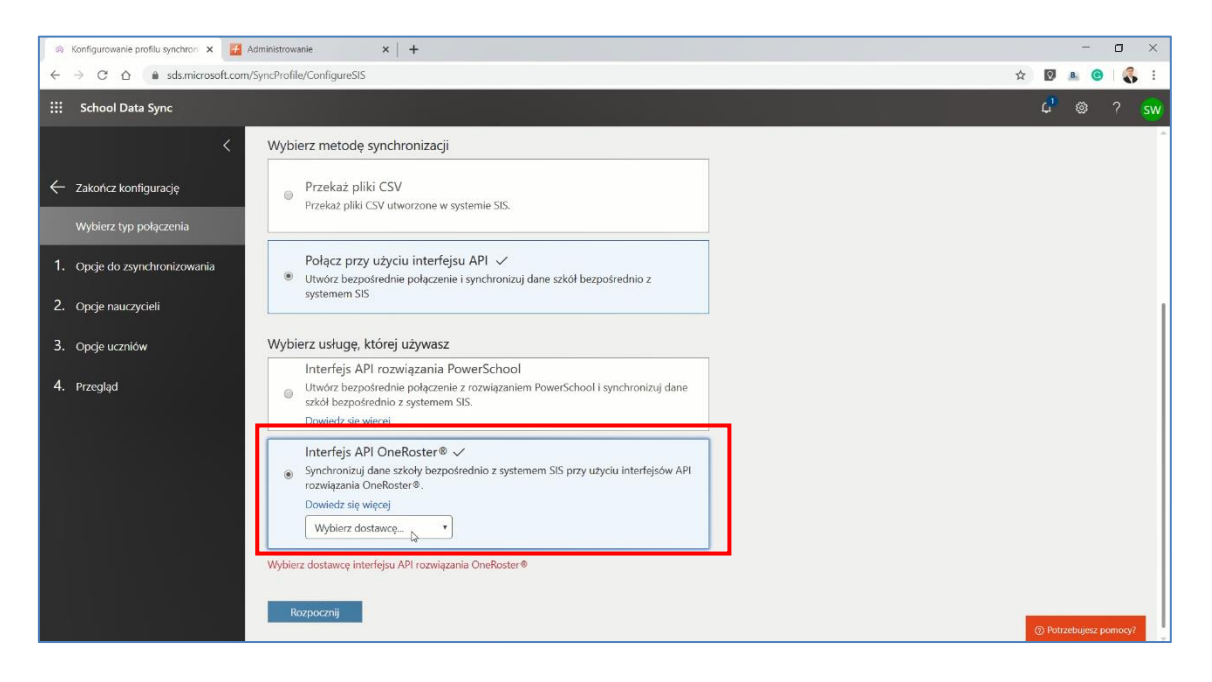

✓ Wybrać z listy dostawcę VULCAN UONET+ i kliknąć przycisk Rozpocznij.

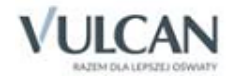

| 🙉 Konfigurowanie profilu synchron 🗴 🛃 A | dministrowanie x +                                                                                                    | - 0 :                  |
|-----------------------------------------|----------------------------------------------------------------------------------------------------|------------------------|
| ← → C ☆ 🍈 sds.microsoft.com/            | SyncProfile/ConfigureSIS                                                                                                    | 🖈 💟 🗷 🞯 💰              |
| ::: School Data Sync                    |                                                                                                    | 4 🐵 ? s                |
| <                                       | Wybierz metodę synchronizacji                                                                                                    |                        |
| ← Zakończ konfigurację                  | Przekaż pliki CSV Przekaż pliki CSV Przekaź pliki CSV Przekaź pliki CSV Przekaź pli  |                        |
| Wybierz typ połączenia                  |                                                                                                    |                        |
| 1. Opcje do zsynchronizowania           | su API ✓     i synchronizuj dane szkół bezpośrednio z                                                                                                    |                        |
| 2. Opcje nauczycieli                    | A Constant of the second second secon |                        |
| 3. Opcje uczniów                        | Wybie States States State                                                                                                    |                        |
| 4. Przegląd                             | Courter and the second second se      |                        |
|                                         | strednic z systemem SIS przy użyciu interfejsów API                                                                                                    |                        |
|                                         | Wybierz dostawcę                                                                                                    |                        |
|                                         | Wybierz dostawcę interfejsu API rozwiązania OneRoster®                                                                                                    |                        |
|                                         | Rozpocznij                                                                                                    | ⑦ Potrzebujesz pomocy? |

✓ Zaznaczyć opcję Nowi użytkownicy, a następnie skopiować dane z dziennika UONET+ do narzędzia SDS.

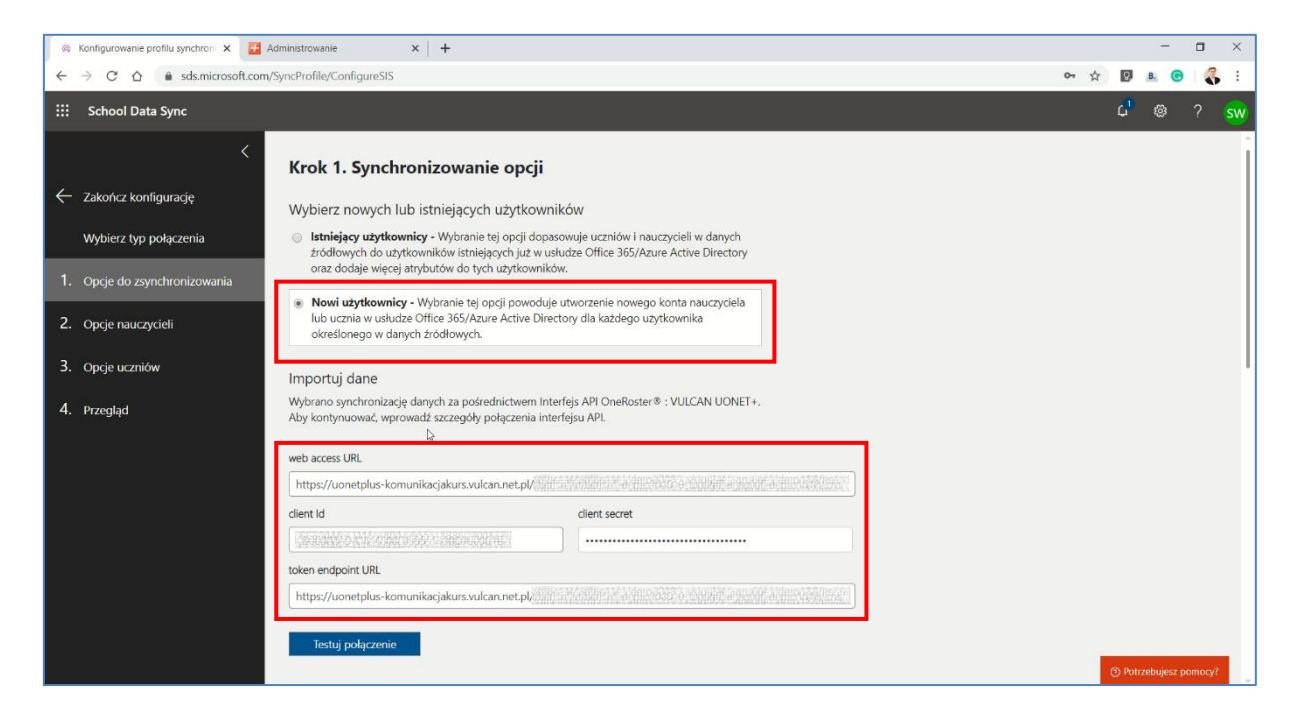

✓ Wybrać opcję Testuj połączenie. Jeśli dane zostały skopiowane prawidłowo, wyświetli się komunikat: Wygląda dobrze.

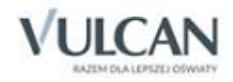

| 🐵 Konfigurowanie profilu synchron 🗴 🧮                                    | Administrowanie × +                                                                                                    |                                                        |      | 10                           | -     |
|--------------------------------------------------------------------------|----------------------------------------------------------------------------------------------------|--------------------------------------------------------|------|------------------------------|-------|
| ← → C △ 🔒 sds.microsoft.com                                              | /SyncProfile/ConfigureSIS                                                                                                    |                                                        | o• ☆ | Ø 8.                         | (     |
| ::: School Data Sync                                                     |                                                                                                    |                                                        |      | 4 <sup>1</sup> 6             | 3     |
| <ul> <li>Zakończ konfigurację</li> <li>Wybierz typ połączenia</li> </ul> | Importuj dane<br>Wybrano synchronizację danych za pośrednictwem Inte<br>Aby kontynuować, wprowadź szczegóły połączenia inter<br>web access URL | rfejs API OneRoster® : VULCAN UONET+.<br>fejsu API.    |      |                              |       |
| 1. Opcje do zsynchronizowania                                            | client ld                                                                                                    | client secret                                          |      |                              |       |
| 2. Opcje nauczycieli                                                     | BCE304A9-D416-4804-9555-1B38C7901E7B                                                                                                    | ] [                                                    |      |                              |       |
| 3. Opcje uczniów                                                         | https://uonetplus-komunikacjakurs.vulcan.net.pl/office                                                                                         | 1ef/office1ef_demo2019_uslugi2ef_agru6ef_demo18/ims/ai |      |                              |       |
| 4. Przegląd                                                              | Testuj połączenie<br>Wygląda dobrze<br>Wybierz szkoły do zsynchronizowania ①                                                                   | þ                                                      |      |                              |       |
|                                                                          | Szkoły                                                                                                    |                                                        |      |                              |       |
|                                                                          | Kiedy kończy się rok szkolny? ① 2019 • Wychierz właści wości szkoły i jednostki                                                                |                                                        |      |                              |       |
|                                                                          | School Wieldwold                                                                                                    |                                                        |      | <ol> <li>Potrzebu</li> </ol> | ujesi |

✓ Wybrać szkoły do zsynchronizowania oraz wprowadzić informację, kiedy kończy się rok szkolny.

| 🙉 Konfigurowanie profilu synchroni 🗙 🧧                                      | Administrowanie × +                                                                     |    |                  | -      |
|-----------------------------------------------------------------------------|-----------------------------------------------------------------------------------------|----|------------------|--------|
| $\leftrightarrow$ $\rightarrow$ C $\triangle$ $\triangleq$ sds.microsoft.co | m/SyncProfile/ConfigureSIS                                                              | \$ | Ø                | В.     |
| ::: School Data Sync                                                        |                                                                                         |    | 4 <mark>1</mark> |        |
|                                                                             | Wygląda dobrze                                                                          |    |                  |        |
| 🔶 Zakończ konfigurację                                                      | Wybierz szkoły do zsynchronizowania 💿                                                   | ]  |                  |        |
| Wybierz typ połączenia                                                      | ✓ Szkoły                                                                                |    |                  |        |
| 1. Opcje do zsynchronizowania                                               | Gimnazjum 🗸 Przedszkole 🗹 Szkola Podstawowa                                             |    |                  |        |
| 2. Opcje nauczycieli                                                        | Kiedy kończy się rok szkolny? ①                                                         | -  |                  |        |
| 3. Opcje uczniów                                                            | 2019<br>2018<br>2019<br>2019<br>2019                                                    |    |                  |        |
| 4. Przegląd                                                                 | 2021 <sup>4</sup>                                                                       |    |                  |        |
|                                                                             | Section Właściwości                                                                     |    |                  |        |
|                                                                             | Filtruj nieaktywne wpisy 💿                                                              |    |                  |        |
|                                                                             | Ø Synchronizuj tylko aktywne rekordy z katalogu źródłowego                              |    |                  |        |
|                                                                             | Zamień nieobsługiwane znaki specjalne ①                                                 |    |                  |        |
|                                                                             | Podczas synchronizowania ze źródła automatycznie zamień nieobsługiwane znaki specjalne. |    |                  |        |
|                                                                             | Opcja synchronizacji dla nazw wyświetlanych grup sekcji 🕠                               |    |                  |        |
|                                                                             | 🗷 Wybranie tej opcji umożliwia nauczycielom zastępowanie nazw sekcji.                   |    | ⑦ Potrz          | ebujes |

Kolejne parametry powinny zostać domyślnie ustawione przez narzędzie do synchronizacji.

✓ Ustawić datę zakończenia roku szkolnego i kliknąć przycisk Dalej.

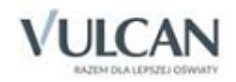

| 0  | Konfigurowanie profilu synchron 🗙 🚺 | Administrowanie x   +                                                                                                    |   |            | -         | ٥      | × |
|----|-------------------------------------|----------------------------------------------------------------------------------------------------|---|------------|-----------|--------|---|
| ÷  | → C A a sds.microsoft.com           | /SyncProfile/ConfigureSIS                                                                                                    | ☆ | 0          | B. C      | 1      | 1 |
|    | School Data Sync                    |                                                                                                    |   | ¢ <b>1</b> |           |        |   |
| ÷  | Zakończ konfigurację                | Filtruj nieaktywne wpisy ①<br>⊛ Synchronizej tylko aktywne rekordy z katalogu źródłowego                                                                                                    |   |            |           |        | Â |
|    | Wybierz typ połączenia              | Zamień nieobsługiwane znaki specjalne 💿                                                                                                    |   |            |           |        |   |
| 1. | Opcje do zsynchronizowania          | Opcja synchronizacji dla nazw wyświetlanych grup sekcji 💿                                                                                                    |   |            |           |        |   |
| 2. | Opcje nauczycieli                   | 🗷 Wybranie tej opcji umożliwia nauczycielom zastępowanie nazw sekcji.                                                                                                    |   |            |           |        |   |
| 3. | Opcje uczniów                       | Opóźnij dostęp ucznia 💿                                                                                                    |   |            |           |        |   |
| 4. | Przegląd                            | Włączenie tej opcji pozwoli ustawić przyszłą datę umożliwiającą uczniom wyświetlenie informacji o zajęciach. Wyłącz tę<br>opcję, aby umożliwić uczniom natychmiastowe wyświetlenie informacji o zajęciach. |   |            |           |        |   |
|    |                                     | Wyłączono                                                                                                    |   |            |           |        |   |
|    |                                     | Kiedy mamy zatrzymać synchronizację tego profilu?                                                                                                    |   |            |           |        |   |
|    |                                     | Zwykle można to zrobić na końcu roku szkolnego. Po zatrzymaniu synchronizacji tego profilu będzie można wycofać<br>skojarzone z nim zajęcia. 🕜                                                             |   |            |           |        |   |
|    |                                     | * 14/mogane<br>D8/31/2020                                                                                                    |   |            |           |        |   |
|    |                                     | Wstecz Dalej                                                                                                    |   | ල Potr     | ebujesz ( | omocy? |   |

Jeśli szkoła posiada własną domenę, to zostanie ona zamieszczona w narzędziu do synchronizacji, w przeciwnym przypadku należy zostawić domyślne ustawienia.

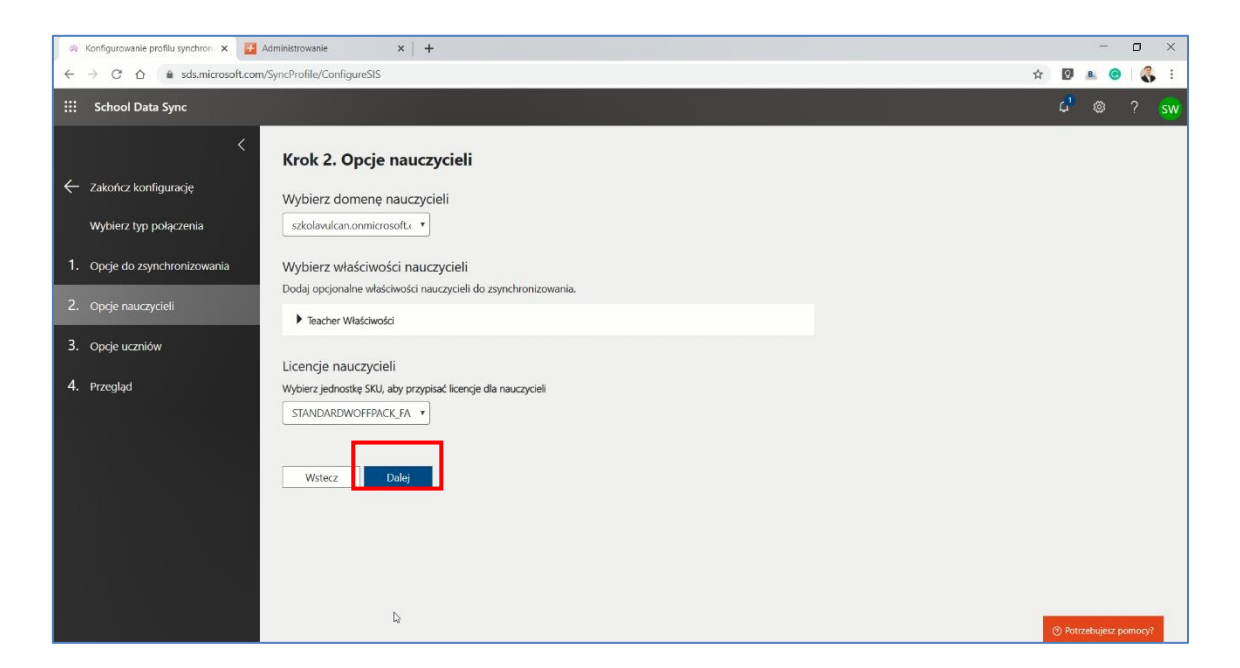

Podobnie w przypadku uczniów. Jeśli szkoła posiada własną domenę, to zostanie ona zamieszczona w narzędziu do synchronizacji. W przeciwnym przypadku należy zostawić domyślne ustawienia i kliknąć przycisk Dalej.

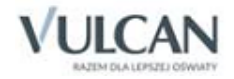

| 🙉 Konfigurowanie profilu synchron 🗙 🧮                                                                                                    | Administrowanie x   +                                                                                                    |   |            | -    | ٥   | ×  |
|----------------------------------------------------------------------------------------------------|----------------------------------------------------------------------------------------------------|---|------------|------|-----|----|
| ← → C ☆ 🔒 sds.microsoft.com                                                                                                    | /SyncProfile/ConfigureSIS                                                                                                    | ☆ | 0          | B. ( | ) ( |    |
| ::: School Data Sync                                                                                                    |                                                                                                    |   | ¢ <b>1</b> | ۲    |     | sw |
| <ul> <li>Zakończ konfigurację<br/>Wybierz typ połączenia</li> <li>Opcje do zsynchronizowania</li> <li>Opcje nauczycieli</li> <li>Opcje nauczycieli</li> <li>Opcje uczniów</li> <li>Przegląd</li> </ul> | Krok 3. Opcje uczniów         Wybierz domenę uczniów         skolawułcanomnicrosoftu •         Wybierz właściwości uczniów         Dodaj opcjonalne właściwości uczniów         Dodaj opcjonalne właściwości         Licencje uczniów         Wybierz jednostę SKU, aby przypisać licencje dla uczniów         STANDARDWOFFPACK_ST •         Wsterz |   |            |      |     |    |
|                                                                                                    |                                                                                                    | ¢ |            |      |     | 8  |

Ostatni ekran zawiera podsumowanie wszystkich ustawień. Jeśli chcemy zmienić dowolny element w konfiguracji, jest to ostatni moment.

| \rm Po kliknięciu                             | przycisku <b>Utwórz profil</b> rozpocznie się konfiguracja, której nie da się                                                               | ę zat | rzy    | ma         | ć, ani  | cofnąć. |
|-----------------------------------------------|----------------------------------------------------------------------------------------------------|-------|--------|------------|---------|---------|
|                                               |                                                                                                    |       |        |            |         |         |
| 🙉 Konfigurowanie profilu synchron 🗙 🧮         | Administrowanie ×   +                                                                                                    |       |        | -          | o ×     |         |
| ← → C ☆ 🔒 sds.microsoft.com                   | vSyncProfile/ConfigureSIS                                                                                                    | ☆     | Ø      | B. 📀       | - 👶 E   |         |
| :::: School Data Sync                         |                                                                                                    |       | ¢,     |            | ? sw    |         |
| <                                             | Domena nauczycieli szkolavulcan.onmicrosoft.com                                                                                             |       |        |            | ^       |         |
|                                               | Domena uczniów szkolavulcan onmicrosoft.com                                                                                                 |       |        |            |         |         |
| ← Zakończ konfigurację                        | Jednostka SKU na potrzeby przypisania licencji dla nauczycieli STANDARDWOFFPACK_FACULTY (Liczba dostępnych licencji: 499994 z 500000)       |       |        |            |         |         |
| Wybierz typ połączenia                        | Jednostka SKU na potrzeby przypisania licencji dla uczniów STANDARDWOFFPACK_STUDENT (Liczba dostępnych licencji: 1000000 z 1000000)         |       |        |            |         |         |
| 1                                             | Filtruj nieaktywne wpisy Włączono 🕜                                                                                                    |       |        |            |         |         |
| <ol> <li>Opge do zsynchronizowania</li> </ol> | Zamień nieobsługiwane znaki specjalne Wyłączono 🕢                                                                                           |       |        |            |         |         |
| 2. Opcje nauczycieli                          | Opcja synchronizacji dľa nazw wyświetlanych grup sekcji 🛛 Nazwy wyświetlane sekcji są synchronizowane tylko przy pierwszej synchronizacji 🛈 |       |        |            |         |         |
| 2 Outle unrel feu                             | Opóźnij dostęp ucznia Uczniowie będą natychmiast rejestrowani na zajęciach                                                                  |       |        |            |         |         |
| 5. Opge uczniów                               | Kiedy kończy się rok szkolny? 2020                                                                                                    |       |        |            |         |         |
| 4. Przegląd                                   | Wybrano szkoły do zsynchronizowania                                                                                                    |       |        |            |         |         |
|                                               | Szkoły                                                                                                    |       |        |            |         |         |
|                                               | Wybrane właściwości do zsynchronizowania                                                                                                    |       |        |            |         |         |
|                                               | School Właściwości                                                                                                    |       |        |            |         |         |
|                                               | Section Wrasciwości     Teacher Właściwości                                                                                                 |       |        |            |         |         |
|                                               | Student Właściwości                                                                                                    |       |        |            |         |         |
|                                               | Jeśli wszystko wygląda prawidłowo, utwórz profil, aby rozpocząć synchronizację.                                                             |       |        |            |         |         |
|                                               | Wstecz Utwórz profil                                                                                                    |       | ⑦ Potr | zebujesz p | iomocy? |         |

Synchronizacja została rozpoczęta o czym świadczy komunikat, który wyświetlił się w systemie SDS. Czas oczekiwania na zakończenie synchronizacji może wynosić nawet do kilkunastu godzin, w zależności od liczby przesyłanych użytkowników oraz obciążenia serwerów.

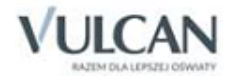

| _                                                                                   | 50 C                                                                |                                                       |                                |         |             |       | _ |
|-------------------------------------------------------------------------------------|---------------------------------------------------------------------|-------------------------------------------------------|--------------------------------|---------|-------------|-------|---|
| Ø VULCAN - School Data Sync × Z Adminit                                             | strowanie ×   +                                                     |                                                       |                                |         | -           | 0 >   | 2 |
| ← → C ☆ 🏟 sds.microsoft.com/SyncF                                                   | Profile/ProfileDetails?collectionObjectId=25209c38-a09d-463c-86f4-k | pc332d33bd8f8kinstanceId=0f2edd41-e1f8-4dce-8cce-49a2 | 1885b895 <b>o</b> <del>.</del> | ☆ 🖸     | B. 🕑        | 6     |   |
| ::: School Data Sync                                                                |                                                                     |                                                       |                                | ¢,      |             |       |   |
| <ul> <li>Pulpit nawigacyjny synchronizacji</li> <li>Osoby</li> <li>Grupy</li> </ul> | VULCAN                                                              |                                                       |                                |         |             |       |   |
| + Dodaj profil                                                                      | Źródło danych                                                       | OneRoster® API                                        |                                |         |             |       |   |
| Profile synchronizacji (1)                                                          | Dostawca rozwiązania OneRoster®                                     | VULCAN UONET+                                         |                                |         |             |       | l |
|                                                                                     | Nowi lub istniejący użytkownicy                                     | Nowi użytkownicy                                      |                                |         |             |       | l |
| Cmówienie aplikacji SDS                                                             | Domena nauczycieli                                                  | szkolavulcan.onmicrosoft.com                          |                                |         |             |       | ĺ |
| Dbejrzyj wideo                                                                      | Domena uczniów                                                      | szkolavulcan.onmicrosoft.com                          |                                |         |             |       |   |
| Pobierz zestaw narzędzi                                                             | Filtruj nieaktywne wpisy ①                                          | Włączono                                              |                                |         |             |       |   |
| ⊂ Synchronizacja ocen                                                               | Zamień nieobsługiwane znaki specjalne 🕕                             | Wyłączono                                             |                                |         |             |       |   |
| 🔯 Ustawienia                                                                        | Opcja synchronizacji dla nazw wyświetlanych grup sekcji 🕕           |                                                       |                                | ⑦ Potra | ebujesz pon | nocy? |   |

Po zakończeniu synchronizacji na ekranie pojawi się poniższy komunikat, świadczący o poprawnym zakończeniu procesu.

| Pulpit nawigacyjny synchronizacj ×                                      | Dziennik UONET+ X +                                                                                         |
|-------------------------------------------------------------------------|----------------------------------------------------------------------------------------------------|
| $\leftarrow$ $\rightarrow$ C $\triangle$ $\triangleq$ sds.microsoft.com | n/Home/Dashboard                                                                                            |
| :::: School Data Sync                                                   |                                                                                                    |
| <ul> <li>Pulpit nawigacyjny synchronizacji</li> </ul>                   | Pulpit nawigacyjny synchronizacji                                                                           |
| Д Osoby<br>д <sup>4</sup> Grupy                                         | VULCAN<br>Ukończono synchronizację. Można użyć więcej danych<br>Ostatnia aktualizacja: 30.03.2020, 16.35.34 |
| + Dodaj profil                                                          | 4                                                                                                    |
| Profile synchronizacji (1)                                              |                                                                                                    |
| Omówienie aplikacji SDS                                                 |                                                                                                    |
| Obejrzyj wideo           Pobierz zestaw narzędzi                        |                                                                                                    |
| Synchronizacja ocen                                                     |                                                                                                    |
| છે Ustawienia                                                           |                                                                                                    |

Adresy mailowe oraz hasła pierwszego logowania będą prezentowane w systemie *UONET+*. Nauczyciele zobaczą je w module **Dziennik/Nauczyciel/Office 365**, a uczniowie w module **Uczeń NOWOŚĆ! – Dostęp do Office 365**.

Dla kont utworzonych za pomocą wymiany API hasła narzucone są przez Microsoft. Należy poprawnie ustawić parametr prezentacji haseł w systemie.

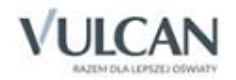

| tan nauczyciela ora.<br>zmiany w planie | g<br>Godainy dodatkowe i<br>ponadwymiarowe | Kontakty z<br>Rodzicam/Opiekunami | Wycleczki  | Rejestr wyjść<br>grupowych | RM<br>Rozklady<br>materiała | Schemat oceniania<br>opisowego | Zestawkenia | Dostep<br>mobility | Cimce 365 |
|-----------------------------------------|--------------------------------------------|-----------------------------------|------------|----------------------------|-----------------------------|--------------------------------|-------------|--------------------|-----------|
| igin do Office 365:                     | astencel                                   |                                   |            |                            |                             |                                |             |                    |           |
| asilo pierwszego<br>oowania:            | zfXR0(15wcjU88MuTXW2                       | rAVCujoPcV%2fEinmEjAw             | /YqY4Q963d |                            |                             |                                |             |                    |           |
| liknij tutaj aby d                      | owiedzieć się więcej                       |                                   |            |                            |                             |                                |             |                    |           |
|                                         |                                            |                                   |            |                            |                             |                                |             |                    |           |
|                                         |                                            |                                   |            |                            |                             |                                |             |                    |           |
|                                         |                                            |                                   |            |                            |                             |                                |             |                    |           |
|                                         |                                            |                                   |            |                            |                             |                                |             |                    |           |

| U AA                                      |                              |                                       | Wy7@demo.uonet.plus >                   |  |
|-------------------------------------------|------------------------------|---------------------------------------|-----------------------------------------|--|
| ZESPÓŁ SZK                                | (ÓŁ NR 50 NR 50              |                                       | VULCAN                                  |  |
|                                           | odzica                       |                                       | Uczeń: 7as 2019 - Marek Nowicki 👻       |  |
| Oceny<br>Frekwencja                       | Login                        | mnowicki@szkolavulcan.onmicrosoft.com |                                         |  |
| Egzaminy zewnętrzne                       | Hasło pierwszego logowani    | a Ovl?4k(VUf                          |                                         |  |
| Uwagi i osiągnięcia<br>Uczeń na tle klasy | Kliknij tutaj aby dowiedzied | ś się więcej                          |                                         |  |
| Zebrania                                  |                              |                                       |                                         |  |
| Dane ucznia                               |                              |                                       |                                         |  |
| Plan zajęć<br>Lekcje zrealizowane         |                              |                                       |                                         |  |
| Sprawdziany, zadania                      |                              |                                       |                                         |  |
| Szkoła i nauczyciele                      |                              |                                       |                                         |  |
| Formularze                                |                              |                                       |                                         |  |
| Dostęp mobilny<br>Dostęp Office365        |                              |                                       |                                         |  |
| Pomoc                                     |                              |                                       |                                         |  |
| Copyright by VULCAN Sp. z                 | o.o UONET+, wersja: 20.0     | 6.0002.37463                          | Polityka prywatności (pliki cookie) >>> |  |

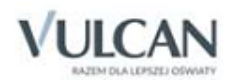

# Zarządzanie słownikami

W celu precyzyjnego opisywania danych, w systemie *UONET+* zdefiniowano następujące słowniki: Rodzaje grup, Przedmioty, Specjalności, Specjalności w obrębie zawodu, specjalizacje, Wartości znaków +,-,=, Typy wpisów frekwencji, Kategorie uwag, Kategorie kolumn ocen, Rodzaje osiągnięć, Pory lekcji, Sale, Egzaminy zewnętrzne, Dysfunkcje, Kwalifikacje zawodowe, Dane własne, Dokumenty, Typy czynności w dzienniku zajęć innych, Typy zorganizowanych form pomocy w dzienniku zajęć innych, Jednostki obce, Zakłady pracy.

Część pozycji w słownikach jest już zdefiniowana przez dostawcę oprogramowania – administrator może je modyfikować, ukrywać bądź usunąć (pod warunkiem, że nie zostały wcześniej wykorzystane). Z możliwości ukrywania pozycji należy korzystać wtedy, gdy wcześniej użyta pozycja przestanie być potrzebna.

Zarządzanie słownikami odbywa się poprzez moduł Administrowanie.

Aby przejść do widoku słowników należy na karcie Słowniki kliknąć ikonę Słowniki.

Aby wybrać słownik należy wskazać go w drzewie danych.

| Organizacja szkoły <mark>Słowniki</mark> Konfiguracja Pomoc |                              |        | Wampirowska Magdalena [MW] |
|-------------------------------------------------------------|------------------------------|--------|----------------------------|
|                                                             |                              |        | 💼 Wyloguj                  |
|                                                             |                              |        | 💠 Pomoc                    |
| Słowniki Jednostki Zakłady                                  |                              |        | 😭 Start                    |
|                                                             |                              |        |                            |
| 🖹 Rodzaje grup                                              | - Dodai kovterium            |        |                            |
| Przedmioty                                                  |                              |        |                            |
| 📲 Specjalności                                              | Kryterium/rodzaje grup       | Skrót  | Aktywność                  |
| 🗎 Specjalności w obrębie zawodu, specjalizacje              | 🖉 📌 🔺 🦾 Płeć                 |        |                            |
| 🗎 Wartości znaków +,-,=                                     | 🖉 📄 Dziewczynka              | DZ     | Tak                        |
| 🖹 Typy wpisów frekwencji                                    | Chłopiec                     | CH     | Tak                        |
| Kategorie uwag                                              | 💉 🕂 🥒 Nauczanie indywidualne |        |                            |
| Kategorie kolumn ocen                                       | 🖉 🔛 Indywidualne             | IND    | Tak                        |
| Rodzaje osiagnieć                                           | 💉 🕂 🖌 🚰 Grupa                |        |                            |
| Pory lekcji                                                 | 1                            | 1      | Tak                        |
| Sale                                                        | 1 2                          | 2      | Tak                        |
| Eqzaminy zewnętrzne                                         | 💉 🕂 🖌 🗁 Języki               |        |                            |
| Kwalifikacje zawodowe                                       | 💉 🗎 j1                       | j1     | Tak                        |
| Dvsfunkcie                                                  | 💉 🗎 j2                       | j2     | Tak                        |
| Dane własne                                                 | 💉 📓 Angielski-zaawansowany   | Az     | Tak                        |
| Dokumenty                                                   | Angielski-początkujący       | Ap     | Tak                        |
| - ☐ Typy czynności w dzienniku zajęć innych                 | 💉 🗎 Niemiecki początkujący   | Niem_p | Tak                        |
| Typy zorganizowanych form pomocy w dzienniku zajęć innych   |                              |        |                            |

By modyfikować konkretną pozycję należy kliknąć ikonę 🔨. Chcąc dodać nowy składnik należy kliknąć Przycisk **Dodaj**.

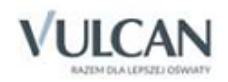

# Słownik Rodzaje grup

W słowniku tym definiuje się podziały uczniów na grupy zajęciowe według różnych kryteriów. Najpierw określa się grupę, a następnie dla tego kryterium tworzy odpowiednie podziały (co najmniej dwa).

Podziały w ramach kryterium należy definiować tak, aby odnosiły się do wszystkich uczniów, a nie tylko do uczniów oddziału. Dzięki temu można będzie stosować je do dowolnych zbiorów uczniów, w szczególności do uczniów oddziału. Ważne jest, aby podziały zdefiniowane w ramach kryterium pozwalały jednoznacznie przypisać każdego ucznia do grupy zajęciowej.

W systemie domyślnie utworzone są trzy kryteria, których nie można usunąć ani modyfikować:

- Płeć podział na chłopców i dziewczęta,
- Nauczanie indywidualne
- Zindywidualizowana ścieżka kształcenia.

Pozostałe podziały na grupy można dowolnie zmieniać i poprawiać. Przykłady podziałów uczniów na grupy zajęciowe według innych kryteriów:

- kryterium Numer w dzienniku:
  - pierwsza połowa,
  - druga połowa,
- kryterium Języki:
  - uczący się angielskiego,
  - uczący się niemieckiego,
- kryterium Angielski:
  - angielski zaawansowani,
  - angielski początkujący.

#### <u>Przykład</u>

Jeśli dla wybranego oddziału zastosujemy kryterium podziału *Angielski*, to umożliwi ono utworzenie dwóch grup zajęciowych w tym oddziale: *Angielski – początkujący* oraz *Angielski – zaawansowani*. Każdy uczeń konkretnego oddziału zostanie przypisany do jednej z tych dwóch grup.

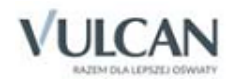
| Orazpizzcia czkału Clauniki Kapfigurzcia Domor        |           |                                       |        | Wampirowska Magdalona [MW] |
|-------------------------------------------------------|-----------|---------------------------------------|--------|----------------------------|
| Organizacja szkoły słówniki koniiguracja Pomoc        |           |                                       |        | wampirowska maguaiena [mw] |
| AZ A                                                  |           |                                       |        | Wyloguj                    |
|                                                       |           |                                       |        | Se Pomoc                   |
| Słowniki Jednostki Zakłady<br>obce pracy              |           |                                       |        | A Start                    |
|                                                       |           |                                       |        |                            |
|                                                       | 🕂 Dodaj k | ryterium                              |        |                            |
|                                                       |           | Kryterium/rodzaje grup                | Skrót  | Aktywność                  |
| E Specjalnosci                                        |           | · · · · · · · · · · · · · · · · · · · |        | ,                          |
| Specjalności w obrębie zawodu, specjalizacje          |           | A Prec                                |        |                            |
| Wartości znaków +,-,=                                 |           | Dziewczynka                           | DZ     | Tak                        |
| 🖺 Typy wpisów frekwencji                              |           | Chłopiec                              | CH     | Tak                        |
| 🗎 Kategorie uwag                                      | 1 🕂 🕂     | 4 🗁 Nauczanie indywidualne            |        |                            |
| 🖺 Kategorie kolumn ocen                               | 1         | 🖺 Indywidualne                        | IND    | Tak                        |
| 🖹 Rodzaje osiągnięć                                   | 💉 🕂 -     | a 🗁 Grupa                             |        |                            |
| Pory lekcji                                           |           | 1                                     | 1      | Tak                        |
| 🖹 Sale                                                |           | 2                                     | 2      | Tak                        |
| Egzaminy zewnętrzne                                   | 💉 🕂       | 🛛 📇 Języki                            |        |                            |
| Kwalifikacje zawodowe                                 |           | 🗎 j1                                  | j1     | Tak                        |
| Dysfunkcje                                            |           | 🗎 j2                                  | j2     | Tak                        |
| 🗎 Dane własne                                         |           | 🗎 Angielski-zaawansowany              | Az     | Tak                        |
| Dokumenty                                             |           | Angielski-początkujący                | Ap     | Tak                        |
| Typy czynności w dzienniku zajęć innych               | 1         | Niemiecki początkujący                | Niem_p | Tak                        |
| Typy zorganizowanych form pomocy w dzienniku zajęć ir |           |                                       |        |                            |

Aby dodać nowe kryterium podziału należy:

- ✓ Kliknąć przycisk **Dodaj kryterium** i wypełnić formularz **Dodawanie grupy do kryterium podziału**.
- ✓ W polu Nazwa kryterium wprowadzić nazwę kryterium, w polu Nazwa pozycji i Kod nazwę i kod pierwszego podziału.

| Dodawanie grupy d         | o kryterium podziału   |                   | × |
|---------------------------|------------------------|-------------------|---|
| Nazwa kryterium: *        | Języki                 | ~                 | - |
| Nazwa rodzaju<br>grupy: * | Niemiecki początkujący |                   |   |
| Kod: *                    | Niem_p                 |                   |   |
| Aktywność:                | Tak                    | •                 | - |
|                           |                        |                   |   |
|                           |                        | 🗸 Zapisz 🚫 Anuluj | j |

Aby dodać kolejny podział do kryterium należy:

- ✓ Kliknąć ikonę 📩 przy konkretnym kryterium.
- ✓ W oknie Dodawanie pozycji kryterium podziału wprowadzić nazwę pozycji i kod kryterium w sekcji.

Aby zmienić nazwę kryterium podziału należy kliknąć ikonę 🗾 i w oknie **Edytuj grypy kryterium** wprowadzić nową nazwę.

| Edycja grupy kryte | rium   | ×              |
|--------------------|--------|----------------|
| Nazwa: *           | Języki |                |
|                    | ✓ 2    | apisz 🚫 Anuluj |

Aby edytować pozycję kryterium należy skorzystać z przypisanej do tej pozycji ikony 🗾

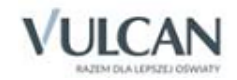

| Nazwa rodzaju<br>grupy: * | Niemiecki początkujący |   |
|---------------------------|------------------------|---|
| Kod: *                    | Niem_p                 |   |
| Aktywność:                | Tak                    | ~ |

Aby wyłączyć aktywność pozycji kryterium należy ją edytować i w polu Aktywność ustawić pozycję Nie.

Jeśli wyłączymy aktywność pozycji słownika, to pozycja ta nie będzie widoczna na listach wyboru korzystających z tego słownika.

Aby usunąć pozycję kryterium należy ją edytować, a następnie kliknąć przycisk Usuń. Aby usunąć kryterium podziału należy usunąć wszystkie jego pozycje.

### **Słownik Przedmioty**

Jest to słownik zawierający domyślną listę przedmiotów ogólnokształcących. Użytkownik może również dodawać do słownika własne pozycje. Pozycje dodane przez użytkownika mogą być modyfikowane i usuwane.

| Organizacja szkoły Słowniki Konfi                                                              | guracja Pomoc                                     |              |                  | Wampirowska Magdalena            |
|------------------------------------------------------------------------------------------------|---------------------------------------------------|--------------|------------------|----------------------------------|
| Słowniki Jednostki Zakłady<br>obce pracy                                                       |                                                   |              |                  | in Wyloguj<br>Pomoc<br>Pri Start |
| 📲 Rodzaje grup                                                                                 | Wykaz przedmiotów Nazwy na arkuszu/świadectwie/dz | ienniku      |                  |                                  |
| Przedmioty     Specjalności                                                                    | 🕂 Dodaj 📊 Uporządkuj                              |              |                  |                                  |
| 🗎 Specjalności w obrębie zawodu, s                                                             | Nazwa                                             | Kod          | Kategoria        | Aktywny                          |
| Wartości znaków +,-,=                                                                          | 💉 🕂 🛄 Religia/etyka                               | Rel./etyka   | ogólnokształcące | Tak                              |
| 🖹 Typy wpisów frekwencji                                                                       | 💉 🕂 📋 Kształcenie zintegrowane                    | Kszt. zint.  | ogólnokształcące | Nie                              |
| Kategorie uwag                                                                                 | 💉 🕂 🛅 Język białoruski                            | J. białorus. | ogólnokształcące | Nie                              |
| Kategorie kolumn ocen                                                                          | 💉 🕂 📋 Język ukraiński                             | J. ukraiński | ogólnokształcące | Nie                              |
| Rodzaje osiągnięć Rodzaje osiągnięć                                                            | 💉 🕂 📋 Fizyka z astronomią                         | Fiz. z astr. | ogólnokształcące | Nie                              |
|                                                                                                | 💉 🕂 📔 Biologia z higieną i ochroną środowiska     | Biol. z hig. | ogólnokształcące | Nie                              |
| Egzaminy zewnętrzne                                                                            | 💉 🕂 📋 Ochrona i kształtowanie środowiska          | Ochrona śr.  | ogólnokształcące | Nie                              |
| - 📓 Kwalifikacje zawodowe                                                                      | 💉 🕂 📋 Zajęcia fakultatywne                        | fakultety    | ogólnokształcące | Tak                              |
| Dysfunkcje                                                                                     | 💉 🕂 📋 Zarys wiedzy o gospodarce                   | WOG          | ogólnokształcące | Nie                              |
| Dane własne                                                                                    | 💉 🕂 📋 Elementy informatyki                        | Elem. inf.   | ogólnokształcące | Nie                              |
| Dokumenty                                                                                      | 💉 🕂 📋 Historia i społeczeństwo - p.uzupełniaj     | u_hist.i sp. | ogólnokształcące | Nie                              |
| <ul> <li>Typy czynności w dzienniku zajęć i</li> <li>Typy zorganizowanych form pomo</li> </ul> | 📌 🕂 📴 Przyroda - p.uzupełniający                  | u_przyroda   | ogólnokształcące | Nie                              |

W przypadku szkół artystycznych dla przedmiotów artystycznych należy zmienić kategorię na artystyczne. Informacja ta przenosi się na arkusze ocen i świadectwa.

Aby dodać nowy przedmiot do słownika należy skorzystać z przycisku **Dodaj** i w oknie **Dodawanie przedmiotu** wprowadzić nazwę i kod przedmiotu, wybrać kategorię oraz pensum, z jakiego będzie liczony

W słowniku **Przedmioty** powinny się znaleźć wszystkie nazwy przedmiotów, które są wykorzystywane w szkole. Po zdefiniowaniu takiej listy przedmiotów, użytkownik może w przypadku zaistnienia takiej po-

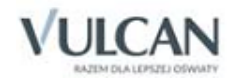

trzeby pogrupować przedmioty na przedmioty główne, na które składają się inne przedmioty, czyli **jednostki przedmiotowe (modułowe,** roboczo subprzedmioty) – w sytuacji, gdy ocena śródroczna i roczna jest z przedmiotu głównego, ale lekcje jak i widok ocen bieżących (cząstkowych) jest na osobnych kartkach dziennika.

Np. przedmiot Język angielski, podzielony na część podstawową i zaawansowaną czy też Kształcenie modułowe - przedmiot Podstawy elektrotechniki i elektroniki w ramach, którego wchodzą **jednostki przedmioto**we: Obliczanie i pomiary parametrów obwodów prądu stałego, Obliczanie i badanie obwodów prądu trójfazowego.

Aby zdefiniować jednostkę przedmiotową (modułową) dla wybranego przedmiotu należy:

- ✓ W lewym panelu otwartego okna wskazać dla wybranego przedmiotu jednostkę przedmiotową i kliknąć przycisk <sup>+</sup>.

Aby zmienić aktywność przedmiotu, należy edytować go za pomocą ikony 📝 i w wyświetlonym oknie w polu **Aktywny** ustawic pozycję **Nie**.

| Edytowanie przed | miotu            | ×                 |
|------------------|------------------|-------------------|
| Nazwa: *         | Chemia           |                   |
| Kod: *           | chemia           |                   |
| Kategoria: *     | ogólnokształcące | ~                 |
| Aktywny:*        | Tak              | ~                 |
| Pensum: *        | 18               | *<br>*            |
|                  |                  |                   |
|                  |                  | 🗸 Zapisz 🚫 Anuluj |

Pozycje słownika **Przedmioty** można porządkować. Służy do tego przycisk **Uporządkuj**. Po użyciu tego przycisku wyświetla się okno **Sortowanie**, w którym należy ustawić przedmioty w żądanej kolejności, korzystając z przycisków po prawej stronie. Przyciski te umożliwiają ułożenie alfabetyczne wszystkich pozycji, przeniesienie wskazanego elementu o jedną pozycję do góry lub w dół oraz przesunięcie na pierwszą lub ostatnią pozycję.

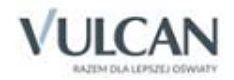

| s | ortowanie                       |      | ×     |
|---|---------------------------------|------|-------|
|   | Religia/etyka                   | *    |       |
|   | Zajęcia fakultatywne            |      |       |
|   | Zajęcia dydaktyczno-wyrównawcze |      |       |
|   | Religia                         |      | Ŷ     |
|   | Etyka                           |      | +     |
|   | Język polski                    |      | -     |
|   | Język angielski                 |      | *     |
|   | Język francuski                 |      | *     |
|   | Język niemiecki                 |      |       |
|   | • 1 · 1)                        | •    |       |
|   |                                 |      |       |
|   | V Zapisz                        | ) Ar | nuluj |

Na zakładce **Nazwy na arkuszu/świadectwie/dzienniku** istnieje możliwość wypełnienia nazw przedmiotów, które będą przenosiły się na arkusz ocen i świadectwo szkolne.

Aby zmodyfikować nazwy należy kliknąć ikonę i uzupełnić puste pola. Aby opisać nazwy jednocześnie kliku przedmiotów należy je zaznaczyć, a następnie kliknąć przycisk **Zmień zaznaczone**.

|                                                                  | ×                                                                             |
|------------------------------------------------------------------|-------------------------------------------------------------------------------|
| Przedmiot: *                                                     | Matematyka [matematyka]                                                       |
| Nazwa na arkuszu ocen:                                           |                                                                               |
| Nazwa na świadectwie:                                            |                                                                               |
| Nazwa w dzienniku:                                               |                                                                               |
| * Wypełnienie nazwy przedmiotu<br>odpowiednio na wydruku arkusza | w danym polu spowoduje wyświetlenie tej nazwy<br>a ocen/świadectwa/dziennika. |
|                                                                  | 🗸 Zapisz 🚫 Anuluj                                                             |

### Słownik Specjalności

Słownik zawiera zamkniętą listę specjalności występujących w szkolnictwie zawodowym (według słownika S31 zdefiniowanego w SIO). Pozycji słownika nie można usuwać. Można jedynie modyfikować skrót i zmieniać aktywność. Domyślnie aktywność wszystkich pozycji jest wyłączona. Użytkownik ustawia aktywność dla tych specjalności, które występują w jego jednostce sprawozdawczej.

Aby ustawić aktywność dla specjalności lub zmienić jej skrót należy kliknąć ikonę i w oknie **Edycja spe**cjalności wprowadzić poprawne wpisy w polach **Skrót** i **Aktywny**, a następnie zapisać zmiany.

| Nazwa:   | bibliotekarstwo publiczne |  |
|----------|---------------------------|--|
| Skrót: * | bib                       |  |
| Aktywny: | Nie                       |  |

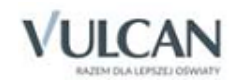

### Słownik Specjalności w obrębie zawodu, specjalizacje

Słownik ten zawiera wykaz specjalności i specjalizacji wykorzystywanych w szkołach artystycznych.

### Słownik Wartości znaków +,-,=

Słownik ten wykorzystywany jest w module *Dziennik*. Zawiera wykaz modyfikatorów, które mogą być stosowane podczas oceniania bieżących postępów uczniów. Każdy modyfikator ma przypisaną wagę, która jest wykorzystywana podczas wyliczania średniej ocen.

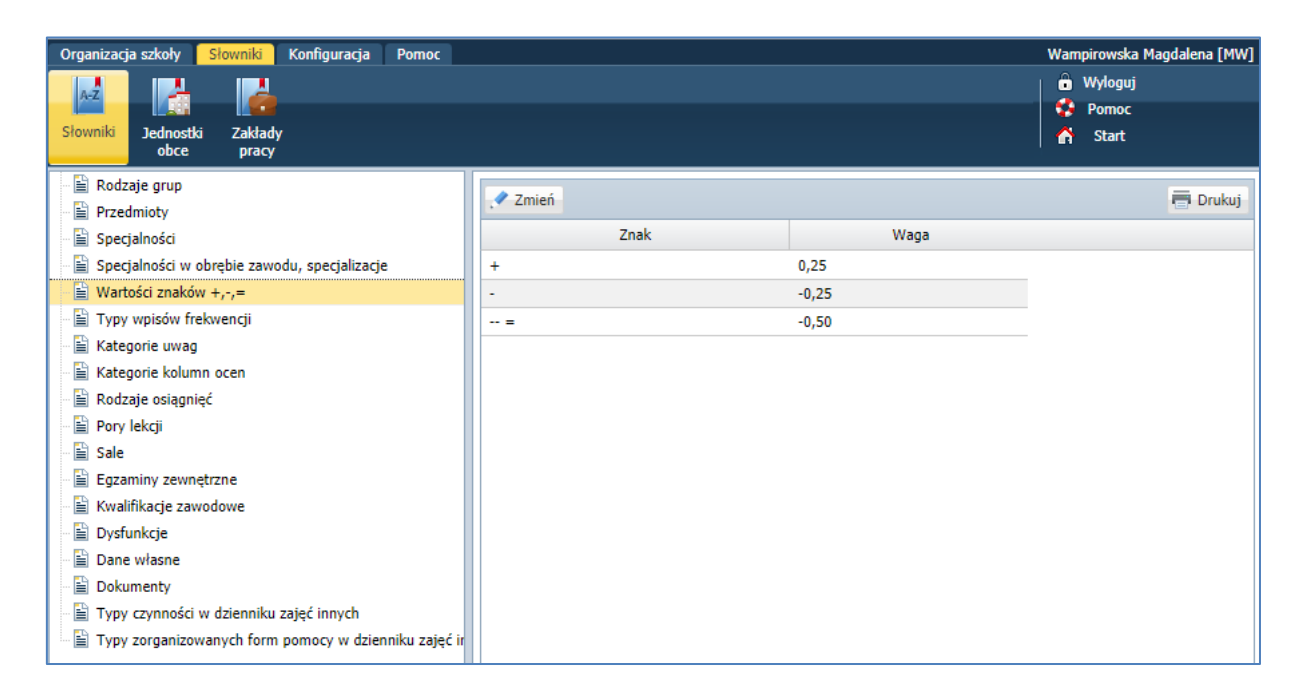

Lista pozycji słownika jest zamknięta, tj. użytkownik nie może dodawać nowych pozycji. Może natomiast zmieniać wagi poszczególnych modyfikatorów.

Aby zmienić domyślne wagi modyfikatorów należy kliknąć przycisk **Zmień**, a następnie w oknie **Edycja wag modyfikatorów** wprowadzić nowe wartości.

| Edycja wag modyfikatoró | N     | ×               |
|-------------------------|-------|-----------------|
| Znak                    | Waga  |                 |
| +                       | 0,25  |                 |
| -                       | -0,25 |                 |
| =                       | -0,50 |                 |
|                         |       | Zapisz 🚫 Anuluj |

### Słownik Typy wpisów frekwencji

Słownik zawiera listę możliwych do stosowania w module *Dziennik* wpisów frekwencji. Słownik jest wypełniany domyślnie. Użytkownik może dodać nowe pozycje, zmienić opis i aktywność istniejących oraz usunąć pozycje nieużywane.

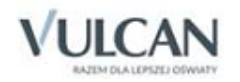

| Organizacja szkoły <mark>Słowniki</mark> Konfiguracja Pomoc |                    |                   |                                |         |
|-------------------------------------------------------------|--------------------|-------------------|--------------------------------|---------|
| Słowniki Jednostki Zakłady<br>obce pracy                    |                    |                   |                                |         |
| Rodzaje grup                                                | Wpisz, by wyszukać | 🕂 Dodaj           |                                |         |
| Przedmioty                                                  | Symbol             | Nazwa             | Kategoria                      | Aktywny |
| Specjalności w obrebie zawodu, specjalizacie                |                    | obecność          | obecność                       | Tak     |
| Wartości znaków +,-,=                                       |                    | nieobecność       | nieobecność                    | Tak     |
| 📄 Typy wpisów frekwencji                                    | 🖍 u                | nieob. uspraw.    | nieobecność usprawiedliwiona   | Tak     |
| 📲 Kategorie uwag                                            | 🖋 s                | spóźnienie        | spóźnienie                     | Tak     |
| 📲 Kategorie kolumn ocen                                     | 🖍 su               | spóźn. uspr.      | spóźnienie usprawiedliwione    | Tak     |
| 📲 Rodzaje osiągnięć                                         | 🖍 ns               | nieob. uspr. p.s. | nieobecny z przyczyn szkolnych | Tak     |
| Pory lekcji                                                 | 🔎 z                | zwolniony         | zwolniony                      | Tak     |
| Sale                                                        | 🖍 р                | praktyka          | obecność                       | Tak     |
| Egzaminy zewnętrzne                                         |                    |                   |                                |         |
| Kwalinkacje zawodowe     Dysfunkcie                         |                    |                   |                                |         |
| Dane własne                                                 |                    |                   |                                |         |
| Dokumenty                                                   |                    |                   |                                |         |
| 📲 Typy czynności w dzienniku zajęć innych                   |                    |                   |                                |         |
| Typy zorganizowanych form pomocy w dzienniku zajęć ir       |                    |                   |                                |         |

Aby dodać nową pozycję do słownika należy kliknąć przycisk **Dodaj** i w oknie **Dodawanie typu wpisu frekwencji** podać jego symbol, nazwę, wskazać kategorię frekwencji oraz określić aktywność.

| dawanie typu w | pisu frekwencji         | $\mathbf{x}$ |  |
|----------------|-------------------------|--------------|--|
| ymbol: *       | Zr                      |              |  |
| lazwa: *       | zwolniony przez rodzica |              |  |
| (ategoria: *   | zwolniony               | ¥            |  |
| ktywny:*       | Tak                     | *            |  |
|                |                         |              |  |

Aby edytować pozycję słownika należy skorzystać z ikony

Aby usunąć pozycję ze słownika należy ją edytować, a następnie kliknąć przycisk Usuń.

### Słownik Kategorie uwag

Jest to słownik umożliwiający kategoryzowanie uwag wpisywanych uczniom w czasie lekcji. Ma on zdefiniowane domyślne pozycje, które użytkownik może modyfikować, ukrywać lub usuwać.

| Organizacja szkoły <mark>Słowniki</mark> Konfi | guracja Pomoc                      |           |                         |                      |         |
|------------------------------------------------|------------------------------------|-----------|-------------------------|----------------------|---------|
| Słowniki Jednostki Zakłady<br>obce pracy       |                                    |           |                         |                      |         |
| Rodzaje grup                                   | Wpisz, by wyszukać                 | Dodaj     |                         |                      |         |
| Przedmioty<br>Specialności                     | Nazwa                              | Typ uwagi | Domyślna liczba punktów | Komentarz do punktów | Aktywna |
| Specjalności w obrebie zawodu, s               | Wypełnianie obowiązków ucznia      | brak      |                         | т                    | iak     |
| Wartości znaków +,-,=                          | Zaangażowanie społeczne            | brak      |                         | Т                    | iak     |
| 🖺 Typy wpisów frekwencji                       | 💉 Kultura języka                   | brak      |                         | т                    | īak     |
| 📔 Kategorie uwag                               | 💉 Kultura osobista                 | brak      |                         | т                    | ïak     |
| 🖺 Kategorie kolumn ocen                        | Dbałość o bezpieczeństwo i zdrowie | brak      |                         | т                    | iak     |
| 📲 Rodzaje osiągnięć                            | 💉 Szacunek dla innych osób         | brak      |                         | Т                    | iak     |
| Pory lekcji                                    | Zachowanie norm etycznych          | brak      |                         | т                    | iak     |
| 📲 Sale                                         | Reprezentowanie szkoły             | brak      |                         | т                    | ïak     |
| 🗄 Egzaminy zewnętrzne                          | 💉 Zachowanie na lekcji             | brak      |                         | т                    | íak     |
| 📔 Kwalifikacje zawodowe                        |                                    |           |                         |                      |         |

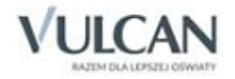

Aby dodać nową kategorię należy kliknąć przycisk **Dodaj** i w oknie **Dodawanie kategorii uwagi** podać jej nazwę, wskazać typ uwagi (pozytywna, negatywna czy neutralna). W jednostkach, gdzie obowiązują punktowe oceny z zachowania można również wprowadzić domyślną liczbę punktów oraz komentarz do punktów.

| Dodawanie kategorii uwagi | ×                          | ? |
|---------------------------|----------------------------|---|
| Nazwa: *                  | Poszanowanie mienia szkoły |   |
| Typ uwagi:                | brak 👻                     |   |
| Domyślna liczba punktów:  | <b>^</b>                   |   |
| Komentarz do punktów:     |                            |   |
|                           |                            |   |
| Aktywna: *                | Tak                        |   |
|                           |                            |   |
|                           | 🖌 Zapisz 🚫 Anuluj          |   |

Aby edytować kategorię należy skorzystać z ikony

Aby usunąć pozycję słownika należy ją edytować i kliknąć przycisk Usuń.

### Słownik Kategorie kolumn ocen

Słownik ten zawiera domyślne pozycje:

- Aktywność,
- Bieżące,
- Kartkówka,
- Sporadyczne.

Słownik ten jest wykorzystywany podczas opisywania kolumn tabeli ocen w module Dziennik.

| Organizacja szkoły Słowniki Konfigurac   | ja Pomoc           |       |     |
|------------------------------------------|--------------------|-------|-----|
|                                          |                    |       |     |
| Słowniki Jednostki Zakłady<br>obce pracy |                    |       |     |
| 📓 Rodzaje grup                           | Wpisz, by wyszukać |       |     |
| Przedmioty                               | Nazwa              |       | Kod |
| Specjalności w obrębie zawodu, specjali  | 💉 Aktywność        | Akt   |     |
| ■ Wartości znaków +,-,=                  | 💉 Bieżące          | Bież  |     |
| 📲 Typy wpisów frekwencji                 | 💉 Kartkówka        | Kart  |     |
| 📲 Kategorie uwag                         | 💉 Sprawdzian       | Spr   |     |
| Kategorie kolumn ocen                    | 💉 Zadanie domowe   | Z.dom |     |
| - 🖹 Rodzaje osiągnięć                    | Odpowiedź ustna    | odp   |     |
| - 📔 Pory lekcji                          | 📌 Praca domowa     | dom   |     |
| Sale                                     | 💉 Referat          | ref   |     |
| Egzaminy zewnętrzne                      |                    |       |     |
| 📔 Kwalifikacje zawodowe                  |                    |       |     |

Do słownika można dodawać nowe pozycje (za pomocą przycisku Dodaj).

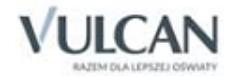

Istniejące pozycje słownika za pomocą ikony można edytować, a następnie modyfikować, zmieniać ich aktywność lub usuwać.

| Nazwa: *   | Referat |  |
|------------|---------|--|
| Kod: *     | ref     |  |
| Aktywny: * | Nie     |  |
|            |         |  |

### Słownik Rodzaje osiągnięć

Umożliwia przechowywanie informacji na temat rodzajów osiągnięć uczniów np. olimpiad, konkursów. Aby dodać nową kategorię, należy kliknąć przycisk **Dodaj** i w oknie **Dodawanie rodzaju osiągnięcia** podać jego nazwę.

Za pomocą ikony można edytować, a następnie modyfikować, zmieniać aktywność lub usuwać istniejące pozycje słownika.

## Słownik Pory lekcji

Jest to domyślnie wypełniana tabela dziennego rozkładu pór lekcji.

| Organizacja szkoły Słowniki Konf   | Organizacja szkoły <mark>Słowniki</mark> Konfiguracja Pomoc |          |        |  |  |
|------------------------------------|-------------------------------------------------------------|----------|--------|--|--|
|                                    |                                                             |          |        |  |  |
| Słowniki Jednostki Zakłady         |                                                             |          |        |  |  |
| obce pracy                         |                                                             |          |        |  |  |
| 🖹 Rodzaje grup                     | Wains hu un mulus f                                         |          |        |  |  |
| Przedmioty                         | wpisz, by wyszukac                                          | en       |        |  |  |
| 🖹 Specjalności                     | Numer lekcji 📥                                              | Początek | Koniec |  |  |
| 📲 Specjalności w obrębie zawodu, s | 1                                                           | 08:00    | 08:45  |  |  |
| 🗎 Wartości znaków +,-,=            | 2                                                           | 08:50    | 09:35  |  |  |
| 🖺 Typy wpisów frekwencji           | 3                                                           | 09:40    | 10:25  |  |  |
| 📲 Kategorie uwag                   | 4                                                           | 10:30    | 11:15  |  |  |
| 📲 Kategorie kolumn ocen            | 5                                                           | 11:30    | 12:15  |  |  |
| 📔 Rodzaje osiągnięć                | 6                                                           | 12:30    | 13:15  |  |  |
| 📄 Pory lekcji                      | 7                                                           | 13:20    | 14:05  |  |  |
| Sale                               | 8                                                           | 14:10    | 14:55  |  |  |
| Egzaminy zewnętrzne                | 9                                                           | 15:00    | 15:45  |  |  |
| 🔛 Kwalifikacje zawodowe            | 10                                                          | 15:50    | 16:35  |  |  |
| 🖓 🔛 Dysfunkcje                     |                                                             |          |        |  |  |

Aby dodać nową porę lekcji lub zmodyfikować istniejącą należy kliknąć przycisk **Zmień** i w oknie **Edycja pór lekcji** wprowadzic zmiany.

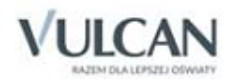

| Edycja pór lekcji    |            |    |        |          |      | ×     |
|----------------------|------------|----|--------|----------|------|-------|
| Uwzględnij godzinę : | zerową:    | N  | Nie    |          |      | ~     |
| Numer ostatniej leko | ji:        | 1( | D      |          |      | ~     |
| Numer                | Początek 🔺 |    | Koniec |          |      |       |
| 1                    |            | ~  | 08:45  |          |      |       |
| 2                    | 08:50      |    | 09:35  |          |      |       |
| 3                    | 09:40      |    | 10:25  |          |      |       |
| 4                    | 10:30      |    | 11:15  |          |      |       |
| 5                    | 11:30      |    | 12:15  |          |      |       |
| 6                    | 12:30      |    | 13:15  |          |      |       |
| 7                    | 13:20      |    | 14:05  |          |      |       |
| 8                    | 14:10      |    | 14:55  |          |      |       |
| 9                    | 15:00      |    | 15:45  |          |      |       |
| 10                   | 15:50      |    | 16:35  |          |      |       |
|                      |            |    |        |          |      |       |
|                      |            |    |        | 🖌 Zapisz | 🚫 Ai | nuluj |

Liczbę lekcji ustala się poprzez ustawienie numeru ostatniej lekcji w polu **Numer ostatniej lekcji**. Do tabeli można dołączyć lekcję zerową poprzez ustawienie pozycji **Tak** w polu **Uwzględnij godzinę zerową**. Początek i koniec lekcji ustawia się poprzez wprowadzenie właściwych wartości w kolumnach **Początek** i **Koniec**.

### **Słownik Sale**

W słowniku wprowadza się sale, w których odbywają się zajęcia. Słownik wykorzystywany jest podczas wprowadzania planów lekcji oddziałów.

Aby dodać nową salę należy kliknąć przycisk Dodaj, a następnie w oknie Dodawanie sali wprowadzić kod sali.

| Dodawanie s | ali |          | ×        |
|-------------|-----|----------|----------|
| Kod: *      | 26  |          |          |
|             |     | V Zapisz | 🚫 Anuluj |

Sale można usuwać z listy. W tym celu należy salę edytować za pomocą ikony 📝 i skorzystać z przycisku Usuń.

### Słownik Egzaminy zewnętrzne

Słownik zawiera zamkniętą listę egzaminów zewnętrznych. Do słownika nie można dodawać nowych pozycji ani usuwać pozycji istniejących. Można jedynie zmieniać ich aktywność. W tym celu należy pozycję edytować za pomocą ikony ..., a następnie w polu **Aktywność** ustawić odpowiednią wartość.

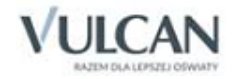

| Nazwa.       | Sprawdzian przeprowadzony w ostatnim roku nauki w szkole<br>podstawowej (obowiązuje od 2014/2015) |   |  |
|--------------|---------------------------------------------------------------------------------------------------|---|--|
| Aktywność: * | Tak                                                                                               | 1 |  |

### Słownik Kwalifikacje zawodowe

Słownik ten zawiera nazwy kwalifikacji zawodowych wraz z nazwami zawodów (specjalnościami), których dotyczą. Wykorzystywany jest przy wprowadzaniu świadectw kwalifikacji zawodowych uzyskanych przez uczniów podczas nauki zawodu. Do słownika nie można dodawać nowych pozycji ani usuwać pozycji istnie-

jących. Można jedynie zmieniać ich aktywność. W tym celu należy pozycję edytować za pomocą ikony 🗹 a następnie w polu Aktywność ustawić odpowiednią wartość.

| Organizacja szkoły <mark>Słowniki</mark> Konfig | uracja Pomoc                                      |                                       |                                  | Stencel Adam [AS] |
|-------------------------------------------------|---------------------------------------------------|---------------------------------------|----------------------------------|-------------------|
|                                                 |                                                   |                                       |                                  | 🔒 Wyloguj         |
|                                                 |                                                   |                                       |                                  | 🔥 Start           |
| Słowniki Jednostki Zakłady<br>obce pracy        |                                                   |                                       |                                  |                   |
|                                                 |                                                   | · · · · · · · · · · · · · · · · · · · | ·                                |                   |
| E Rodzaje grup                                  | Wyszukaj                                          |                                       |                                  | 🧮 Drukuj          |
| Przedmioty Specialności                         | Nazwa                                             | Oznaczenie                            | Specjalność                      | Aktywny           |
| Wartości znaków +,-, =                          | 💉 Przygotowywanie sprzętu, odczynników chemic     | A.59.                                 | Technik analityk                 | Nie               |
| 🗎 Typy wpisów frekwencji                        | 💉 Wykonywanie badań analitycznych                 | A.60.                                 | Technik analityk                 | Nie               |
| - 🖺 Kategorie uwag                              | 🖋 Wykonywanie robót zbrojarskich i betoniarskich  | B.16.                                 | Technik budownictwa              | Nie               |
| - 🖺 Kategorie kolumn ocen                       | 🖉 Wykonywanie robót murarskich i tynkarskich      | B.18.                                 | Technik budownictwa              | Nie               |
| - 🖺 Pory lekcji                                 | 💉 Montaż konstrukcji budowlanych                  | B.20.                                 | Technik budownictwa              | Nie               |
| 📲 Sale                                          | 🖋 Sporządzanie kosztorysów oraz przygotowywa      | B.30.                                 | Technik budownictwa              | Nie               |
| Egzaminy zewnętrzne                             | 🖉 Organizacja i kontrolowanie robót budowlanych   | B.33.                                 | Technik budownictwa              | Nie               |
| 📄 Kwalifikacje zawodowe                         | 💉 Wykonywanie elementów kadłuba okrętu            | M.22.                                 | Technik budownictwa okrętowego   | Nie               |
| - Dysfunkcje                                    | 📌 Montaż i remont kadłuba okrętu                  | M.23.                                 | Technik budownictwa okrętowego   | Nie               |
| 📑 Dane własne                                   | 🖉 Organizacja budowy i remontu okrętu oraz mon    | M.33.                                 | Technik budownictwa okrętowego   | Nie               |
| — 🗎 Dokumenty                                   | 🖉 Organizacja robót związanych z budową i utrzy   | B.28.                                 | Technik dróg i mostów kolejowych | Nie               |
|                                                 | 🖉 Organizacja robót związanych z budową i utrzy   | B.29.                                 | Technik dróg i mostów kolejowych | Nie               |
|                                                 | 🖍 Sporządzanie kosztorysów oraz przygotowywa      | B.30.                                 | Technik dróg i mostów kolejowych | Nie               |
|                                                 | 🔗 Wykonywanie instalacji urządzeń elektronicznych | E.6.                                  | Technik elektronik               | Nie               |
|                                                 | 📌 Eksploatacja urządzeń elektronicznych           | E.20.                                 | Technik elektronik               | Nie               |

### Słownik Dysfunkcje

W słowniku tym definiuje się rodzaje dysfunkcji. Słownik wykorzystywany jest w kartotece ucznia (w module *Sekretariat* lub *Dziennik*) przy rejestrowaniu orzeczeń o dysfunkcjach.

Domyślnie w słowniku definiowane są następujące pozycje:

- dysleksja,
- dysortografia,
- dysgrafia,
- dyskalkulia,
- dysmuzja.

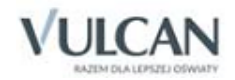

Do słownika można dodawać nowe pozycje (za pomocą przycisku **Dodaj**). Istniejące pozycje słownika za pomocą ikony można edytować, a następnie zmieniać ich aktywność lub usuwać.

| Nazwa: *    | dysmuzja |   |
|-------------|----------|---|
| Aktywność:* | Tak      | ~ |
|             |          |   |

### Słownik Dane własne

W tym słowniku definiuje się rodzaje danych własnych. Aby dodać nowy rodzaj należy skorzystać z przycisku **Dodaj**, a następnie wprowadzić nazwę oraz typ danej własnej (czy będzie to pole tekstowe, pole liczbowe, wartość logiczna czy data).

| Dodawanie dane | ij własnej                     | × ?               |
|----------------|--------------------------------|-------------------|
| Nazwa: *       | data dostarczenia oświadczenia |                   |
| Typ: *         | data                           | *                 |
|                |                                |                   |
|                |                                | 🗸 Zapisz 🚫 Anuluj |

### **Słownik Dokumenty**

W słowniku tym definiuje się rodzaje dokumentów wydawanych uczniom przez szkołę. Dla każdego dokumentu można określić regułę autonumeracji.

Aby dodać nowy rodzaj dokumentu należy skorzystać z przycisku **Dodaj**. W polu **Reguła autonumeracji** można wprowadzić regułę numerowania. Reguła ta musi zawierać sekwencję numeryczną, składająca się z co najmniej dwóch znaków # gdzie ## będzie oznaczał kolejny numer dokumentu. Oprócz sekwencji numerycznej reguła może zawierać dowolny tekst stały, np. skrót nazwy szkoły lub rok wydania dokumentu.

| Dodaj rodzaj dokumentu            | × ?                               |
|-----------------------------------|-----------------------------------|
| Nazwa: *<br>Reguła autonumeracji: | Legitymacja uczniowska<br>##/2020 |
|                                   | 🗸 Zapisz 🚫 Anuluj                 |

Reguła przedstawia się w następujący sposób ##/rok. Podczas nadawania numerów dokumentom znaki # są zastępowane kolejnymi liczbami.

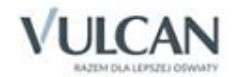

Do słownika można dodawać nowe pozycje (za pomocą przycisku **Dodaj**). Istniejące pozycje słownika za pomocą ikony można edytować, a następnie modyfikować lub usuwać.

Słownik wykorzystywany jest w module Sekretariat.

### Słowniki typów czynności w dzienniku zajęć innych

Słowniki te mogą być wykorzystywane przez pedagoga w prowadzonym przez niego dzienniku. Administrator może zdefiniować nowe słowniki na potrzeby prowadzenia dokumentacji przez pedagoga.

### Słownik zorganizowanych form pomocy w dzienniku zajęć innych

W widoku tym użytkownik może dodać pozycje form pomocy organizowanych przez szkołę, wykorzystywanego w dzienniku zajęć innych, np. pomoc psychologiczno-pedagogiczna czy zajęcia wyrównawcze. Aby dodać nową pozycję należy kliknąć przycisk **Dodaj**.

### Słownik typy form pomocy w przedszkolu

Administrator może dodać w tym miejscu rodzaje form pomocy organizowanych przez przedszkole, wykorzystywane w dzienniku zajęć innych, np. gimnastyka korekcyjna czy wczesne wspomaganie rozwoju. Aby dodać nową pozycję należy kliknąć przycisk **Dodaj**.

### Słownik Jednostki obce

Wszystkie szkoły, z którymi nasza szkoła wymienia uczniów należy opisać w słowniku **Jednostki obce**. Wówczas szkoły te będą widoczne na listach wyboru w formularzach wypełnianych podczas przyjmowania uczniów oraz przekazywania ich do innych jednostek. Słownik wykorzystywany jest w module *Sekretariat* (w *Sekretariacie* również ten słownik można tworzyć lub edytować).

W celu dodania nowej jednostki do listy należy na wstążce **Słowniki** kliknąć ikonę **Jednostki obce**, a następnie przycisk **Dodaj**.

Na opis jednostki składają się następujące dane:

- nazwa szkoły wraz z jej numerem,
- skrót szkoły,
- typ szkoły/placówki np. szkoła podstawowa, czteroletnia szkoła muzyczna I stopnia itp.,
- REGON (jako numer czternastoznakowy),

U przypadku podania nieprawidłowego numeru REGON pole to jest wyróżnione kolorem.

- adres szkoły, tj. miejscowość, ulica, numer, kod pocztowy,
- telefon, fax, e-mail, strona www.

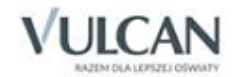

Jednostki będą wiązane po typie szkół i będą zapisywane w odpowiednich folderach.

Opis jednostki można zmodyfikować, wybierając ikonę 🔄, a następnie klikając przycisk Zmień.

W formularzu edycyjnym jednostki dostępny jest również przycisk **Usuń**, za pomocą którego można jednostkę usunąć ze słownika, pod warunkiem, że jednostka ta nie została już przypisana na kartotece ucznia.

### Słownik Zakłady pracy

Do słownika **Zakłady pracy** można wprowadzać informacje o miejscach odbywania praktyk zawodowych oraz zajęć praktycznych w szkołach prowadzących naukę zawodu (informację można wprowadzić w kartotece ucznia w module *Sekretariat* lub *Dziennik*)

Aby dodać nowy zakład pracy należy skorzystać z przycisku **Dodaj** i uzupełnić podstawowe dane.

| Dodawanie zakładu prac | y                                         |     | × ? |
|------------------------|-------------------------------------------|-----|-----|
| Nazwa: *               | Zakład stolarski "Stol-Mech" w Kokoszynie |     |     |
| Kraj:                  | Polska                                    | ¥   | ×   |
| Miejscowość:           |                                           | ¥   | ×   |
| Gmina:                 |                                           | ×   | ×   |
| Ulica:                 |                                           | ¥   | ×   |
| Numer:                 |                                           |     |     |
| Kod pocztowy:          |                                           | *   | ×   |
| Poczta:                |                                           | *   | ×   |
| Telefon:               |                                           |     |     |
| Fax:                   |                                           |     |     |
| E-mail:                |                                           |     |     |
| Strona www:            |                                           |     |     |
| Notatka:               |                                           |     |     |
|                        |                                           |     |     |
|                        |                                           |     |     |
|                        |                                           |     |     |
|                        | 🗸 Zapisz 🚫                                | Anu | luj |

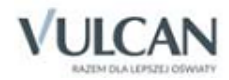

# Wprowadzanie danych jednostki sprawozdawczej

Jednostka sprawozdawcza, której dokumentacja jest prowadzona za pomocą systemu *Uczniowie Optivum NET+,* może być samodzielną szkołą lub zespołem szkół. Szkoły wchodzące w skład zespołu szkół nazywamy składowymi. Jednostką składową w systemie jest również każda samodzielna szkoła.

W module *Administrowanie* wprowadza się dane organizacyjne jednostki sprawozdawczej, tj. opisuje się jej strukturę, buduje oddziały i wprowadza plany lekcji, rejestruje pracowników i definiuje ich uprawnienia pracowników oraz tworzy kalendarz dni wolnych.

Dane te wprowadza się w widokach: Struktura szkoły, Oddziały, Pracownicy, Kalendarz dni wolnych, Plan lekcji dostępnych ze wstążki Organizacja szkoły.

Oprócz tego w systemie występują szkoły, z którymi jednostka sprawozdawcza wymienia uczniów. Nazywane one są jednostkami innymi. Opisuje się je w słowniku Jednostki obce.

### **Opis struktury szkoły**

Strukturę szkoły opisuje się w widoku **Struktura szkoły** po wskazaniu w drzewie danych gałęzi **Jednostka sprawozdawcza**. Panel po prawej stronie składa się z czterech kart: **Dane podstawowe**, **Składowe**, **Parametry**, **Rejestracja wejść/wyjść**.

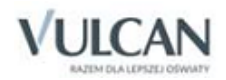

| Organizacja szkoły Słowniki Konf     | iguracja Pomoc                         |                                                                            |  |  |  |  |
|--------------------------------------|----------------------------------------|----------------------------------------------------------------------------|--|--|--|--|
| 2A 98.5                              |                                        | <b>7 7 4</b>                                                               |  |  |  |  |
| Struktura Oddziały Oddziały          | Dziennik Użytkownicy Kale              | andarz dni – Plan Konia                                                    |  |  |  |  |
| szkoły oddziały oddziały przedszkoli | ne zajęć innych w                      | volných lekcji XML                                                         |  |  |  |  |
| 🖃 🗁 Jednostka sprawozdawcza          | Dane podstawowe Składowe Parame        | etry Rejestracja We/Wy                                                     |  |  |  |  |
| P50                                  | Dane podstawowe                        |                                                                            |  |  |  |  |
| SP50                                 | Typ:                                   | Zesnáł szkáł i placówek oświatowych                                        |  |  |  |  |
| Jednostki składowe nieaktywne        |                                        | Zespor szkor i placowek oswiatowych                                        |  |  |  |  |
|                                      |                                        |                                                                            |  |  |  |  |
|                                      | Nazwa:                                 | Zespół Szkół nr 50                                                         |  |  |  |  |
|                                      | Nazwa w dopełniaczu:                   | Zespołu Szkół nr 50                                                        |  |  |  |  |
|                                      | Nazwa w bierniku:                      | Zespół Szkół nr 50                                                         |  |  |  |  |
|                                      | Nazwa w miejscowniku:                  | Zespole Szkół nr 50                                                        |  |  |  |  |
|                                      | Przedrostek nazwy szkoły artystycznej: |                                                                            |  |  |  |  |
|                                      | Numer:                                 | 50                                                                         |  |  |  |  |
|                                      | SKrot:                                 | ZS50                                                                       |  |  |  |  |
|                                      | REGON:                                 |                                                                            |  |  |  |  |
|                                      | Datron:                                |                                                                            |  |  |  |  |
|                                      | Imienia:                               |                                                                            |  |  |  |  |
|                                      | Uprawnienia:                           | nubliczna                                                                  |  |  |  |  |
|                                      | Położenie:                             | publiczna                                                                  |  |  |  |  |
|                                      | Dyrektor:                              |                                                                            |  |  |  |  |
|                                      |                                        |                                                                            |  |  |  |  |
|                                      |                                        |                                                                            |  |  |  |  |
|                                      | Dane adresowe                          |                                                                            |  |  |  |  |
|                                      | Adres:                                 | ul. Lompy 102, 50-306 Wrocław, Polska                                      |  |  |  |  |
|                                      |                                        | Gmina: Wrocław, Rodzaj gminy: , Powiat: Wrocław, Województwo: DOLNOŚLĄSKIE |  |  |  |  |
|                                      | •                                      |                                                                            |  |  |  |  |

### Karta Dane podstawowe

Na karcie **Dane podstawowe** gromadzi się dane identyfikacyjne jednostki w czterech tabelach: **Dane podstawo**we, **Dane adresowe**, Dane organu prowadzącego, **Notatka**.

Na opis jednostki sprawozdawczej składają się następujące dane podstawowe:

- Typ typ szkoły/placówki np. gimnazjum, zespół szkół i placówek oświatowych itp.,
- Nazwa nazwa szkoły,
- Nazwa w dopełniaczu- wykorzystywana w arkuszu ocen i na świadectwie,
- Nazwa w bierniku- wykorzystywana w arkuszu ocen i na świadectwie,
- Nazwa w miejscowniku- wykorzystywana w arkuszu ocen i na świadectwie,
- Przedrostek nazwy szkoły artystycznej- prezentowany na swiadectwach niektórych typów szkół artystycznych,
- Numer- numer szkoły,
- Skrót skrót szkoły,
- **REGON** jako numer czternastoznakowy (numery dziewięcioznakowe należy uzupełnić do czternastu znaków zerami na końcu),
- NIP- wykorzystywany przy eksporcie danych do Hermesa,
- Patron patron szkoły,
- Imienia- odmieniona nazwa patrona,

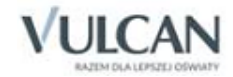

- **Uprawnienia** uprawnienia szkoły: np. publiczna, niepubliczna, niepubliczna o upr. publicznej itp.; dla szkół/placówek niepublicznych lub publicznych nieprowadzonych przez JST organem prowadzącym będzie osoba prawna lub osoba fizyczna.
- Położenie- wykorzystywane przy eksporcie danych do Hermesa,
- Dyrektor imię i nazwisko dyrektora szkoły, wykorzystywane przy eksporcie danych do Hermesa.

Sekcja Dane adresowe zawiera numery telefonów, faksu, adres e-mail oraz adres strony WWW.

Informacje wpisane w sekcji **Dane organu prowadzącego** są wykorzystywane na potrzeby eksportu danych do *Hermesa*.

W sekcji Notatka można wprowadzić dodatkowe informacje związane z jednostką sprawozdawczą.

Za pomocą przycisku Zmień zgromadzone dane można edytować.

Część danych na karcie Dane podstawowe jest wprowadzana domyślnie podczas zakładania witryny UONET+ dla jednostki sprawozdawczej.

#### Karta Składowe

Na karcie Składowe opisuje składowe zespołu szkół.

Aby dodać nową składową należy:

- ✓ Kliknąć przycisk **Dodaj**.
- ✓ Wypełnić formularz Dodawanie jednostki składowej i kliknąć przycisk Dalej.

| Dodawanie jednostki składowej          |                           | ×      |
|----------------------------------------|---------------------------|--------|
| Тур:*                                  | Liceum ogólnokształcące   | ~      |
| Nazwa: *                               | Liceum Ogólnokształcące   |        |
| Nazwa w dopełniaczu:                   | Liceum Ogólnokształcącego |        |
| Nazwa w bierniku:                      | Liceum Ogólnokształcące   | 0      |
| Nazwa w miejscowniku:                  | Liceum Ogólnokształcącym  | 0      |
| Przedrostek nazwy szkoły artystycznej: |                           | 0      |
| Numer:                                 | 50                        | 0      |
| Skrót: *                               | LO-50                     |        |
| REGON:                                 | 000000000050              |        |
| Patron:                                | Bolesław Śmiały           |        |
| Imienia:                               | Bolesława Śmiałego        |        |
| Uprawnienia: *                         | publiczna                 | ~      |
| Aktywna: *                             | Tak                       | ~      |
|                                        |                           |        |
|                                        | 🔿 Dalej 🚫 A               | Anuluj |

- ✓ Uzupełnić pola:
- Kategoria wskazać, czy szkoła jest szkołą dla dzieci i młodzieży, szkołą dla dorosłych czy bez kategorii,

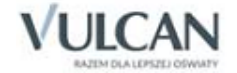

- Specyfika wskazać, czy szkoła jest szkołą specjalną, czy też szkołą bez specyfiki,
- Związanie określić związanie organizacyjne szkoły. Jeśli szkoła nie jest szkołą samodzielną, należy wskazać rodzaj podmiotu, w ramach którego lub przy którym funkcjonuje,
- Domniemana niepełnosprawność określić niepełnosprawność dominującą. Jeśli szkoła jest szkołą specjalną, należy wskazać, dla jakiej kategorii uczniów z orzeczeniem o potrzebie kształcenia specjalnego została zorganizowana (np. z autyzmem, niesłyszący itp.),
- Tryb nauki np. na odległość, stacjonarna, zaoczna, dzienna, wieczorowa,
- Rozpoczęcie nauki termin rozpoczęcia nauki w szkole, np. luty, wrzesień/październik,
- Szkoła obwodowa informacja, czy szkoła jest obowodowa domyślnie ustawiona na nie jeżeli szkoła nie jest obwodowa w module *Sekretariat* nie pojawi się KED.

| Dodawanie jednostki składowej |                      | ×      |
|-------------------------------|----------------------|--------|
| Kategoria: *                  | Dzieci lub młodzież  | ~      |
| Specyfika:*                   | brak specyfiki       | ~      |
| Związanie: *                  | brak związania       | ~      |
| Dom. niepełnosprawności: *    | nie dotyczy          | ~      |
| Tryb nauki: *                 | dzienna              | ~      |
| Rozpoczęcie nauki: *          | wrzesień/październik | ~      |
| Szkoła obwodowa: *            | Tak                  | ~      |
|                               |                      |        |
|                               | 🔶 Wstecz 🖌 Zapisz 🚫  | Anuluj |

Aby wyświetlić dane składowej należy wskazać ją w drzewie danych lub na karcie Składowe kliknąć ikonę

🗐 w wierszu składowej.

Aby uzupełnić dane adresowe składowej lub zmodyfikować wprowadzone dane należy skorzystać z przycisków **Zmień** w tabeli **Dane adresowe**.

W sekcji Nazwa szkoły do arkusza ocen umożliwiono wpisanie nazwę szkoły, która będzie wyświetlała się na arkuszu ocen. Liczba wierszy obejmujących wpis jest ograniczona i wynosi 3.

Jeśli pole to pozostanie nieuzupełnione, na arkuszu wyświetli się nazwa szkoły wpisana w sekcji Dane podstawowe.

Na karcie danych podstawowych jednostki składowej dodatkowo znajduje się pole **Rozdział**. Informacje na temat rozdziału klasyfikacji budżetowych są niezbędne przy rozliczaniu zastępstw nauczycieli.

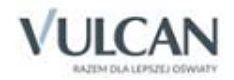

| Organizacja szkoły Słowniki Konfigu                | racja Pomoc              |                |                          |                |              | <br>Wampirowska Magdalena [M |
|----------------------------------------------------|--------------------------|----------------|--------------------------|----------------|--------------|------------------------------|
| 24 6                                               |                          | <u> 2</u>      | 9                        |                |              | 🔒 Wyloguj                    |
| Struktura Oddziały Oddziały<br>szkoły przedszkolne | Dziennik<br>zajęć innych | Pracownicy     | Kalendarz dni<br>wolnych | Plan<br>lekcji | Kopia<br>XML | A Start                      |
| Jednostka sprawozdawcza                            | Dane podstawo            | owe            |                          |                |              |                              |
|                                                    | Тур:                     |                | Szkoł                    | a podstawo     | wa           |                              |
| 🖹 G-50                                             | Nazwa:                   |                | Szkoł                    | a Podstawo     | wa           |                              |
| - 🖹 LO-50                                          | Nazwa w dopełr           | niaczu:        | Szkoł                    | y Podstawo     | wej          |                              |
| 🔛 LO-dor                                           | Nazwa w bierni           | ku:            | Szkoł                    | ę Podstawo     | wą           |                              |
| - 🗎 T-50                                           | Nazwa w miejso           | owniku:        | Szkol                    | e Podstawo     | wej          |                              |
| Art 🗈 🗠                                            | Przedrostek naz          | wy szkoły arty | /stycznej:               |                |              |                              |
|                                                    | Numer:                   |                | 50                       |                |              |                              |
|                                                    | Skrót:                   |                | SP-50                    | )              |              |                              |
|                                                    | REGON:                   |                | 0000                     | 0000000052     | 2            |                              |
|                                                    | Patron:                  |                | Jan B                    | rzechwa        |              |                              |
|                                                    | Imienia:                 |                | Jana                     | Brzechwy       |              |                              |
|                                                    | Uprawnienia:             |                | publi                    | czna           |              |                              |
|                                                    | Rozdział:                |                | 8010                     | 1              |              |                              |
|                                                    | Aktywna:                 |                | Tak                      |                |              |                              |
|                                                    | Zakres godzin p          | racy jednostki | : 06:00                  | ) - 17:00      |              |                              |
|                                                    |                          |                |                          |                |              | <br>📌 Zmień                  |

Jednostka sprawozdawcza, która jest samodzielną szkołą, domyślnie pojawia się również w drzewie danych jako składowa. Po wskazaniu składowej w drzewie danych wyświetla się jej charakterystyka.

### Karta Parametry

Na karcie Parametry określa się dla całej jednostki sprawozdawczej:

- liczbę okresów klasyfikacyjnych (minimalnie mogą być dwa okresy, maksymalnie cztery),
- daty rozpoczęcia drugiego okresu klasyfikacyjnego i następnych (poprzez podanie dnia i miesiąca).

Parametry te można ustawiać w formularzu przywoływanym za pomocą przycisku Zmień.

Ustalone parametry mają wpływ na oddziały, w taki sposób, że po utworzeniu nowego oddziału automatycznie tworzone są poziomy oraz ilość okresów, które można indywidualnie dostosować do specyfiki jednostki sprawozdawczej.

| Edycja parametrów jednostki sp   | rawozdawczej | ×                 |
|----------------------------------|--------------|-------------------|
| Liczba okresów klasyfikacyjnych: | 2            | ¥                 |
| Początek 2 okresu:               | 01.02        |                   |
|                                  |              |                   |
|                                  |              | 🖌 Zapisz 🚫 Anuluj |

### Rejestr wejść/wyjść

W zakładce tej widoczny jest kod QR, który potrzebny będzie przy włączonej aplikacji mobilnej Obecność Vulcan, służącej do rejestracji obecności w przedszkolach.

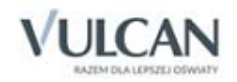

### Zakładanie oddziałów szkolnych

Każda jednostka składowa składa się z oddziałów. Oddziały funkcjonują zwykle przez cały cykl nauki w szkole, choć zmienia się ich skład osobowy, wychowawcy czy uczący nauczyciele.

Wszystkie oddziały w szkole dzielą się na trzy kategorie:

- bieżące,
- projektowane,
- archiwalne.

O przynależności oddziału do określonej kategorii decydują: poziom otwarcia jak i końcowy poziom oddziału. Po wyczerpaniu cyklu nauki oddział staje się archiwalny. Oddziałami projektowanymi są te, których okresy istnienia wybiegają w przyszłość względem bieżącego roku szkolnego.

Budowanie oddziałów odbywa się w widoku przywoływanym za pomocą ikony **Oddziały**. W widoku tym drzewo danych zawiera listę istniejących oddziałów (w podziale na: bieżące, projektowane i archiwalne).

| Organizacja szkoły Słowniki Konfigu          | racja Pomoc              |            |                          |                |              |         |                      |
|----------------------------------------------|--------------------------|------------|--------------------------|----------------|--------------|---------|----------------------|
| 2A GR 5                                      |                          |            | 9                        |                |              |         |                      |
| Struktura<br>szkoły Oddziały<br>przedszkolne | Dziennik<br>zajęć innych | Pracownicy | Kalendarz dni<br>wolnych | Plan<br>lekcji | Kopia<br>XML |         |                      |
| Oddziały bieżące                             | Wpisz, by wysz           | ukać       | 🕂 Dodaj                  |                |              |         |                      |
| 2an (SP-50)                                  | Pozi                     | om bieżący | Symbol                   |                | Jeo          | dnostka | Rok szkolny otwarcia |
| 3ap (SP-50)                                  | <u>∽</u> ≣ 1             |            | ар                       |                | SP-50        |         | 2017/2018            |
| 🖺 4ap (SP-50)                                | <u>∽≣</u> 2              |            | ар                       |                | SP-50        |         | 2016/2017            |
| 📲 5ap (SP-50)                                | <u>⊊</u> 3               |            | ар                       |                | SP-50        |         | 2015/2016            |
| 📲 6ap (SP-50)                                | <u>∽</u> ≣ 4             |            | ар                       |                | SP-50        |         | 2014/2015            |
| - 📔 7ap (SP-50)                              | <u>∽≣</u> 5              |            | ар                       |                | SP-50        |         | 2013/2014            |
| 📲 3ag (G-50)                                 | <u>∽≣</u> 6              |            | ар                       |                | SP-50        |         | 2012/2013            |
| 📲 3a (LO-50)                                 | <u>∽</u> ≣ 7             |            | ар                       |                | SP-50        |         | 2011/2012            |
| 📲 3at (T-50)                                 | <u>∽≣</u> 3              |            | ag                       |                | G-50         |         | 2015/2016            |
| 4at (T-50)                                   | <u>⊊</u> 3               |            | a                        |                | LO-50        |         | 2015/2016            |
| 4art (Art)                                   | <u>∽≣</u> 3              |            | at                       |                | T-50         |         | 2015/2016            |
| 1b (BS)                                      | <u>∽</u> ≣ 4             |            | at                       |                | T-50         |         | 2015/2016            |
| iii 2z (BS)                                  | <u>∽</u> ≣ 4             |            | art                      |                | Art          |         | 2014/2015            |
| Oddziały projektowane                        | <u>∽</u> ≣ 1             |            | b                        |                | BS           |         | 2017/2018            |
| Gddziały archiwalne                          | See 2                    |            | z                        |                | BS           |         | 2016/2017            |

Aby dodać nowy oddział należy:

- ✓ W drzewie danych wskazać gałąź Oddziały bieżące (lub Oddziały projektowane, lub Oddziały archiwalne).
- ✓ Kliknąć przycisk Dodaj.
- ✓ Wypełnić formularz **Dodawanie oddziału** i zapisać zmiany.

Formularz Dodawanie oddziału składa się z dwóch sekcji: Dane podstawowe oraz Charakterystyka.

W sekcji Dane podstawowe w poszczególnych polach określamy:

- Jednostka składowa jednostkę składową, dla której tworzony jest oddział,
- Rok szkolny otwarcia rok szkolny, w którym utworzono oddział,

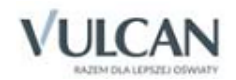

- Poziom otwarcia oddziału na podstawie wybranej jednostki składowej i jej typu system automatycznie podaje poziom otwarcia oddziału,
- Gdy w roku 2020/21 dodawany jest oddział klasy pierwszej, to poziom otwarcia tego oddziału wynosi 1. Jeśli w nowo założonej bazie chcemy utworzyć klasę 2, która rozpoczęła naukę w roku 2019/2020 to rok szkolny otwarcia tego oddziału będzie 2019/2020, a poziom otwarcia oddziału 1.Końcowy poziom oddziału – na podstawie wybranej jednostki składowej i jej typu system automatycznie podaje końcowy poziom oddziału,

🕑 Na podstawie poziomu otwarcia i poziomu końcowego oddziału określane są lata nauki oddziału.

- Symbol identyfikator oddziału (maksymalnie trzyznakowy),
- **Opis** pole tekstowe, w którym można umieścić dodatkowe informacje o oddziale.

W sekcji Charakterystyka w poszczególnych polach ustawiamy:

- Typ typu oddziału,
- Cechy oddziału dodatkowy opis oddziałów o innej typologii niż szkoła (np. grupa oddziałów przedszkolnych),

| odawanie oddziału                         |                | × |
|-------------------------------------------|----------------|---|
| Dane podstawowe                           |                |   |
| Jednostka składowa: *                     | SP50           | * |
| Rok szkolny otwarcia: *                   | 2019/2020      | * |
| Cykl kształcenia: *                       | ośmioletni     | * |
| Poziom otwarcia oddziału: *               | 1              | * |
| Końcowy poziom oddziału: *                | 8              | * |
| Symbol: *                                 | a              |   |
| Opis:                                     |                |   |
| <b>Charakterystyka</b><br>Typ oddziału: * | ogólnodostępne | ~ |
| Spec. dotycząca sportu:                   | brak specyfiki | ~ |
| Spec. dotycząca mniejszości:              | brak specyfiki | ~ |
| Inna specyfika:                           | brak specyfiki | * |

iałów.

Po kliknięciu przycisku Zapisz, w panelu roboczym zostaną wyświetlone dane oddziału. Oddział pojawi się również w drzewie danych, w gałęzi Oddziały bieżące lub Odziały projektowane.

Dane oddziału zgromadzone są na trzech kartach: Dane podstawowe, Charakterystyka oraz Wychowawcy.

Na karcie Dane podstawowe znajduje się tabela zawierająca dane podstawowe oddziału oraz tabela utworzonych domyślnie okresów jego istnienia.

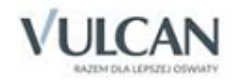

| Organizacja szkoły Słownik | i Konfiguracja Pomoc                          |                         |                                |              |             | <b>~</b>         | Bober Zbigniew |
|----------------------------|-----------------------------------------------|-------------------------|--------------------------------|--------------|-------------|------------------|----------------|
| 24                         | GR_5.                                         |                         | 7                              |              |             |                  | 🔒 Wyloguj      |
|                            |                                               |                         | <b>y</b>                       | XML          |             |                  | 🛟 Pomoc        |
| szkoły p                   | Oddziały Dziennik<br>rzedszkolne zajęć innych | Użytkownicy Kaler<br>wo | idarz dni Plan<br>Inych lekcji | Kopia<br>XML |             |                  | 🔥 Start        |
| 🚽 🚰 Oddziały bieżące       | Dane podstawowe Charakt                       | erystyka 🗍 Wychowawo    | Y                              |              |             |                  |                |
| 1a (SP50)                  | Dane podstawowe                               |                         |                                |              |             |                  | 8              |
| 1as (SP50)                 | Jednostka:                                    | SP50                    |                                |              |             |                  |                |
| 7as (SP50)                 | Rok szkolny otwarcia:                         | 2019/2020               |                                |              |             |                  |                |
| 2 7cs (SP50)               | Poziom otwarcia oddziału:                     | 1                       |                                |              |             |                  |                |
| 📔 8as (SP50)               | Końcowy poziom oddziału:                      | -                       |                                |              |             |                  |                |
| 📲 8bs (SP50)               | Oukl keztaleania:                             | o                       |                                |              |             |                  |                |
| 📓 8cs (SP50)               | Cyki kształcenia.                             | osmioiethi              |                                |              |             |                  |                |
| 🖨 🗁 Oddziały projektowane  | Symbol:                                       | а                       |                                |              |             |                  |                |
| a (SP50)                   | Opis:                                         |                         |                                |              |             |                  |                |
| G Coddziały archiwalne     |                                               |                         |                                |              |             |                  | 📌 Zmień        |
| H 2010/2019                |                                               |                         |                                |              |             |                  |                |
|                            | Okresy istnienia oddziału                     |                         |                                |              |             |                  | 8              |
|                            | Wpisz, by wyszukać                            | 🕂 Dodaj                 |                                |              |             |                  | 🖶 Drukuj       |
| •                          | Pozion                                        | 1                       | Okres                          |              | Rok szkolny | Data rozpoczęcia | 1              |
|                            | 1                                             | 1                       |                                | 2019/2020    | 01.09.20    | 19               |                |
|                            | <u>₹</u> 1                                    | 2                       |                                | 2019/2020    | 31.01.20    | 20               |                |
|                            | 2                                             | 1                       |                                | 2020/2021    | 01.09.20    | 20               |                |
|                            | 2                                             | 2                       |                                | 2020/2021    | 31.01.20    | 21               |                |
|                            | . 3                                           | 1                       |                                | 2021/2022    | 01.09.20    | 21               |                |
|                            | × 3                                           | 2                       |                                | 2021/2022    | 01.09.20    | 22               |                |
|                            | 4                                             | 2                       |                                | 2022/2023    | 31.01.20    | 22               |                |
|                            | × ·                                           | 1                       |                                | 2022/2023    | 01.09.20    | 23               |                |
|                            | ✓ 5                                           | 2                       |                                | 2023/2024    | 31.01.20    | 24               |                |
|                            | ✓ 6                                           | 1                       |                                | 2024/2025    | 01.09.20    | 24               |                |
|                            | ✓ 6                                           | 2                       |                                | 2024/2025    | 31.01.20    | 25               |                |
|                            | 7                                             | 1                       |                                | 2025/2026    | 01.09.20    | 25               |                |
|                            | 💉 7                                           | 2                       |                                | 2025/2026    | 31.01.20    | 26               |                |
| 4                          | A 10                                          | 1                       |                                | 2026/2027    | 01.09.20    | 26               |                |

Podstawowe dane oddziału można edytować za pomocą przycisku **Zmień**. Za pomocą przycisku **Dodaj** w tabeli **Okresy istnienia oddziału** można dodawać okresy. Poszczególne okresy można edytować za pomocą

ikony 🗹

|                 | × ?                                              |
|-----------------|--------------------------------------------------|
| 2019/2020       | ~                                                |
| 2               |                                                  |
| 31.01.2020      |                                                  |
| 1               | ~                                                |
|                 |                                                  |
| 🧹 Zapisz 📒 Usuń | 🚫 Anuluj                                         |
|                 | 2019/2020<br>2<br>31.01.2020<br>1<br>Vapisz Usuń |

Okres istnienia oddziału definiowany przez administratora wiąże się ściśle z początkiem i końcem okresu klasyfikacyjnego.

Dane z sekcji **Charakterystyka** formularza pojawiają się na karcie **Charakterystyka**. Można je modyfikować za pomocą przycisku **Zmień**.

Na karcie **Wychowawcy** wyświetla się tabela wychowawców oddziału. Aby przypisać wychowawcę do oddziału należy skorzystać z przycisku **Dodaj**.

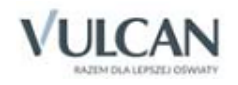

| Wychowawca: *           | Wampirowska Magdalena [MW] | ~ |
|-------------------------|----------------------------|---|
| Dodatkowe informacje: * | wychowawca główny          | ~ |
| Rok szkolny od: *       | 2011/2012                  | ~ |
| Rok szkolny do: *       | 2018/2019                  | ~ |
| Aktywny: *              | Tak                        | ~ |
|                         |                            |   |

Aby wskazać konkretnego nauczyciela jako wychowawcę, należy wcześniej dodać jego dane do listy użytkowników oraz przypisać rolę Nauczyciel.

Dane wychowawcy można edytować za pomocą ikony . Za pomocą przycisku **Usuń** można usunąć omyłkowowo dodanego wychowawcę bądź zmodyfikować lata szkolne, w któych pełni tę funkcję. Jeśli nauczyciel przestał być wychowawcą oddzialu należy w polu **Aktywny** ustawić pozycję **Nie**.

Dane wybranego oddziału można wyświetlić wybierając go w drzewie danych lub klikając ikonę 🗎 na liście oddziałów dostępnej z gałęzi **Oddziały bieżące, Oddziały projektowane** lub **Oddziały archiwalne**.

Wpisując w polu **Wpisz**, by wyszukać odpowiedni ciąg znaków, system podpowie propozycje, zawierające podany ciąg znaków.

### Zakładanie oddziałów przedszkolnych

Każda jednostka przedszkolna składa się z grup. Dla ujednolicenia nazewnictwa w programie grupy przedszkolne nazwane są oddziałami. Oddziały przedszkolne funkcjonują zwykle przez rok.

Wszystkie oddziały przedszkolne widoczne w drzewie podzielone zostały na trzy kategorie:

- bieżące oddziały istniejące w danym roku szkolnym,
- projektowane okres istnienia oddziału wybiega w przyszłość względem bieżącego roku szkolnego,
- archiwalne oddział przestał istnieć.

Budowanie oddziałów odbywa się w widoku przywoływanym za pomocą ikony Oddziały przedszkolne.

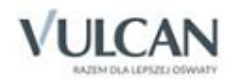

| Organizacja szkoły Słowniki Konfiguracja                                                                                                    | Pomoc                                                                                                    |                                   |                              |             | 🗭 Wamı                   | pirowska Magdalena [MW] |
|----------------------------------------------------------------------------------------------------|----------------------------------------------------------------------------------------------------|-----------------------------------|------------------------------|-------------|--------------------------|-------------------------|
| GR 5                                                                                                    |                                                                                                    | <b>7</b>                          |                              |             | <u></u>                  | Wyloguj                 |
|                                                                                                    |                                                                                                    | 9                                 | XML                          |             |                          | Pomoc                   |
| Struktura Oddziały D<br>szkoły przedszkolne zaj                                                                                                    | Dziennik Pracownicy Kaler<br>ęć innych w                                                                                                    | ndarz dni Plan I<br>olnych lekcji | Kopia<br>XML                 |             | 1                        | Start                   |
| Oddziały przedszkolne bieżące                                                                                                    | Wpisz, by wyszukać                                                                                                    | 🕂 Dodaj 🕂 Ut                      | wórz na podstawie poprzednie | ego roku    |                          |                         |
| I "Krasnale" (P-13)                                                                                                    |                                                                                                    | Poziom                            | Symbol                       | Nazwa       | Jednostka                | Rok szkolny otwarcia    |
| I "Pluszaki" (P-13)                                                                                                    | 互 3-latki                                                                                                    |                                   | I                            | Krasnale    | Przedszkole nr 13 (P-13) | 2017/2018               |
| I "Smerfy" (P-13)                                                                                                    | 😼 3-latki, 4-latki                                                                                                    |                                   | I                            | Niedźwiadki | Przedszkole nr 13 (P-13) | 2017/2018               |
| 📓 II "Motylki" (P-13)                                                                                                    | S-latki                                                                                                    |                                   | I                            | Pluszaki    | Przedszkole nr 13 (P-13) | 2017/2018               |
| II "Odkrywcy" (P-13)                                                                                                    | S-latki, 4-latki                                                                                                    |                                   | I                            | Smerfy      | Przedszkole nr 13 (P-13) | 2017/2018               |
| II "Pszczółki" (P-13)                                                                                                    | 🔙 4-latki                                                                                                    |                                   | п                            | Motylki     | Przedszkole nr 13 (P-13) | 2017/2018               |
| 📲 II "Ufoludki" (P-13)                                                                                                    | 互 4-latki, 5-latki                                                                                                    |                                   | П                            | Odkrywcy    | Przedszkole nr 13 (P-13) | 2017/2018               |
| - 📓 II "Żuczki" (P-13)                                                                                                    | 🔙 4-latki, 5-latki                                                                                                    |                                   | п                            | Pszczółki   | Przedszkole nr 13 (P-13) | 2017/2018               |
| 📲 III "Czarodzieje" (P-13)                                                                                                    | 🔙 4-latki, 5-latki                                                                                                    |                                   | П                            | Ufoludki    | Przedszkole nr 13 (P-13) | 2017/2018               |
| 📓 III "Muchomorki" (P-13)                                                                                                    | 互 4-latki                                                                                                    |                                   | п                            | Żuczki      | Przedszkole nr 13 (P-13) | 2017/2018               |
| IV "Podróżnicy" (P-13)                                                                                                    | 互 5-latki                                                                                                    |                                   | Ш                            | Czarodzieje | Przedszkole nr 13 (P-13) | 2017/2018               |
| 🗎 IV "Smoki" (P-13)                                                                                                    | S-latki                                                                                                    |                                   | ш                            | Muchomorki  | Przedszkole nr 13 (P-13) | 2017/2018               |
| 🕀 🧰 Oddziały przedszkolne projektowane                                                                                                    | Sector Sector Secto |                                   | IV                           | Podróżnicy  | Przedszkole nr 13 (P-13) | 2017/2018               |
| Contraction of the second second seco | G-latki                                                                                                    |                                   | IV                           | Smoki       | Przedszkole nr 13 (P-13) | 2017/2018               |
|                                                                                                    |                                                                                                    |                                   |                              |             |                          |                         |

Aby dodać nowy oddział należy:

- W drzewie danych wskazać gałąź Oddziały bieżące (lub Oddziały projektowane, lub Oddziały archiwalne).
- ✓ Kliknąć przycisk **Dodaj**.
- ✓ Wypełnić formularz **Dodawanie oddziału** i zapisać zmiany.

W sekcji Dane podstawowe w poszczególnych polach należy uzupełnić pola:

- Jednostka składowa jednostkę składową, dla której tworzony jest oddział,
- Rok szkolny rok szkolny, w którym utworzono oddział,
- Poziom– na podstawie wybranej jednostki składowej i jej typu system automatycznie podaje poziom otwarcia oddziału. Użytkownik może wybrać kilka poziomów.
- Symbol identyfikator oddziału (maksymalnie trzyznakowy),
- Nazwa pole tekstowe, w którym należy wpisać nazwę oddziału.

W sekcji Charakterystyka w poszczególnych polach należy określić:

- Typ typu oddziału,
- Spec. dotycząca mniejszości dodatkowe specyfiki oddziałów.

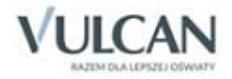

| Dano podstawowo                |                          |        |
|--------------------------------|--------------------------|--------|
| Dane poustawowe                |                          |        |
| Jednostka składowa: *          | Przedszkole nr 13 (P-13) | ~      |
| Rok szkolny: *                 | 2017/2018                | ~      |
| Poziom: *                      | 4-latki, 5-latki         | ~      |
| Symbol: *                      | II                       |        |
| Nazwa: *                       | Ufoludki                 |        |
| Charakterystyka                |                          |        |
| Typ oddziału:*                 | ogólnodostępne           | ~      |
| Spec. dotycząca mniejszości: * | brak specyfiki           | ~      |
|                                |                          |        |
|                                |                          |        |
|                                |                          | Anului |

Po kliknięciu przycisku **Zapisz**, w panelu roboczym zostaną wyświetlone dane oddziału. Oddział pojawi się również w drzewie danych, w gałęzi **Oddziały bieżące** lub **Odziały projektowane**.

Użytkownik ma możliwość utworzenia nowych oddziałów na podstawie już istniejących w systemie. W tym celu należy kliknąć przycisk **Utwórz na podstawie poprzedniego roku**.

Dane oddziału zgromadzone są na trzech kartach: **Dane podstawowe, Charakterystyka** oraz **Wychowawcy**. Aby zmodyfikować dane należy wybrać oddział w drzewie, przejść na odpowiednią kartę i kliknąć przycisk **Zmień**.

| Organizacja         | a szkoły 🔰 Sło   | wniki Konfigura                  | icja Pomoc               |             |                               |                |              | , | Wam | pirowska Magdalena        | [MW] |
|---------------------|------------------|----------------------------------|--------------------------|-------------|-------------------------------|----------------|--------------|---|-----|---------------------------|------|
| Struktura<br>szkoły | 2A<br>Oddziały   | GR_5<br>Oddziały<br>przedszkolne | Dziennik<br>zajęć innych | Pracownicy  | 9<br>Kalendarz dni<br>wolnych | Plan<br>lekcji | Kopia<br>XML |   |     | Wyloguj<br>Pomoc<br>Start |      |
| 🖃  Oddzi            | ały przedszkoln  | e bieżące                        | Dane podstawo            | we Charakte | rystyka   Wychowa             | wcy            |              |   |     |                           |      |
| - 🗎 I ''            | Krasnale" (P-13  | 3)                               | Dane podsta              | wowe        |                               |                |              |   |     |                           |      |
|                     | 'Pluszaki" (P-13 | )                                | Jednostka skł            | adowa:      | Przedszk                      | ole nr 13 (I   | P-13)        |   |     |                           |      |
| - 🗎 I "             | Smerfy" (P-13)   |                                  | Rok szkolny:             |             | 2017/20                       | 18             |              |   |     |                           |      |
| - 🖹 II              | "Motylki" (P-13  | )                                | Poziom:                  |             | 4-latki, 5                    | -latki         |              |   |     |                           |      |
| - 🖹 II              | "Odkrywcy" (P-   | -13)                             | Oddział przed            | lszkolny:   | II "Ufolu                     | dki"           |              |   |     |                           |      |
| - 🖹 II              | "Pszczółki" (P-1 | 13)                              |                          |             |                               |                |              |   |     | 🔷 Zn                      | nień |
| - 🗎 II              | "Ufoludki" (P-1  | 3)                               |                          |             |                               |                |              |   |     |                           |      |

Aby przypisać wychowawcę do oddziału należy przejść na kartę **Wychowawcy** i kliknąć przycisk **Dodaj**. Wybierz wychowawcę i określ czy ma mieć funkcję główna czy pomocniczą.

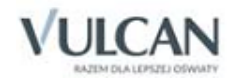

| Wychowawca: *          | Koperek Monika [MA] | ~ |
|------------------------|---------------------|---|
| Dodatkowe informacje:* | wychowawca główny   | ~ |
| Aktywny: *             | Tak                 | ~ |

### Ewidencja pracowników

Rejestrowanie pracowników i określenie ich uprawnień w systemie odbywa się w widoku Użytkownicy. W widoku tym w drzewie danych wyświetla się lista dodanych pracowników z podziałem na aktywnych i nieaktywnych.

| Organizacja szkoły Słowniki Konfig                 | uracja Pomoc             |                     |                                  |                 |              |         |                                  |         | 💭 Bob    |
|----------------------------------------------------|--------------------------|---------------------|----------------------------------|-----------------|--------------|---------|----------------------------------|---------|----------|
| 2A GR 5                                            |                          |                     | <b>a i</b>                       | . 1             |              |         |                                  |         |          |
| Struktura Oddziały Oddziały<br>szkoły przedszkolne | Dziennik<br>zajęć innych | Użytkownicy K       | Calendarz dni Pla<br>wolnych lek | an Ki<br>koji X | iopia<br>KML |         |                                  |         |          |
| 🖃 🗁 Aktywni                                        | Moisz by up              | (czukać             | 📥 Dodai                          |                 |              |         |                                  |         |          |
| - 📔 Administrator [00]                             | vvpisz, by vvy           | SZUKOC              | - Dodaj                          |                 |              | 716     | <b>D</b>                         | 41.     |          |
| - 📔 Administrator [26]                             | Na                       | zwisko i imię [Kod] | E                                | -maii           |              | Telefon | Rola                             | Aktywny | widoczny |
| - 🖺 Administrator [UO]                             | Simorodel                | k Tomasz [TZ]       | admin@demo.u                     | ionet.plus      | 0            |         | Administrator                    | Tak     | Tak      |
| 📔 Alka Natalia [NA]                                | 🦕 Cyranka K              | Konrad [KC]         | nau5@demo.uc                     | net.plus        | 0            |         | Nauczyciel                       | Tak     | Tak      |
| - 📔 Bargiel Tomasz [TB]                            | 두 🖌 Kukułka I            | reneusz [IK]        | nau13@demo.u                     | ionet.plus      | 0            |         | Nauczyciel                       | Tak     | Tak      |
| - 📓 Bączek Dominika [DB]                           | 🔙 Kszyk Jan              | iusz [JK]           | dyrektor2@dem                    | no.uonet.plu    | is 0         |         | Dyrektor, Nauczyciel             | Tak     | Tak      |
| Bekas Paweł [BŁ]                                   | 🦕 Kanarek M              | Marcin [KK]         | nau10@demo.u                     | ionet.plus      | 0            |         | Nauczyciel                       | Tak     | Tak      |
| - 📓 Biegus Honorata [HB]                           | 🔙 Kokoszka               | Maciej [MK]         | nau11@demo.u                     | ionet.plus      | 0            |         | Nauczyciel                       | Tak     | Tak      |
| - 📓 Błotniak Maciej [BM]                           | 🧧 Pleszka Ka             | atarzyna [KP]       | nau16@demo.u                     | ionet.plus      | 0            |         | Nauczyciel                       | Tak     | Tak      |
| - 📓 Bober Zbigniew [ZB]                            | Sobczyk E                | Ewa [EK]            | wy6@demo.uor                     | net.plus        | 0            |         | Nauczyciel                       | Tak     | Tak      |
| - 📓 Bocian Mateusz [BS]                            | 두 Kraska Gr              | zegorz [GK]         | nau12@demo.u                     | ionet.plus      | 0            |         | Nauczyciel                       | Tak     | Tak      |
| - 📔 Bogatka Katarzyna [KB]                         | Nowicka A                | Anna [AN]           | wy7@demo.uor                     | net.plus        | 0            |         | Nauczyciel                       | Tak     | Tak      |
| 📔 Brodziec Natalia [NB]                            | 🚹 🔄 Alka Nata            | lia [NA]            | pedagog@demo                     | o.uonet.plus    | s 0          |         | Nauczyciel, Pedagog              | Tak     | Tak      |
| 📔 Burzyk Jan [JB]                                  | Socian Ma                | ateusz [BS]         | wy5@demo.uor                     | net.plus        | 0            |         | Nauczyciel                       | Tak     | Tak      |
| - 📔 Cyranka Konrad [KC]                            | Se Dzwoniec              | Iwona [ID]          | nau6@demo.uc                     | net.plus        | 0            |         | Nauczyciel                       | Tak     | Tak      |
| 📔 Czapla Bernadeta [BC]                            | 🔙 🔙 Łabędź M             | aciej [MŁ]          | nau14@demo.u                     | ionet.plus      | 0            |         | Nauczyciel                       | Tak     | Tak      |
| - Dzwoniec Iwona [ID]                              | Sekas Pav                | weł [BŁ]            | wy2@demo.uor                     | net.plus        | 0            |         | Nauczyciel                       | Tak     | Tak      |
| - 📔 Gołąb Andżelika [GA]                           | Sober Zbi                | igniew [ZB]         | dyrektor@demo                    | .uonet.plus     | 0            |         | Dyrektor, Administrator, Sekreta | Tak     | Tak      |

Aby dodać nowego pracownika do listy należy:

- ✓ W drzewie danych wybrać gałąź Aktywni (lub Nieaktywni).
- ✓ Kliknąć przycisk **Dodaj**.
- ✓ Wprowadzić podstawowe dane pracownika w formularzu **Dodawanie pracownika**.

Po wprowadzeniu nazwiska i imienia kod pracownika zostanie wygenerowany automatycznie (można go zmienić na inny, jednak musi pozostać unikalny w obrębie jednostki).

Adres e-mail służy do uwierzytelnienia użytkowników systemu. Bez e-maila użytkownik nie będzie mógł zalogować się do dziennika.

Ustawienie opcji **Nie** w polu **Aktywny** spowoduje, że pracownik znajdzie się na liście pracowników nieaktywnych i nie będzie mógł zalogować się do systemu.

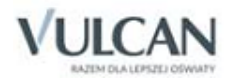

| Dodawanie użytko                        | wnika                                      |                             | × ?   |
|-----------------------------------------|--------------------------------------------|-----------------------------|-------|
| Nazwisko: *                             |                                            |                             |       |
| Imię: *                                 |                                            |                             | ~     |
| Kod: *                                  |                                            |                             |       |
| PESEL:                                  |                                            |                             |       |
| E-mail:                                 |                                            |                             |       |
| Telefon:                                |                                            |                             |       |
| Aktywny:                                | Tak                                        |                             | •     |
| Rola: *                                 | Dyrektor                                   | Pedagog                     |       |
|                                         | Sekretarka                                 | 🔲 Gość                      |       |
|                                         | Nauczyciel                                 | 📃 Operator księgi zastępstw |       |
|                                         | Administrator                              | Kierownik świetlicy         |       |
| Wyświetlany w zest<br>module wiadomości | awieniach dotyczących pracowników i<br>: * | Tak                         | ~     |
|                                         |                                            |                             |       |
|                                         |                                            | 🗸 Zapisz 🚫 Ar               | nuluj |

✓ Przypisać pracownikowi odpowiednią rolę (lub kilka ról) poprzez wstawienie znaczników przed wybranymi pozycjami w sekcji Rola.

Poszczególne role dają pracownikowi następujące uprawnienia:

- rola Dyrektor dostęp w trybie odczytu do modułu Sekretariat oraz do modułu Dziennik w zakresie wynikającym z uprawnień dyrektora,
- rola Sekretarka pełny dostęp do modułu Sekretariat,
- rola Nauczyciel dostęp do modułu Dziennik w zakresie wynikającym z przydziałów nauczyciela

I tak nauczyciel mający przydzielone zajęcia w danym oddziale ma prawo do:

- wypełniania tematów swoich lekcji,
- sprawdzania obecności na swoich lekcjach,
- wystawiania ocen z prowadzonych przez siebie zajęć,
- wpisywania uwag.

Nauczyciel, który nie ma przydzielonych zajęć w oddziale, może dokonywać wpisów o przeprowadzonych lekcjach sporadycznych (zastępstwach), łącznie z wpisywaniem ocen, ale bez prawa wglądu w inne zajęcia.

Natomiast wychowawca oddziału:

- ma pełny dostęp do dziennika swojego oddziału,
- ma prawo dokonywania wpisów we wszystkich zakresach danych swojego oddziału, także dokonywania wpisów w zastępstwie innych nauczycieli, w tym wpisów ocen,
- ma prawo sporządzania wszystkich wydruków odnoszących się do swojego oddziału.
- rola Administrator pełny dostęp do modułu Administrowanie,

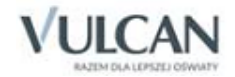

- rola **Pedagog** dostęp w trybie odczytu do modułów *Sekretariat* oraz *Dziennik* (łącznie z danymi wrażliwymi) z możliwością wprowadzania danych wrażliwych w kartotece ucznia, na przykład specjalnych potrzeb; pełny dostęp z prawem zapisu do dzienników pedagoga, do których został przypisany.
- rola Gość dostęp w trybie odczytu wszystkich danych dostępnych poprzez wszystkie rodzaje dzienników.
- rola Kierownik świetlicy pełny dostęp do edycji informacji we wszystkich zakładkach dziennika świetlicy.

Wskazane jest, by role ściśle powiązać z określonymi pracownikami szkoły, którzy mają mieć dostęp do danych gromadzonych przez system w ramach pełnionych przez siebie funkcji. Ma to istotne znaczenie z punktu widzenia ustalenia odpowiedzialności za rzetelność wprowadzanych danych, a także z punktu widzenia wymogów ochrony danych osobowych.

Wszystkie role dają dostęp do strony startowej, modułu *Wiadomości* oraz do części dotyczącej użytkownika. Zawartość strony startowej zależy od roli – nie wszyscy widzą wszystkie jej elementy.

Ustawienie parametru **wyświetlany w zestawieniach dotyczących pracowników i module wiadomości** na **Nie** spowoduje, że użytkownik ten nie będzie widoczny na listach zestawień oraz listach adresatów wiadomości.

Listę pracowników aktywnych/nieaktywnych można wyświetlić po wybraniu w drzewie danych gałęzi Aktyw-

ni/ Nieaktywni. Aby wyświetlić dane wybranego pracownika należy odszukać go na liście i kliknąć ikonę 🔚 lub wskazać go w drzewie danych. Aby edytować dane pracownika należy skorzystać z przycisku Zmień.

Wpisując w polu Wpisz, by wyszukać odpowiedni ciąg znaków system podpowie propozycje, zawierające podany ciąg znaków.

# Zarządzanie dziennikami zajęć innych

System *UONET+* umożliwia prowadzenie dzienników zajęć innych: **Dziennika zajęć**, **Dziennika zajęć rewalidacyj**no-wychowawczych, Dziennika specjalisty oraz Dziennika świetlicy.

Zarządzanie dziennikami, czyli ich tworzenie i opis oraz przyporządkowanie użytkowników, odbywa się w module *Administrowanie*, natomiast samo prowadzenie dzienników - w module *Dziennik*.

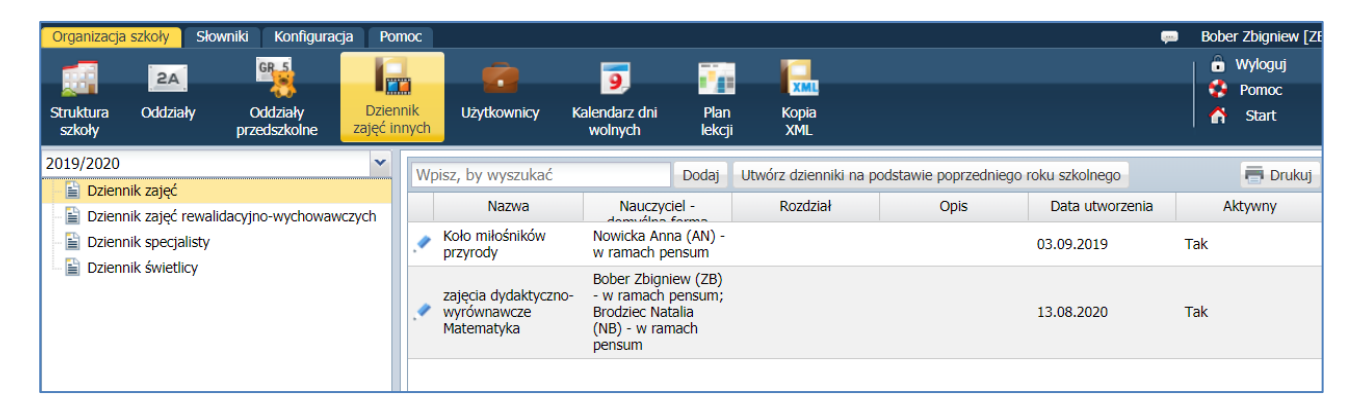

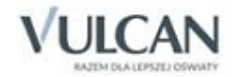

Administrator ma możliwość:

- tworzenia i opisywania dzienników na dany rok szkolny,
- przypisania nauczycieli do dzienników,
- usuwania dzienników,
- zmiany ich aktywności.

Aby utworzyć nowy dziennik należy:

- ✓ Przejść do widoku Dzienniki zajęć innych, wybrać dziennik z listy i kliknąć przycisk Dodaj.
- Wprowadzić nazwę dziennika (oraz nazwę do wydruku, jeżeli ma być inna niż nazwa dziennika).
- ✓ Określić czy ma być z zajęciami czy bez zajęć z zakresu pomocy psychologicznopedagogicznej.
- ✓ Wskazać nauczyciela/nauczycieli którzy będą prowadzili dziennik oraz domyślną formę płatności (w ramach pensum, dodatkowo płatne czy w ramach 40-godzinnego tygodnia pracy).
- ✓ Wskazać rozdział klasyfikacji budżetowej.
- ✓ Określić czy plan zajęć ma być widoczny dla uczniów i rodziców.
- ✓ Kliknąć przycisk Zapisz.

|                                           |                                                 |          |                      |                      | × ?        |
|-------------------------------------------|-------------------------------------------------|----------|----------------------|----------------------|------------|
| Nazwa: *                                  | Koło filmowe                                    |          |                      |                      |            |
| Nazwa do wydruku:                         |                                                 |          |                      |                      |            |
| Dziennik zajęć:                           | bez zajęć z zakresu pomocy psychologiczno-pedag | ogicznej |                      |                      | ¥ ()       |
| Nauczyciel: *                             | Nauczyciel                                      |          | Nauczyciel           | Domyślna forma płatr | ności      |
|                                           | Alka Natalia (NA)                               |          | Bączek Dominika (DB) | Dodatkowo płatne     | ~          |
|                                           | Bargiel Tomasz (TB)                             |          |                      | Dodatkowo płatne     |            |
|                                           | Bekas Paweł (BŁ)                                |          |                      | W ramach pensum      |            |
|                                           | Biegus Honorata (HB)                            |          |                      | Godziny w ramach 40  | <b>b</b>   |
|                                           | Błotniak Maciej (BM)                            |          |                      | aodzinnego tygodnia  |            |
|                                           | Bober Zbigniew (ZB)                             |          |                      | pracy                |            |
|                                           | Bocian Mateusz (BS)                             |          |                      | F/                   |            |
|                                           | Bogatka Katarzyna (KB)                          | <<       |                      |                      |            |
|                                           | Brodziec Natalia (NB)                           |          |                      |                      |            |
|                                           | Burzyk Jan (JB)                                 |          |                      |                      |            |
|                                           | Cyranka Konrad (KC)                             |          |                      |                      |            |
|                                           | Czapla Bernadeta (BC)                           |          |                      |                      |            |
|                                           |                                                 | > ·      |                      |                      |            |
| Rozdział:                                 |                                                 |          |                      |                      | ~          |
| Onio                                      |                                                 |          |                      |                      |            |
| Opis:                                     |                                                 |          |                      |                      |            |
|                                           |                                                 |          |                      |                      |            |
|                                           |                                                 |          |                      |                      |            |
|                                           |                                                 |          |                      |                      | _          |
| Prezentacja planu zajęć w module Ucznia:* | Tak                                             |          |                      |                      | <b>~</b> 🕕 |
| Aktywny:                                  | Tak                                             |          |                      |                      | *          |
|                                           |                                                 |          |                      | 🗸 Zapisz 🚫 A         | nuluj      |

Administrator może także utworzyć dziennik na podstawie dziennika utworzonego w poprzednim roku szkolnym. W tym celu należy kliknąć przycisk **Utwórz dzienniki na podstawie poprzedniego roku szkolnego.** 

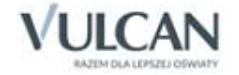

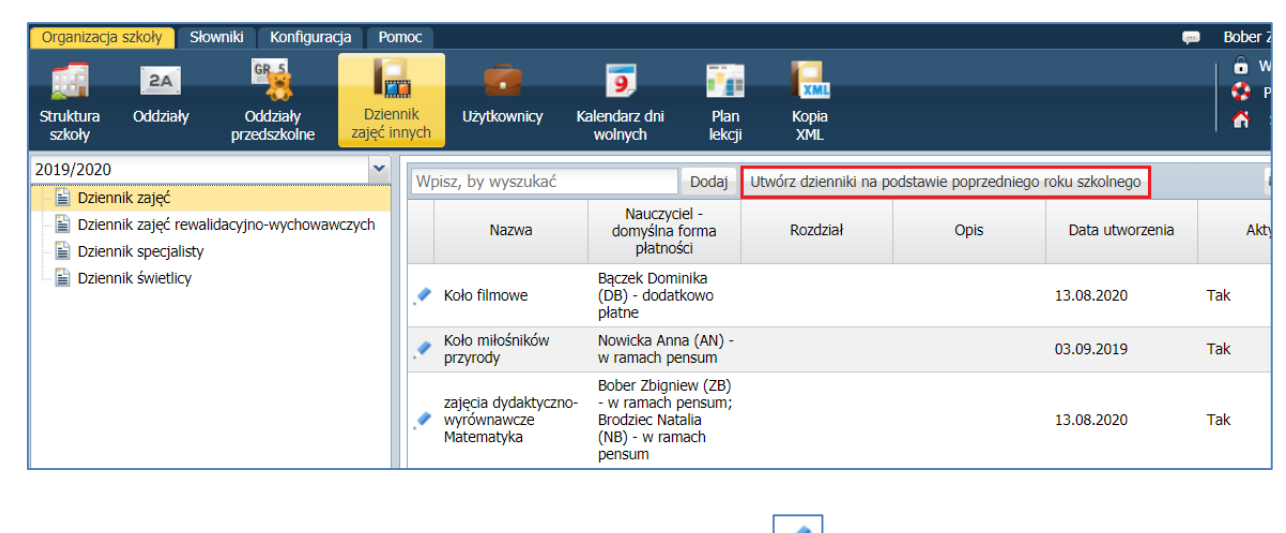

Aby edytować lub usunąć utworzony dziennik należy kliknąć ikonę 🗾

Informacje o domyślnej formie płatności wyświetlane są w dziennikach zajęć innych, w module Dziennik.

Aby użytkownik miał pełne uprawnienia do dodawania i edycji danych wszystkich informacji w dzienniku zajęć musi być przypisany do tego dziennika przez administratora.

### Kalendarz dni wolnych

W kalendarzu dni wolnych podane są dni wolne od pracy oraz terminy wynikające z kalendarza szkolnego dla danego roku szkolnego. Terminów tych nie można edytować, wyjątek stanowią terminy ferii zimowych i letnich. Użytkownik może natomiast dodawać do kalendarza własne terminy. Terminy dodane przez użyt-kownika można modyfikować i usuwać.

Aby przejść do widoku kalendarza należy na karcie Organizacja szkoły kliknąć ikonę Kalendarz dni wolnych.

Aby dodać nowy termin do kalendarza należy kliknąć przycisk **Dodaj**, w oknie **Dodawanie dni wolnych** wprowadzić jego nazwę i termin. Po zapisaniu danych termin pojawi się w kalendarzu.

| Nazwa: * | Święto patrona szkoły |                    |
|----------|-----------------------|--------------------|
| Termin:  | jednodniowy           | ~                  |
| Od:      | 13.12.2017            |                    |
| Do:      | 13.12.2017            |                    |
|          |                       |                    |
|          |                       | 🖌 Zapisz 🛛 🚫 Anulu |

Dodany przez użytkownika termin można edytować za pomocą ikony 🗹.

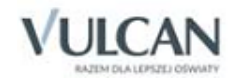

Informacje o dniach wolnych wyświetlane są w siatkach planów lekcji w modułach *Administrowanie, Dziennik, Uczeń* poprzez wyróżnienie kolorem oraz podanie nazwy dnia wolnego. W module *Dziennik* nazwa dnia wolnego pojawia się również w tygodniowym planie zajęć nauczyciela wyświetlanym w drzewie danych.

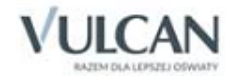

# Wprowadzanie planów lekcji oddziałów

Plany lekcji oddziałów w systemie *UONET+* traktowane są jako szablony tygodniowych rozkładów zajęć oddziałów. Plany te definiowane są na każdy tydzień roku szkolnego, dzięki temu dostarczają szczegółowych informacji o każdej **zaplanowanej** w ciągu roku szkolnego lekcji. Na przykład z planu lekcji wiadomo, że oddział 2a na pierwszej lekcji w czwartek 20 września ma zaplanowaną matematykę z Janem Kowalskim w sali nr 15.

Plan lekcji oddziału na wybrany tydzień roku szkolnego wprowadza się ręcznie poprzez opisanie każdej pozycji tego planu lub poprzez import danych z programu *Plan lekcji Optivum*. Opisując pozycję planu lekcji można ustawić jej cykliczność, tj. czy jest pozycja jednorazowa, występująca w planie co tydzień, czy też co dwa tygodnie. Dzięki temu wprowadzając plan lekcji na wybrany tydzień roku szkolnego można równocześnie definiować plany lekcji oddziału na kolejne tygodnie roku szkolnego.

W planach lekcji oddziałów można umieszczać również inne zajęcia, w których uczestniczą uczniowie (np. kino, wycieczka, jeśli chcemy odnotować na nich frekwencję lub też kółka zainteresowań). Dodając do planu lekcji takie zajęcia, możemy zdecydować, czy zajęcia te zastąpią lekcje wcześniej umieszczone w planie, czy też nie.

Zanim przystąpimy do wprowadzania planów lekcji oddziałów, należy wcześniej zdefiniować słowniki **Przedmioty**, **Kryteria podziałów**, **Sale** oraz zarejestrować nauczycieli.

Wprowadzanie planów lekcji oddziałów odbywa się w widoku Plan lekcji przywoływanym ze wstążki Organizacja szkoły.

W widoku tym w panelu roboczym wyświetlają się tabele z planami lekcji oddziałów na wskazany tydzień (domyślnie jest to tydzień bieżący). Jeśli plan lekcji oddziału nie został jeszcze wprowadzony, to jego tabela będzie pusta.

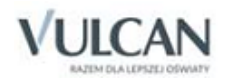

| Orga       | nizacja szkoły 🔰 Słowniki 🕺 Konfigu   | racja Pomoc                           |                                                              |                                                              | 💭 🛛 Bober Zbigniew [ZB]                                      |
|------------|---------------------------------------|---------------------------------------|--------------------------------------------------------------|--------------------------------------------------------------|--------------------------------------------------------------|
| 1          | 2A GR 5                               |                                       | 9                                                            |                                                              | 🔒 Wyloguj                                                    |
| Struk      | tura Oddziały Oddziały                | Dziennik Użytkownicy                  | Kalendarz dni Plan Kor                                       | ia                                                           | Start                                                        |
| szk        | oły przedszkolne                      | zajęć innych                          | wolnych <mark>lekcji</mark> Xiv                              | L                                                            | 1                                                            |
| Тус        | dzień 15.06 - 21.06 2020 🖪            | Przejdź do wyb                        | ierz oddział 🔹 Import pla                                    | nów lekcji oddziałów Kopiuj istnie                           | zjący plan Kopiuj wybrany dzień                              |
|            |                                       |                                       |                                                              |                                                              | Zmień                                                        |
| <b>1</b> a | s (SP50)                              |                                       |                                                              |                                                              | 8                                                            |
|            | Poniedziałek, 15.06.2020              | Wtorek,16.06.2020                     | Środa,17.06.2020                                             | Czwartek,18.06.2020                                          | Piątek,19.06.2020                                            |
| 1          | religia [GK] [8]                      | j.ang_1-3 [JJ] [10]                   | e_wczesnoszk [ZB] [8]                                        | e_informatyczna [ŁM] [4]                                     | j.ang_1-3 [JJ] [10]                                          |
| 2          | e_wczesnoszk [ZB] [12]                | e_wczesnoszk [ZB] [12]                | e_wczesnoszk [ZB] [8]                                        | e_wczesnoszk [ZB] [8]                                        | e_wczesnoszk [ZB] [12]                                       |
| 3          | e_wczesnoszk [ZB] [12]                | e_wczesnoszk [ZB] [12]                | wf_1_3 [NB] [13]                                             | e_wczesnoszk [ZB] [8]                                        | e_wczesnoszk [ZB] [12]                                       |
| 4          | e_wczesnoszk [ZB] [12]                | wf_1_3 [NB] [13]                      | e_plastyczna [ZB] [14]                                       | e_muzyczna [ZB] [11]                                         | e_wczesnoszk [ZB] [12]                                       |
| 5          |                                       |                                       |                                                              | religia [GK] [8]                                             | wf_1_3 [NB] [13]                                             |
| 6          |                                       |                                       |                                                              |                                                              |                                                              |
| 7          |                                       |                                       |                                                              |                                                              |                                                              |
| 8          |                                       |                                       |                                                              |                                                              |                                                              |
|            |                                       |                                       |                                                              |                                                              | 🖍 Zmień                                                      |
| <b>7</b> a | s (SP50)                              |                                       |                                                              |                                                              |                                                              |
|            | Ponjedziałek.15.06.2020               | Wtorek.16.06.2020                     | Środa,17.06.2020                                             | Czwartek.18.06.2020                                          | Piatek.19.06.2020                                            |
| 1          |                                       | j. niemiecki [JNPN] [HB] [4]          | j. niemiecki [JNPW] [EK] [4]                                 | wych. rodz. [NA]                                             | j. niemiecki [JNPN] [HB] [4]<br>j. niemiecki [JNPW] [EK] [4] |
| 2          | historia [KB] [2]                     | wf [CH] [NB] [10]<br>wf [DZ] [AN] [5] | fizyka [BS] [7]                                              | biologia [AN] [12]                                           | religia [GK] [3]                                             |
| 3          | wf [CH] [NB] [10]<br>wf [DZ] [AN] [5] | j. polski [MR] [2]                    | matematyka [DB] [7]                                          | plastyka [MR] [2]                                            | zaj. wych. [AN] [6]                                          |
| 4          | geografia [KC] [10]                   | matematyka [DB] [7]                   | j. angielski [JAPN] [HB] [6]<br>j. angielski [JAPW] [KP] [2] | matematyka [DB] [7]                                          | historia [KB] [2]                                            |
| 5          | matematyka [DB] [7]                   | biologia [AN] [12]                    | muzyka [KK] [2]                                              | j. angielski [JAPN] [HB] [6]<br>j. angielski [JAPW] [KP] [2] | j. polski [MR] [2]                                           |
| 6          | matematyka [DB] [7]                   | fizyka [BS] [7]                       | j. polski [MR] [2]                                           | wf [CH] [NB] [10]                                            | j. polski [MR] [2] 🔹 🔻                                       |

Pod wstążką znajduje się pasek narzędzi. W polu **Tydzień** wskazuje się tydzień roku szkolnego (domyślnie ustawiany jest bieżący tydzień). Ikona 
umożliwia cofniecie się o jeden tydzień, ikona 
- przejście do następnego tygodnia. Po wskazaniu oddziału w polu **Przejdź do** następuje przewinięcie zawartości panelu roboczego do tabeli planu lekcji wskazanego oddziału. Przycisk **Import planów lekcji oddziałów** uruchamia kreatora importu planu lekcji z programu *Plan lekcji Optivum*. Przycisk **Kopiuj istniejący plan** pozwala na kopiowanie istniejącego planu nauczania na kolejne tygodnie.

Aby w polu **Tydzień** ustawić wybrany termin, należy kliknąć ikonę in w kalendarzu wskazać dowolny dzień interesującego nas tygodnia. Kalendarz można przewijać korzystając ze strzałek znajdujących się w nagłów-ku kalendarza.

|     |                |      |       |      |        |     |    | _  | _  |    |   |
|-----|----------------|------|-------|------|--------|-----|----|----|----|----|---|
| Tyd | zień           | 15.0 | 6 - 2 | 1.06 | 2020   | )   | •  | <  | C  | >> | F |
| •   |                |      | C     | zerw | iec 20 | 020 | •  |    |    | _  |   |
|     |                | Ρ    | W     | Ś    | С      | Ρ   | S  | Ν  |    |    |   |
|     | _              | 1    | 2     | 3    | 4      | 5   | 6  | 7  |    |    |   |
| 1as | ; <b>(S</b> P5 | 8    | 9     | 10   | 11     | 12  | 13 | 14 |    |    |   |
|     |                | 15   | 16    | 17   | 18     | 19  | 20 | 21 | 20 |    |   |
| 1   | relig          | 22   | 23    | 24   | 25     | 26  | 27 | 28 |    |    |   |
| 2   | e_w            | 29   | 30    | 1    | 2      | 3   | 4  | 5  |    |    |   |
| 3   | e_w            | 6    | 7     | 8    | 9      | 10  | 11 | 12 |    |    |   |
| 4   | e_w            |      |       |      | Daicia |     |    |    |    |    |   |
| 5   |                |      |       |      | JZISIA |     |    |    |    |    |   |
| C   |                |      |       |      |        |     |    |    |    |    |   |

# Ręczne wprowadzanie planu lekcji oddziału

Aby wprowadzić plan lekcji oddziału na wybrany tydzień roku szkolnego należy:

- ✓ Na wstążce Organizacja szkoły kliknąć ikonę Plan lekcji.
- ✓ W polu **Tydzień** ustawić właściwy termin.

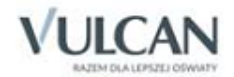

✓ W polu Przejdź do wybrać oddział, co spowoduje przewinięcie zawartości panelu roboczego do tabeli planu lekcji oddziału. Jeśli na wskazany tydzień plan lekcji nie był jeszcze wprowadzany, to tabela będzie pusta.

W planach lekcji wyróżniane są kolorem dni wolne opisane w kalendarzu dni wolnych. Nazwa dnia wolnego pojawia się w tabeli planu lekcji obok nazwy dnia tygodnia.

- ✓ Kliknąć przycisk **Zmień**, znajdujący się pod tabelą.
- 🗸 W oknie Edycja planu lekcji klikać ikony 💼 i wypełniać formularze Dodawanie pozycji planu lekcji.

| Dodawanie pozycji planu lek | cji                                          | × ?   |
|-----------------------------|----------------------------------------------|-------|
| Pozycja planu lekcji        | Inne zajęcia                                 |       |
| Termin:                     | Czwartek,18.06.2020, lekcja 7, 13:20 - 14:05 |       |
| Przedmiot: *                | Język angielski (j. angielski)               | ~     |
| Nauczyciel: *               | Biegus Honorata [HB]                         | ××    |
| Nauczyciel wspomagający:    | × ×                                          |       |
| Grupa:                      | cały oddział                                 | ~     |
| Sala:                       |                                              | ~     |
| Cykl terminu                |                                              |       |
| Data końcowa:               | 30.06.2020                                   | •     |
| Występuje:                  | co tydzień                                   | ~     |
|                             |                                              |       |
|                             | 🖌 Zapisz 🚫 A                                 | nuluj |

Aby w formularzu Dodawanie pozycji planu lekcji opisać pozycję planu lekcji należy:

- ✓ Zaznaczyć opcję Pozycja planu lekcji.
- ✓ Wypełnić pola Przedmiot, Nauczyciel, Nauczyciel wspomagający, Grupa i Sala, korzystając z list wyboru.

Pole Grupa ma domyślnie przypisaną grupę cały oddział.

✓ W sekcji Cykl terminu określić, czy pozycja jest jednorazowa, czy występuje co tydzień, czy co dwa tygodnie. Dla pozycji cyklicznych należy również ustawić datę końcową. Wówczas zostanie ona umieszczona w planach lekcji na kolejne tygodnie, aż do tygodnia zawierającego datę końcową.

Jeśli wybrano nauczyciela wspomagającego, to w module *Dziennik* w widoku **Lekcja** nauczyciel wspomagający będzie mógł zobaczyć lekcję przeprowadzoną przez nauczyciela wiodącego, czyli przejrzeć szczegóły lekcji, frekwencję i oceny, ale bez możliwości ich zmiany. Będzie mógł jedynie wypisać się z takiej lekcji oraz dodać uwagę.

W oknie Edycja planu lekcji utworzoną pozycję można kopiować na inne terminy poprzez przeciąganie.

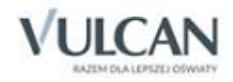

W tym samym terminie można umieścić kilka lekcji (np. dla różnych grup zajęciowych).

Po opisaniu wszystkich pozycji planu lekcji w oknie **Edycja planu lekcji** należy zapisać zmiany, klikając przycisk **Zapisz**.

### Kopiowanie planu lekcji

Gdy plan lekcji został wprowadzony i chcemy skopiować go na kolejne tygodnie roku szkolnego korzystamy z przycisku **Kopiuj istniejący plan**.

| Orga          | nizacja szkoły 🔰 Słowniki 🔰 Konfigu       | racja Pomoc                          |                                                                                                    |                                     | 🧫 🛛 Bober Zbigniew                           |
|---------------|-------------------------------------------|--------------------------------------|----------------------------------------------------------------------------------------------------|-------------------------------------|----------------------------------------------|
| Struk<br>szko | tura Oddziały Oddziały<br>ky przedszkolne | Dziennik Użytkownicy<br>zajęć innych | S         Plan         Kop           Kalendarz dni         Plan         Kop           Jekcji         XM | l<br>Dia<br>IL                      | <ul> <li>G Wyloguj</li> <li>Start</li> </ul> |
| Tyd           | zień 15.06 - 21.06 2020 🖻                 | Przejdź do wyb                       | ierz oddział 🗸 Import pla                                                                               | anów lekcji oddziałów Kopiuj istnie | jący plan Kopiuj wybrany dzień               |
|               |                                           |                                      |                                                                                                    |                                     | 🖣 Zmień                                      |
| 1a9           | s (SP50)                                  |                                      |                                                                                                    |                                     | 8                                            |
|               | Poniedziałek,15.06.2020                   | Wtorek,16.06.2020                    | Środa,17.06.2020                                                                                        | Czwartek, 18.06.2020                | Piątek,19.06.2020                            |
| 1             | religia [GK] [8]                          | j.ang_1-3 [JJ] [10]                  | e_wczesnoszk [ZB] [8]                                                                                   | e_informatyczna [ŁM] [4]            | j.ang_1-3 [JJ] [10]                          |
| 2             | e_wczesnoszk [ZB] [12]                    | e_wczesnoszk [ZB] [12]               | e_wczesnoszk [ZB] [8]                                                                                   | e_wczesnoszk [ZB] [8]               | e_wczesnoszk [ZB] [12]                       |
| 3             | e_wczesnoszk [ZB] [12]                    | e_wczesnoszk [ZB] [12]               | wf_1_3 [NB] [13]                                                                                        | e_wczesnoszk [ZB] [8]               | e_wczesnoszk [ZB] [12]                       |
| 4             | e_wczesnoszk [ZB] [12]                    | wf_1_3 [NB] [13]                     | e_plastyczna [ZB] [14]                                                                                  | e_muzyczna [ZB] [11]                | e_wczesnoszk [ZB] [12]                       |
| 5             |                                           |                                      |                                                                                                    | religia [GK] [8]                    | wf_1_3 [NB] [13]                             |
| 6             |                                           |                                      |                                                                                                    |                                     |                                              |
| 7             |                                           |                                      |                                                                                                    |                                     |                                              |
| 8             |                                           |                                      |                                                                                                    |                                     |                                              |
|               |                                           |                                      |                                                                                                    |                                     | 🖍 Zmień                                      |

Następnie wskazujemy daty od kiedy do kiedy ma być kopiowany plan oraz które oddziały. Kopiowanie na postawie istniejącego planu spowoduje w podanym zakresie dodanie planu lub też nadpisanie wcześniej wpisanego planu aktualnie wskazanym planem lekcji.

Kopiowanie planu lekcji możliwe jest tylko na następujące po nim tygodnie (nie ma możliwości kopiowania wstecz) dlatego ważne jest, by rozpocząć wprowadzanie planu po wskazaniu właściwej daty, od której ma on obowiązywać.

### Kopiowanie planu lekcji z wybranego dnia

Administrator ma możliwość kopiowania planu lekcji z jednego, wybranego dnia. W tym celu powinien:

W widoku Plan lekcji kliknąć przycisk Kopiuj wybrany dzień.

Wybrać dzień, którego plan ma być kopiowany.

Uzupełnić pole Kopiuj plan na dzień i zaznaczyć plan, który należy skopiować.

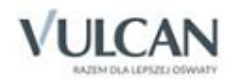

# Umieszczanie w planie lekcji zajęć innych

Aby w planie lekcji umieścić zajęcia inne niż są zdefiniowane w słowniku **Przedmioty** (zob. *Słownik Przedmioty*), to w formularzu **Dodawanie pozycji planu lekcji** należy zaznaczyć opcję **Inne zajęcia**, w polu **Inne zajęcia** podać nazwę zajęć, ewentualnie wypełnić pozostałe pola formularza i zaakceptować zmiany przyciskiem **Zapisz**.

| Dodawanie innych zajęć   |                                              |
|--------------------------|----------------------------------------------|
| 🔘 Pozycja planu lekcji   | Inne zajęcia                                 |
| Termin:                  | Czwartek,18.06.2020, lekcja 7, 13:20 - 14:05 |
| Inne zajęcia: *          | koło plastyczne                              |
| Nauczyciel               | Czapla Bernadeta [BC]                        |
| Nauczyciel wspomagający: | ▼ × (1)                                      |
| Grupa:                   | cały oddział                                 |
| Sala:                    | ~                                            |
| Cykl terminu             |                                              |
| Data końcowa:            | 30.06.2020                                   |
| Występuje:               | co tydzień 💌                                 |
|                          |                                              |
|                          | 🗸 Zapisz 🚫 Anuluj                            |

Jeśli do takich zajęć zostanie przypisany nauczyciel, to nauczyciel ten będzie mógł zarejestrować zajęcia w module *Dziennik* w widoku **Lekcja** i odnotować obecności uczniów, nie będzie mógł jednak wystawić ocen dla takich zajęć.

Jeśli nauczyciel nie zostanie wskazany, to w module *Dziennik,* w widoku *Dziennik* wybranego oddziału informacja o zajęciach pojawi się jedynie w widokach **Plan lekcji** oraz **Tematy**. Informacja o zajęciach pojawi się również w module *Uczeń*.

Zajęcia inne dodawane do planu lekcji za pomocą ikony ikony inie usuwają zajęć wcześniej umieszczonych w tym samym terminie. Aby usunąć istniejące zajęcia należy kliknąć w nie dwukrotnie i wybrać przycisk Usuń.

Zajęcia inne można również dodawać do planu lekcji za pomocą ikon 🛄, które znajdują się w wierszu nagłówkowym tabeli, obok nazw dni tygodnia. Mechanizm ten umożliwia dodawanie zajęć, które trwają na wszystkich lub wybranych lekcjach w dniu. Dodane w ten sposób zajęcia usuwają z planu pozycje wcześniej dodane.

Po kliknięciu ikony wyświetla się okno **Dodawanie innych zajęć**, w którym należy podać nazwę zajęć (w polu **Inne zajęcia**), ewentualnie wskazać nauczycieli, grupę zajęciowa i salę. W tabeli poniżej wskazujemy pory lekcji, na których zajęcia się odbywają.

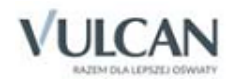

| Dodawanie innych zajęć                                                                                                    |                | ×    |
|----------------------------------------------------------------------------------------------------|----------------|------|
| Termin:                                                                                                    | Czwartek       |      |
| Inne zajęcia: *                                                                                                    |                |      |
| Nauczyciel:                                                                                                    |                | ~    |
| Nauczyciel wspomagający:                                                                                                    |                | ~    |
| Grupa:                                                                                                    |                | ~    |
| Sala:                                                                                                    |                | ~    |
|                                                                                                    |                |      |
| V Pory lekcji                                                                                                    |                |      |
| 1. 08:00 - 08:45                                                                                                    |                |      |
| 2.08:50 - 09:35                                                                                                    |                |      |
| 4. 10:30 - 11:15                                                                                                    |                |      |
| <ul> <li>✓ 13330 11:15</li> <li>✓ 5. 11:30 - 12:15</li> </ul>                                                                                                    |                |      |
| 6. 12:30 - 13:15                                                                                                    |                |      |
| 7. 13:20 - 14:05                                                                                                    |                |      |
| 8. 14:10 - 14:55                                                                                                    |                |      |
| 9. 15:00 - 15:45                                                                                                    |                |      |
| 10. 15:50 - 16:35                                                                                                    |                |      |
| * - Dodanie w tym oknie innych zajęć na wybranych porach lekcji spowoduje usunięcie pozycji planu<br>lekcji występujących w tych samych porach. Jeśli w planie mają się wyświetlać zarówno pozycje planu<br>lekcji, jak inne zajęcia, to inne zajęcia należy dodać, klikając znak plus znajdujący się w wybranym wierszu<br>tabeli planu lekcji. |                |      |
|                                                                                                    | V Zapisz 🚫 Anu | ıluj |

### Modyfikowanie planu lekcji oddziału

Aby zmienić opis wybranej pozycji planu lekcji oddziału należy:

- ✓ W widoku Plan lekcji przejść do edycji planu za pomocą przycisku Zmień.
- ✓ W oknie Edycja planu lekcji dwukrotnie kliknąć wybraną pozycję.
- ✓ Wprowadzić zmiany w oknie Edycja pozycji planu lekcji.

Jeśli pozycja jest cykliczna, to w polu **Edycja** można określić, czy wprowadzone zmiany mają dotyczyć tylko wybranej pozycji, czy też wszystkich pozycji w serii.

| Edycja pozycji planu lekcji                                                                                                    | × ?                                       |  |  |
|----------------------------------------------------------------------------------------------------|-------------------------------------------|--|--|
| Termin:                                                                                                    | Środa,17.06.2020, lekcja 3, 09:40 - 10:25 |  |  |
| Przedmiot: *                                                                                                    | Matematyka (matematyka)                   |  |  |
| Nauczyciel: *                                                                                                    | Bączek Dominika [DB]                      |  |  |
| Nauczyciel wspomagający:                                                                                                    | ✓ × ()                                    |  |  |
| Grupa:                                                                                                    | cały oddział 🗸 🗸                          |  |  |
| Sala:                                                                                                    | 7 💌 🗙                                     |  |  |
| Edycja:                                                                                                    | tej pozycji planu lekcji 🗸 🗸              |  |  |
| Data końcowa:                                                                                                    | 2020-06-17                                |  |  |
| *W przypadku edycji serii pozycji planu lekcji edytowana jest jedynie seria, która<br>została wcześniej utworzona. Jeśli ma być przedłużony okres trwania serii to na nowo<br>należy dodać pozycję planu lekcji z określeniem cyklu terminu. |                                           |  |  |
| 🗸 Zapisz 📃 — Usuń 🚫 Anuluj                                                                                                    |                                           |  |  |

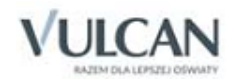
Aby usunąć pozycję z planu lekcji należy w jej formularzu edycyjnym kliknąć przycisk **Usuń**. W zależności od ustawień w polu **Edycja** usuwana jest z planu tylko wybrana pozycja lub cała seria.

# Import planów lekcji oddziałów

Jeśli plan lekcji szkoły został ułożony przy użyciu programu *Plan lekcji Optivum*, to można zaimportować go do systemu *UONET+*. Operację wykonuje się w widoku **Plan lekcji** z użyciem kreatora, który pomaga w uporządkowany sposób przeprowadzić całą operację.

Import przebiega w siedmiu krokach. W pierwszym kroku wskazuje się plik z planem lekcji oraz określa parametry importu. W następnych krokach uzgadniane są dane wspólne pochodzące z pliku źródłowego z analogicznymi danymi zawartymi w bazie danych systemu *UONET+*.

W ostatnim kroku wyświetla się podgląd zaimportowanych planów lekcji oddziałów.

Aby import przebiegł poprawnie należy w programie *Plan lekcji Optivum* (a tym samym w programie *Arkusz Optivum*) oraz w systemie *UONET+* zachować takie same:

- nazwy i kody nauczycieli,
- poziomy i symbole oddziałów,
- nazwy i kody zajęć edukacyjnych,
- kody sal,
- pory lekcji,
- nazwy i kody grup zajęciowych.

#### Wybór pliku i ustawienie parametrów importu

Kreator importu planu lekcji uruchamiany jest za pomocą przycisku **Import planów lekcji oddziałów**. Wyświetla się wówczas okno **Import planów lekcji oddziałów z Planu lekcji Optivum**. U góry okna wyświetla się wstążka, na której graficznie prezentowane są poszczególne kroki importu. Krok aktualnie realizowany jest wyróżniony ciemniejszym kolorem.

W kroku pierwszym należy:

- Kliknąć przycisk Wybierz plik i w oknie Wybierz plik do przekazania wskazać plik z planem lekcji przygotowanym za pomocą programu *Plan lekcji Optivum*. Po tej operacji uaktywnią się pola dostępne w oknie kreatora.
- Określić okres, na który importujemy plan oraz w jakim cyklu (pola Data początku, Data końca, Powiel plan lekcji). Domyślnie data początku jest ustawiana na następny dzień po dacie bieżącej, a data końca na datę końca okresu promocyjnego.
- ✓ Uzgodnić pory lekcji z programu *Planu lekcji Optivum* z porami lekcji w systemie *UONET+* (w polu Pierwsza lekcja w UONET+).

Na przykład, jeśli uzgodnimy pierwszą lekcji z *Planu lekcji Optivum* z czwartą lekcją w systemie *UONET+*, to pierwsze lekcje z *Planu lekcji Optivum* zostaną umieszczone na czwartej godzinie lekcyjnej w systemie *UONET+*. Pozostałe lekcje zostaną również odpowiednio przesunięte.

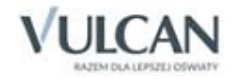

| Import planów lekcji oddziałów z Planu          | ekcji Optivum                                                                              |  |  |  |  |  |
|-------------------------------------------------|--------------------------------------------------------------------------------------------|--|--|--|--|--|
| Wybór pliku i określenie<br>parametrów krok 1/7 | Oddziały<br>krok 2/7 Nauczyciele Przedmioty Sale<br>krok 5/7 Sale<br>krok 5/7 Podsumowanie |  |  |  |  |  |
| Plik:                                           | Arkusz przykładowego gimnazjum_autozapis.pla                                               |  |  |  |  |  |
| Data początku:                                  | Data początku: 14.08.2020                                                                  |  |  |  |  |  |
| Uwaga: Jeżeli w wybranym zakresie dat           | istnieje plan lekcji to zostanie on nadpisany przez importowany plan lekcji.               |  |  |  |  |  |
| Data końca:                                     | 31.08.2020                                                                                 |  |  |  |  |  |
| Powiel plan lekcji:                             | co tydzień 👻                                                                               |  |  |  |  |  |
|                                                 |                                                                                            |  |  |  |  |  |
| Pierwsza lekcja w Planie lekcji Optivum:        | 1, 8:00- 8:45                                                                              |  |  |  |  |  |
| Pierwsza lekcja w UONET+:                       | 1, 08:00-08:45                                                                             |  |  |  |  |  |
| Uwaga: Należy wskazać, która pora pier          | wszej lekcji pochodzącej z pliku planu odpowiada porze zdefiniowanej w UONET+              |  |  |  |  |  |

✓ Kliknąć przycisk Dalej, aby przejść do następnego kroku.

🕑 W przypadku, gdy importowany plan nakłada się na istniejący plan, to nastąpi jego nadpisanie.

Plan lekcji nie importuje się na dni wolne, zdefiniowane w Kalendarzu dni wolnych.

### Uzgadnianie danych wspólnych

Dane wspólne dotyczą oddziałów, nauczycieli, przedmiotów, sal oraz podziałów na grupy zajęciowe. Uzgadnianie ich odbywa się w krokach 2, 3, 4, 5 i 6 i polega na przypisaniu danym występującym w programie *Plan lekcji Optivum* analogicznych danych z bazy systemu *UONET+*.

W oknie kreatora wyświetla się tabela, w której w kolumnie **Dane z Planu lekcji Optivum** wyświetlane są dane z wybranej kategorii pochodzące z pliku źródłowego. W kolumnie **Dane z UONET**+ należy wprowadzić analogiczne dane z bazy systemu *UONET*+. Jeśli dane w *Planie lekcji Optivum* i w systemie *UONET*+ są tak samo opisane, to zostaną one uzgodnione automatycznie, tj. w komórkach kolumny **Dane z UONET**+ pojawia się odpowiednie wpisy.

Jeśli w kolumnie **Dane z UONET+** wystąpi pusta komórka, to pozycję należy uzgodnić ręcznie poprzez wskazanie odpowiedniej opcji z listy rozwijalnej. Cofnięcie uzgodnienia polega na wskazaniu innej opcji na liście rozwijalnej. Wybranie opcji **nie uwzględniaj**, powoduje, że pozycja nie zostanie zaimportowana do bazy *UONET+*.

W kroku drugim (uzgadnianie oddziałów) wskazuje się również oddziały, których plany mają być importo-

wane poprzez wstawienie znaczników w pierwszej kolumnie. Po kliknięciu ikony sznajdującej się w nagłówku kolumny wyświetla się menu podręczne, za pomocą którego można zaznaczać/odznaczać wszystkie oddziały oraz odwracać zaznaczenie.

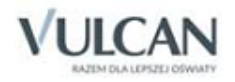

|            | Dane z Planu lekcji Optivu | um |
|------------|----------------------------|----|
| 8}√        | Zaznacz wszystkie          |    |
| 5          | Odwróć zaznaczenie         |    |
| ₿ <b>×</b> | Odznacz wszystkie          |    |
| V          | 19                         |    |

Domyślnie wszystkie oddziały są zaznaczone. Wybranie konkretnego oddziału spowoduje, że będzie importowany tylko plan dla tego oddziału, a w dalszych krokach kreatora będą wyświetlane dane wyłącznie związane z tym oddziałem.

| Imp        | Import planów lekcji oddziałów z Planu lekcji Optivum 🛛 😵 |                                                               |                  |                        |                  |                      |                          |
|------------|-----------------------------------------------------------|---------------------------------------------------------------|------------------|------------------------|------------------|----------------------|--------------------------|
|            | Wybór pliku i określenie<br>parametrów krok 1/7           | Oddziały Nau<br>krok 2/7 krok                                 | uczyciele<br>3/7 | Przedmioty<br>krok 4/7 | Sale<br>krok 5/7 | Kryteria<br>krok 6/7 | Podsumowanie<br>krok 7/7 |
| <b>N</b> o | Dane z Planu lekcji Optivum<br>(oddziały)                 | Dane z UONET <sup>PLUS</sup><br>(oddział, jednostka składowa) |                  |                        |                  |                      |                          |
|            | 3ag                                                       | 3ag, G-50                                                     | ~                |                        |                  |                      |                          |
|            | 3ag                                                       | 3ag, G-50                                                     |                  |                        |                  |                      |                          |
| <b>V</b>   | 3ag                                                       | 3ag, G-50                                                     |                  |                        |                  |                      |                          |
| V          | 3ag                                                       | 3ag, G-50                                                     |                  |                        |                  |                      |                          |
| V          | 3ag                                                       | 3ag, G-50                                                     |                  |                        |                  |                      |                          |
| V          | 1as                                                       | 1as, SP-50                                                    |                  |                        |                  |                      |                          |
| V          | 2as                                                       | 2as, SP-50                                                    |                  |                        |                  |                      |                          |
| V          | 3as                                                       | 3as, SP-50                                                    |                  |                        |                  |                      |                          |
| V          | 4as                                                       | 4as, SP-50                                                    |                  |                        |                  |                      |                          |
|            | 5as                                                       | 5as, SP-50                                                    | =                |                        |                  |                      |                          |
| V          | 6as                                                       | 6as, SP-50                                                    | +                |                        |                  |                      |                          |
|            |                                                           |                                                               |                  |                        |                  |                      | Wstecz Dalej Anuluj      |

Aby przejść do następnego kroku należy kliknąć przycisk **Dalej**. Za pomocą przycisku **Wstecz** można wrócić do poprzedniego kroku.

#### Podgląd importowanych planów lekcji oddziałów

W kroku siódmym można obejrzeć plany lekcji oddziałów. Jeśli wystąpią w nich błędy, to można wrócić do kreatora korzystając z przycisku **Wstecz**.

Jeśli plany są poprawne, należy kliknąć przycisk **Zakończ** w celu zapisania uzgodnionych danych. Na ekranie pojawi się komunikat informujący o poprawnym zakończeniu operacji importu planów lekcji oddziałów.

Uzgodnienia wykonane podczas pierwszego importu planów lekcji oddziałów są pamiętane i można z nich korzystać podczas kolejnych importów.

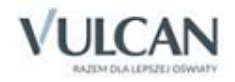

## Kopia XML dziennika

System pozwala na wykonanie kopii XML oraz wydruku: dziennika oddziału, dzienników zajęć innych, dzienników dla dorosłych, dzienników lekcyjnych w szkołach artystycznych oraz dzienników zajęć przedszkola. Po wybraniu ze wstążki **Kopia XML** pojawia się możliwość wyboru parametrów wykonania kopii: roku szkolnego (bieżącego lub dwóch lat poprzedzających bieżący rok szkolny, jeżeli dziennik był wcześniej prowadzony) oraz formatu pliku. Widoczna jest także lista oddziałów dla danego roku szkolnego z możliwością wybrania oddziału/oddziałów, dla których ma zostać wykonana kopia.

Użytkownik ma także możliwość podpisania kopii podpisem elektronicznym.

#### Wykonanie i podpisanie kopii XML dziennika

Aby wygenerować kopię XML dziennika należy:

- ✓ Na karcie Organizacja szkoły kliknąć Kopia XML.
- ✓ W filtrze zaznaczyć rok szkolny oraz oddział kopiowanego dziennika.

| Orga         | nizacja szkoły    | Słowniki I         | Konfiguracja       | Pomoc              |                          |                |                          |                |              |       |
|--------------|-------------------|--------------------|--------------------|--------------------|--------------------------|----------------|--------------------------|----------------|--------------|-------|
|              | 24                | GR                 | 8                  | GRI                |                          | 2              | 9                        |                | XML          |       |
| Struk<br>szk | tura Oddzi<br>oły | ały Odd:<br>przeds | ziały<br>zkolne wy | Grupy<br>chowanków | Dziennik<br>zajęć innych | Użytkownicy    | Kalendarz dni<br>wolnych | Plan<br>lekcji | Kopia<br>XML |       |
| Dzie         | nnik Dzienni      | k zajęć innych     | Dziennik leko      | cyjny w szkoła     | ch dla dorosłych         | Dziennik lekcy | jny w szkołach arty      | stycznych      | Dziennik zaj | ęć pr |
| Rok s        | zkolny:           | 2019/2020          | *                  |                    |                          |                |                          |                |              |       |
| Forma        | at pliku:         | XML                | ×                  |                    |                          |                |                          |                |              |       |
| Uwzg         | ędnij:            | HTML - XML         |                    |                    |                          |                |                          |                |              |       |
| Doh          | iorz              | HTML               |                    |                    |                          |                |                          |                |              |       |
| POD          | lerz              | XML                |                    |                    |                          |                |                          |                |              |       |
| S            |                   |                    |                    | -                  |                          |                |                          |                |              |       |
|              | 5c (SP1)          |                    |                    |                    |                          |                |                          |                |              |       |
|              | 7ab (SP1)         |                    |                    |                    |                          |                |                          |                |              |       |
|              | 6rr (SP10)        |                    |                    |                    |                          |                |                          |                |              |       |
|              | 3lo (LO)          |                    |                    |                    |                          |                |                          |                |              |       |
|              | 1rr (Tech1)       |                    |                    |                    |                          |                |                          |                |              |       |
|              | 1a (SP 11)        |                    |                    |                    |                          |                |                          |                |              |       |
|              | 5r (SP 11)        |                    |                    |                    |                          |                |                          |                |              |       |
|              | 7pt (SP 11)       |                    |                    |                    |                          |                |                          |                |              |       |
|              | 8pp (SP 11)       |                    |                    |                    |                          |                |                          |                |              |       |
|              | 3gt (SP77)        |                    |                    |                    |                          |                |                          |                |              |       |
|              | 3iz (SP77)        |                    |                    |                    |                          |                |                          |                |              |       |
|              | 5d (SP77)         |                    |                    |                    |                          |                |                          |                |              |       |

- ✓ Wybrać format pliku i określić parametr w polu Uwzględnij.
- ✓ Kliknąć przycisk Pobierz.

Pojawi się komunikat informujący o archiwizacji danych konkretnego dziennika/dzienników w bazie danych UONET+, który akceptujemy przyciskiem **OK**.

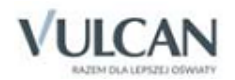

| 0 | Poza pobraniem kopii operacja spowoduje odłożenie zarchiwizowanej wersji dziennika.<br>Zarchiwizowany dziennik będzie, dla lat wcześniejszych niż bieżący rok szkolny, wyświetlany jako<br>dziennik oddziału. |
|---|----------------------------------------------------------------------------------------------------|
|   | ОК                                                                                                    |

W sekcji Komunikaty kliknąć przycisk Podpisz, jeśli kopia dziennika ma być podpisana.

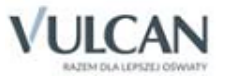